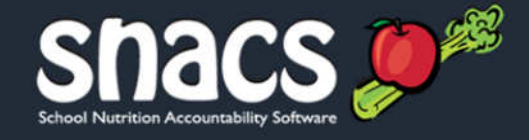

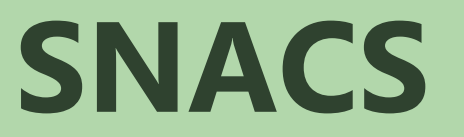

# Free and Reduced Price School Meal Application Guide

Wisconsin Department of Public Instruction 125 South Webster Street, P.O. Box 7841, Madison, WI 53707 Phone: (800) 441-4563, Fax: (608) 267-0363 http://dpi.wi.gov School Nutrition Accountability Software (SNACS) Phone: (800) 441-4563, Fax: (608) 267-0363 https://www.snacs.dpi.wi.gov

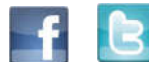

Wisconsin Department of Public Instruction SNACS Free and Reduced Price School Meal Application Guide

#### **Copyright © 2015 Wisconsin Department of Public Instruction**

#### Software Version: 6.2

All rights reserved. No part of this manual shall be reproduced, stored in a retrieval system, or transmitted by any means, electronic, mechanical, photocopy, recording, or otherwise, without the written permission from Wisconsin DPI. No patent liability is assumed with respect to the use of the information contained herein. Although every precaution has been taken in the preparation of this manual, Wisconsin DPI assumes no responsibility for errors or omissions.

#### Disclaimer

Every effort has been made to make this manual as complete and as accurate as possible, but no warranty or fitness is implied. The information provided is on an "as-is" basis. Changes made to the product may not be reflected in this manual.

Wisconsin DPI shall have neither liability nor responsibility for any loss or damages arising from the use of information contained in this manual.

# Table of Contents

| Chapter 1: Applicant Login                                                                      | 5         |
|-------------------------------------------------------------------------------------------------|-----------|
| Free & Reduced Price School Meal Application Website                                            | 6         |
| Getting Ready                                                                                   | 7         |
| Step 1: Registration                                                                            | 8         |
| Step 2: Sign In                                                                                 | 10        |
| Chapter 2: Complete the Application                                                             |           |
| Step 1: Household Letter                                                                        | 12        |
| Reviewing the Household Letter                                                                  |           |
| Step 2: Students                                                                                | 13        |
| Entering Student Totals                                                                         | 13        |
| Entering Student Information                                                                    |           |
| Adding a Non-Foster Child to a Mixed-Student Application                                        |           |
| Adding a Foster/Head Start/Homeless/Migrant/Runaway Child to a Mixea-Student Application        | 16        |
| Start/Homeless/Miarant/Runaway-Only Application                                                 |           |
| Adding a Non-Foster Child to a Foster/Head Start/Homeless/Migrant/Runaway-Only Application      |           |
| Changing a Mixed-Student Application to a Foster/Head Start/Homeless/Migrant/Runaway-Only Appli | cation 21 |
| Changing Student Information on a Foster/Head Start/Homeless/Migrant/Runaway-Only Application   | 24        |
| Changing Student Information on a Mixed-Student Application                                     |           |
| Removing a Student                                                                              | 26        |
| Step 3: Temporary Assistance                                                                    | 27<br>20  |
| Adding Temporary Assistance Information                                                         | 20        |
| Step 4: Household Members                                                                       | 29<br>20  |
| Updating a Foster / Head Start / Homeless / Miarant / Runaway-Only Application                  |           |
| Adding a Household Member with No Income                                                        |           |
| Adding a Household Member with Income                                                           |           |
| Adding Household Member Income Information                                                      | 34        |
| Updating Household Member Income Information                                                    |           |
| Step 5: Applicant Information                                                                   | 38        |
| Step 6: Review Application                                                                      |           |
| Step 7: Certify & Submit                                                                        | 40        |
| Certifying the Application                                                                      |           |
| Submitting the Application                                                                      | 40        |
| Step 8: Confirmation                                                                            | 41        |
| Chapter 3: Student Applicant Login                                                              | 43        |
| Free & Reduced Price School Meal Application Website Access                                     | 44        |
| Step 1: Student Applicant Registration                                                          | 45        |
| Step 2: Student Applicant Sign In                                                               | 47        |

| Chapter 4: Student Applicant — Complete the Application                            | 49 |
|------------------------------------------------------------------------------------|----|
| Step 1: Household Letter                                                           | 50 |
| Reviewing the Household Letter                                                     | 50 |
| Step 2: Students                                                                   | 51 |
| Entering Student Totals                                                            | 51 |
| Editing Student Applicant Information                                              | 52 |
| Entering Student Information                                                       | 53 |
| Adding Student Applicant as Foster/Head Start/Homeless/Migrant/Runawayaverablester | 54 |
| Removing a Student                                                                 | 57 |
| Step 3: Temporary Assistance                                                       |    |
| Step 4: Household Members                                                          | 59 |
| Step 5: Applicant Information                                                      | 60 |
| Step 6: Review Application                                                         | 61 |
| Step 7: Certify & Submit                                                           | 62 |
| Certifying the Application                                                         | 62 |
| Submitting the Application                                                         | 63 |
| Step 8: Confirmation                                                               | 64 |

# Chapter 1: Applicant Login

#### In this chapter you will learn how the applicant

- ✓ Logs in to the SNACS Free and Reduced Price School Meal Application website.
- Views the Free & Reduced Price lunch information, the Use of Information Statement and the Non-Discrimination Statement.
- ✓ Views SNACS contact information.
- ✓ Registers a Username and Password in the Free & Reduced Meals Online Applications system.

#### Free & Reduced Price School Meal Application Website

| ree and Reduced Price School Meal App                                                                                                   | lication                                                                                                    |
|----------------------------------------------------------------------------------------------------|----------------------------------------------------------------------------------------------------|
| Free & Reduced Price Lunch                                                                                                    | Information Use of Information Statement Non-Discrimination Statem                                                                                        |
| PUBLIC INSTRUCTI                                                                                                    | ON USDA                                                                                                    |
| Making it faster and easier for<br>families to apply for free or reduced<br>priced meals.<br>Register Sign In                           | Select an option to get started<br>If you need to create a new account, click the Register tab.<br>If you already have an account, click the Sign In tab. |
| Sign In Username Password BABNOS Iry a different image Enter the characters you see in the image above: Letters are not case sensitive. |                                                                                                    |
| Login                                                                                                    |                                                                                                    |

To access the Free & Reduced Price School Meal Application website, the applicant

- Opens an Internet browser, such as Microsoft Internet Explorer.
- Enters the URL for the Free and Reduced Price School Meal Application website.
- A link to Free & Reduced Price School Meal Application website can be placed on an SFA's website to provide convenient access.

By default, the **Sign In** tab page is displayed after a user has created a login/password.

These links are available on all pages.

- Free & Reduced Price Lunch Information displays Free and Reduced-Price lunch information; applicant uses popup scroll bars to view lunch information.
- <u>Use of Information Statement</u> displays the Use of Information Statement; applicant uses popup scroll bars to view the statement in its entirety.
- <u>Non-Discrimination Statement</u> displays the Non-Discrimination Statement; applicant uses popup scroll bars to view the statement in its entirety.

#### **Getting Ready**

Before parents can access the Free and Reduced Price School Meal Application website to begin the application process, two tasks must be completed:

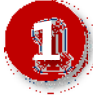

DPI must "turn on" access for each SFA that intends to accept online applications. This is completed through the Eligibility Certification Control function on the **Management** menu. When access is turned off, the message "**Your school is not accepting applications online. Please contact your school or school district.**" is shown when the user attempts to sign in. When turned on, access remains available until specifically turned off.

| Free and Reduced Price School Meal App                                                    | ication                                                                                                    |
|-------------------------------------------------------------------------------------------|----------------------------------------------------------------------------------------------------|
| Free & Reduced Price Lunch                                                                | Information Use of Information Statement Non-Discrimination Statement                                                                                     |
| PUBLIC INSTRUCTION                                                                        | ON USDA                                                                                                    |
| Making it faster and easier for<br>families to apply for free or reduced<br>priced meals. | Select an option to get started<br>If you need to create a new account, click the Register tab.<br>If you already have an account, click the Sign In tab. |
| Register Sign In                                                                          |                                                                                                    |
| Sign In                                                                                   | dol or school district.                                                                                                    |
| Username PeterS                                                                           |                                                                                                    |
| Partounad                                                                                 |                                                                                                    |

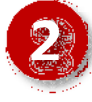

The SFA must set the Academic Year **Start Date** and **Carryover End Date** in **Sites and Users > SFAs > Set Up** tab. The **Start Date** must be between July 1 and July 31 and is the date on which the SFA will **begin** accepting online applications. For example, the 2015 Academic Year starts on Wednesday, July 1, 2015 but the SFA doesn't want to start accepting/processing online applications until Monday, July 6, 2015. Therefore, 7/6/2015 is entered for **Start Date** on the **Set Up** tab. If the **Start Date** and **Carryover End Date** are not set, the message "**Your school is not yet accepting applications for Free and Reduced Price Meals for the current school year.**" is shown when the user attempts to register or sign in.

| Free & Reduced Price Lunci                                                                | h Information Use of Information Statement Non-Discrimination States                                                                                      |
|-------------------------------------------------------------------------------------------|----------------------------------------------------------------------------------------------------|
| PUBLIC INSTRUCT                                                                           | ION USDA                                                                                                    |
| Making it faster and easier for<br>families to apply for free or reduced<br>priced meals. | Select an option to get started<br>If you need to create a new account, click the Register tab.<br>If you already have an account, click the Sign In tab. |
| Register Sign In                                                                          |                                                                                                    |
| Your school is not yet accepting applications for Free and Reduced Pric                   | e Meals for the current school year.                                                                                                    |
| sign In                                                                                   |                                                                                                    |

Wisconsin Department of Public Instruction

# Registration

|                                                            | E                                       | Free & Reduced Pr     | ice Lunch Information Use of Information Statement Non-Discrimination Stat                                                                                |
|------------------------------------------------------------|-----------------------------------------|-----------------------|----------------------------------------------------------------------------------------------------|
| 🧔 Ï                                                        | UBLIC I                                 | NSTRU                 | CTION USD                                                                                                    |
| Making it fo<br>families to<br>priced mea<br>Register Sign | aster and easi<br>apply for free<br>ls. | ier for<br>or reduced | Select an option to get started<br>If you need to create a new account, click the Register tab.<br>If you already have an account, click the Sign In tab. |
| 594705                                                     |                                         |                       |                                                                                                    |
| Register                                                   |                                         |                       |                                                                                                    |
| Register<br>Select Your School Dis                         | trict                                   |                       |                                                                                                    |
| Register<br>Select Your School Dis<br>School District City | + SELECT ++                             | •                     | City where the School District Central office is located.                                                                                                 |

An applicant must register to use the Free and Reduced Price School Meal Application website.

Registration includes creating a username and password.

The applicant begins with identifying the school district and the city in which the school district's Central office is located.

| Free and Redu                            | ced Price Sch                           | iool Meal Ap                   | plication                                                                                                    |
|------------------------------------------|-----------------------------------------|--------------------------------|----------------------------------------------------------------------------------------------------|
|                                          | Ē                                       | ee & Reduced Price Lun         | h Information Use of Information Statement Non-Discrimination Statemen                                                                                    |
| Č 😣                                      | UBLIC I                                 | NSTRUCT                        | ION USDA                                                                                                    |
| Making it f<br>families to<br>priced mea | aster and easi<br>apply for free<br>ls. | er for<br>or reduced           | Select an option to get started<br>If you need to create a new account, click the Register tab.<br>If you already have an account, click the Sign in tab. |
| Register                                 |                                         |                                |                                                                                                    |
| School District City     School District | Alma Center                             | City with     City with     Sh | ere the School District Central office is located.<br>ow All Districts                                                                                    |

To register, the applicant

- Selects a School District City
- Checks Show All Districts
- Selects a School District

The SFAs shown in the list are those for which the Online Applications option has been turned "On" in Eligibility Certification Control by DPI.

| present                                                                                                    | ieals.                                                                                               |                                                                                                    | If you need to create a new account, thick the Register tab.                                                                                                    |
|----------------------------------------------------------------------------------------------------|----------------------------------------------------------------------------------------------------|----------------------------------------------------------------------------------------------------|----------------------------------------------------------------------------------------------------|
|                                                                                                    |                                                                                                    |                                                                                                    | If you already have an account, click the Sign In tab.                                                                                                    |
| Register                                                                                                    | Sign In                                                                                              |                                                                                                    |                                                                                                    |
| egister                                                                                                    |                                                                                                    |                                                                                                    |                                                                                                    |
| Select Your Schoo                                                                                                    | District                                                                                             |                                                                                                    |                                                                                                    |
| School District                                                                                                    | City SELECT                                                                                          | *                                                                                                    | City where the School District Central office is located,                                                                                                    |
| School District                                                                                                    | Rice Lake Area                                                                                       | School District •                                                                                                    | Show All Districts                                                                                                    |
| Provide Your Pers                                                                                                    | onal Information (A                                                                                  | Adult Applying)                                                                                                    |                                                                                                    |
| 🛓 Required informati                                                                                                    | on! 🚖 Strongly sugg                                                                                  | ested for faster processing-                                                                                                    | 2 Optional                                                                                                    |
|                                                                                                    |                                                                                                    |                                                                                                    |                                                                                                    |
| Note: Do not en                                                                                                    | ter any child or stu                                                                                 | ident information here.                                                                                                    |                                                                                                    |
| Check the bo                                                                                                    | x if you are a stude                                                                                 | nt attending school in grad                                                                                                    | les K-12, and if you are the person signing the application.                                                                                                    |
|                                                                                                    |                                                                                                    |                                                                                                    |                                                                                                    |
| First Name                                                                                                    | lary                                                                                                 |                                                                                                    |                                                                                                    |
| Last Name Bi                                                                                                    | 99s                                                                                                  |                                                                                                    |                                                                                                    |
| * Email                                                                                                    |                                                                                                    | Providing a valid                                                                                                    | t email address will help you in case you forget your username or password.                                                                                                    |
| * Address                                                                                                    |                                                                                                    |                                                                                                    |                                                                                                    |
| * City                                                                                                    |                                                                                                    | -                                                                                                    |                                                                                                    |
|                                                                                                    |                                                                                                    |                                                                                                    |                                                                                                    |
| state                                                                                                    | COLOCE -                                                                                             |                                                                                                    |                                                                                                    |
| * State                                                                                                    | SELECT *                                                                                             |                                                                                                    |                                                                                                    |
| * State                                                                                                    | SELECT *                                                                                             |                                                                                                    |                                                                                                    |
| * State                                                                                                    | SELECT •                                                                                             |                                                                                                    |                                                                                                    |
| State     Zip     Create your user     Note: Do not en                                                                                                    | SELECT •<br>account<br>ter any child or stu                                                          | ident information here.                                                                                                    |                                                                                                    |
| State     Zip     Create your user     Note: Do not en     Enter a Userna                                                                                             | SELECT •<br>account<br>ter any child or stu                                                          | ident information here.                                                                                                    | Being geben until therease of 5 - 12 characters - no income or constit characters                                                                                                    |
| State     Zip     Create your user     Note: Do not en     Enter a Userna                                                                                             | SELECT •<br>account<br>ter any child or stu<br>me                                                    | ident information here.<br>HilarBiggs                                                                                                    | Please enter a valid Username of 5 – 12 characters – no spaces or special characters.                                                                                                    |
| State     Zip     Create your user     Note: Do not en     Enter a Userna     Enter a Passwo                                                                          | SELECT •                                                                                             | ident information here.<br>HilarBiggs                                                                                                    | Please enter a valid Username of 5 – 12 characters – no spaces or special characters.<br>Minimum of six characters – no spaces.                                                              |
| State     Zip     Create your user     Note: Do not en     Enter a Userna     Enter a Passwo     Confirm Passw                                                        | SELECT •<br>account<br>ter any child or stu<br>me<br>rd<br>ord                                       | HilarBiggs                                                                                                    | Please enter a valid Username of 5 – 12 characters – no spaces or special characters.<br>Minimum of six characters – no spaces.                                                              |
| State     Zip     Create your user     Note: Do not en     Enter a Userna     Enter a Passwo     Confirm Passw     Select a Securit                                   | SELECT •<br>account<br>ter any child or stu<br>me<br>rd<br>ord<br>ny Question                        | HilarBiggs                                                                                                    | Please enter a valid Username of 5 - 12 characters - no spaces or special characters.<br>Minimum of six characters - no spaces.                                                              |
| State     Zip     Create your user     Note: Do not en     Enter a Userna     Enter a Passwo     Confirm Passw     Select a Securit     Answer to your                | SELECT •<br>account<br>ter any child or stu<br>me<br>rd<br>ord<br>ty Question<br>r Security Question | HilarBiggs                                                                                                    | Please enter a valid Username of 5 – 12 characters – no spaces or special characters.<br>Minimum of six characters – no spaces.                                                              |
| State     Zip     Create your user     Note: Do not en     Enter a Userna     Enter a Vaswo     Confirm Passw     Select a Securit     Answer to your                 | SELECT •<br>account<br>ter any child or stu<br>me<br>rd<br>ord<br>ty Question<br>r Security Question | HilarBiggs<br>What is your favorite color?<br>green<br>A QOG 2 1 III                                                                                                    | Please enter a valid Username of 5 – 12 characters – no spaces or special characters.<br>Minimum of six characters – no spaces.<br>*<br>a different image                                    |
| State     Zip     Create your user     Note: Do not en     Enter a Userna     Enter a Passwo     Confirm Passw     Select a Securi     Answer to your                 | SELECT •<br>account<br>ter any child or stu<br>me<br>rd<br>ord<br>ty Question<br>r Security Question | HilarBiggs                                                                                                    | Please enter a valid Username of 5 - 12 characters - no spaces or special characters.<br>Minimum of six characters - no spaces.<br>*<br>a.different image                                    |
| State     Zip     Create your user     Note: Do not en     Enter a Userna     Enter a Fasswo     Confirm Passw     Select a Securit     Answer to your                | SELECT •<br>account<br>ter any child or stu<br>me<br>rd<br>ord<br>ty Question<br>r Security Question | HilarBiggs                                                                                                    | Please enter a valid Username of 5 - 12 characters - no spaces or special characters.<br>Minimum of six characters - no spaces.<br>*<br>a different image<br>ee in the image above:          |
| State     Zip     Create your user     Note: Do not en     Enter a Userna     Enter a Vserna     Confirm Passw     Select a Securi     Answer to your                 | SELECT •<br>account<br>ter any child or stu<br>me<br>rd<br>ord<br>ty Question<br>r Security Question | HilarBiggs<br>HilarBiggs<br>What is your favorite color?<br>green<br>V QOO 2 1<br>Ity<br>Enter the characters you s<br>1QD927<br>Letters are not case sensiti                                                                     | Please enter a valid Username of 5 - 12 characters - no spaces or special characters.<br>Minimum of six characters - no spaces:<br>*<br>a different image<br>ee in the image above:<br>tive. |
| State     Zip     Create your user Note: Do not en     Enter a Userna     Enter a Userna     Enter a Passwo     Confirm Passw     Select a Securit     Answer to your | SELECT •<br>account<br>ter any child or stu<br>me<br>rd<br>ord<br>ty Question<br>r Security Question | Ident information here.<br>HilarBiggs<br><br>What is your favorite color?<br>green<br>Volume favorite color?<br>Income favorite color?<br>Try<br>Enter the characters you s<br>InCD927<br>Letters are not case sensit<br>Register | Please enter a valid Username of 5 - 12 characters - no spaces or special characters.<br>Minimum of six characters - no spaces.<br>a different image<br>ee in the image above:<br>tive.      |

The registration screen expands.

To create Username/ Password credentials, the applicant

- Enters First Name and Last Name.
- Enters email address.
- Enters mailing address.
- Creates a Username and Password; re-enters the Password.
- Selects a Security
   Question and provides an answer.
- Enters the displayed security code.

Clicks Register

**Note:** Actions noted with a "\*" are required.

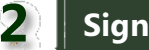

# Sign In

| ree an                          | nd Reduced Price School Meal Application                                                                                                    |
|---------------------------------|----------------------------------------------------------------------------------------------------|
|                                 | Free & Reduced Price Lunch Information Use of Information Statement Non-Discrimination Statement                                                                                                    |
| (                               | PUBLIC INSTRUCTION                                                                                                    |
| Ma<br>fan<br>prio<br>Regime     | king it faster and easier for<br>nilies to apply for free or reduced<br>ced meals. Sign In Sign In Sign In Sign In the Sign In tab.                                                                                                    |
| Sign In<br>Username<br>Password | ThomasW ThomasW Try a different image Try a different image Try a |

To sign in, the applicant

- Clicks the Sign In tab. •
- Enters Username and . Password.
- Enters the displayed • security code.
- Clicks Login .

| rogress                | Household Letter                                                                                                    |    |
|------------------------|----------------------------------------------------------------------------------------------------|----|
| 1 Hoosebold Letter     |                                                                                                    | 11 |
| 2 Students             |                                                                                                    |    |
| 194 - A. M             | Smith Schools                                                                                                    | 11 |
| E Temperary Assultance | Child Nutrition Department                                                                                                    | 11 |
| Household Members      | 2012-2013                                                                                                    |    |
| Extension information  | Dear Parent/Guardan:                                                                                                    | 11 |
| Review Application     | Children need healthy meets to learn. Smith Schools offers healthy meats every school day. Breakfast costs: Elementary \$1.00, Secondary\$1.00, ianch<br>costs: Elementary \$1.80, Secondary\$2.00, Your children maiy quality for free or reduced-prior meals if your household income fails below the limits on<br>the Federal income Guidelines. The reduced prior is \$0.00 ho treatmant and \$0.40 for lunch.                                   |    |
| 7) Certify & Submit    | <ol> <li>Do I need to fill out an application for each child? No. Complete the application to apply for the or reduced-price meals. Use one Free and<br/>Reduced-Price School Meals Application for all students in your household. We cannot approve an application that is not complete, so be sure to fill<br/>out all required information. Return the completed application the actional completer annuage.</li> </ol>                          |    |
| Confirmation           | <ol> <li>Who can get free meals? All children in households receiving SH4P (Supplemental Nutrition Assistance Program), FDPIR (Food Distribution<br/>Program on Indian Reservations), or TAHF (Temporary Assistance for Needy Families), can get tree meals regardnessed of your income. Also, your<br/>children can get tree meals if your household's groups income is within the file limit in one Federal Income Explainty Caudeines.</li> </ol> |    |
|                        | 3. Can foster children get free meals? Yes, foster children that are under the legal responsibility of a toster care agency or court, are eligible for free                                                                                                    |    |
|                        | Download a copy of the instructions                                                                                                    |    |

The Household Letter page is shown.

The Progress indicator displays where the user is in the application process.

< End of Chapter ≻

# Chapter 2: Complete the Application

#### In this chapter you will learn how the applicant

- ✓ Reviews the Household letter.
- ✓ Enters and updates Student information.
- ✓ Designates a Foster, Head Start, Homeless, Migrant, or Runaway child.
- ✓ Enters Temporary Assistance information.
- ✓ Enters and updates Household Member information.
- ✓ Enters Household Member income.
- ✓ Updates Applicant information.
- ✓ Reviews and certifies the application.
- ✓ Submits the application.

# **1** Household Letter

The first page in the online application process appears—Household Letter.

Two new links appear above the page

- <u>Contact</u> displays SNACS contact information and the Determining Official's name.
- <u>Logout</u> displays the initial **Sign In** tab page.

### **Reviewing the Household Letter**

| Thomas Williams                                                                                                    | Free & Reduced Price Lunch Information Use of Information Statement Non-Discrimination Statement Contact Logout | The applicant can choose to                                                                                                    |
|----------------------------------------------------------------------------------------------------|----------------------------------------------------------------------------------------------------|----------------------------------------------------------------------------------------------------|
| Progress                                                                                                    | Free and Reduced Price School Meal Application                                                                  | <ul> <li>Review the letter online, using<br/>the scroll bar(s), or</li> </ul>                                                                                                    |
| <ol> <li>Household Letter</li> <li>Students</li> <li>Temporary Assistance</li> <li>Household Members</li> <li>Applicant Information</li> <li>Review Application</li> <li>Certify &amp; Submit</li> <li>Confirmation</li> </ol> | Child Nutrition Department<br>School Year 2014-2015<br>Letter to Household                                      | <ul> <li>Click the <u>Download a copy of</u> the instructions link and save or view the letter in a PDF file.</li> <li>To move to the next step in the process, the applicant</li> <li>Clicks <u>Start Application</u></li> </ul> |

# 2 Students

The Students page appears next to collect required information on the number of students that will be included on the application. A new link, **FAQs**, may appear. Clicking this link displays a list of commonly asked questions with answers about the online school meal application process.

#### Notes:

- "'motes a required action.
- Throughout this manual, the term "Foster Child" and "Foster Application" refer to any child or application, respectively, that are identified or designated as either "Foster", "Head Start", "Homeless", "Migrant", or "Runaway".

#### **Entering Student Totals**

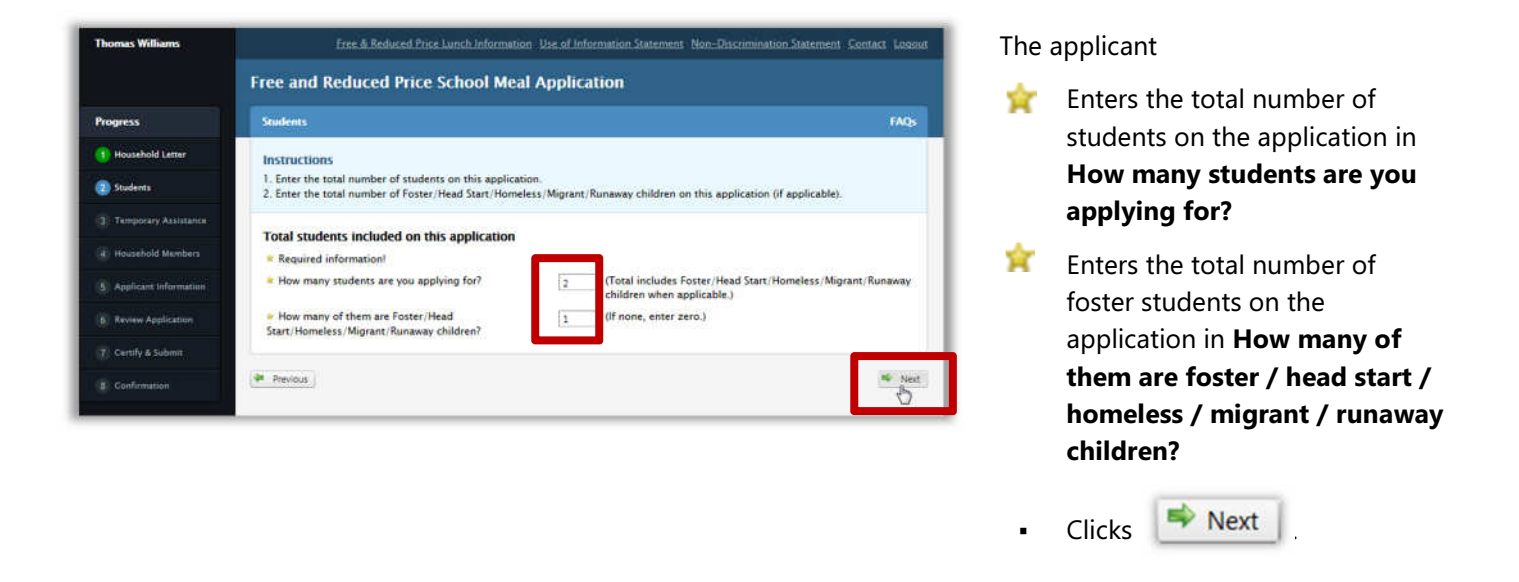

#### **Entering Student Information**

|                                          | Free and Reduced Price School Meal Application                                                                                                    |      |  |  |
|------------------------------------------|----------------------------------------------------------------------------------------------------|------|--|--|
| rogress                                  | Students                                                                                                    | FAQ  |  |  |
| 1) Household Letter                      | Instructions                                                                                                    |      |  |  |
| Students                                 | Click "Add a Student".     Complete all required information for each student and click "Add This Student to the Application".                                                                                                    |      |  |  |
| <ol> <li>Temporary Assistance</li> </ol> | Student(s) on Application                                                                                                    |      |  |  |
| 4 Household Members                      | Name Birth Date School Grade Foster/Head Start/Homeless/Migrant/Runaway                                                                                                    |      |  |  |
| 5 Applicant Information                  | The second second |      |  |  |
| p Review Application                     | Add a Student                                                                                                    |      |  |  |
| 7) Certify & Submit                      | 🗶 Previous                                                                                                    | 🍨 Ne |  |  |
|                                          |                                                                                                    |      |  |  |

The *Students* page changes to provide a button to add a student.

The applicant

Clicks Add a Student

The *Students* page changes to display fields to collect student information.

# Adding Required Student Information

| TAQS |
|------|
|      |
|      |
|      |
|      |
|      |
|      |
|      |
|      |
|      |
|      |
|      |
|      |
|      |

Required information is noted with a " $\Upsilon$ ".

When required information is omitted, a message is shown that tells the user what information is missing.

A red "\*" is placed next to the missing information field.

**Omitting Suggested Student Information** 

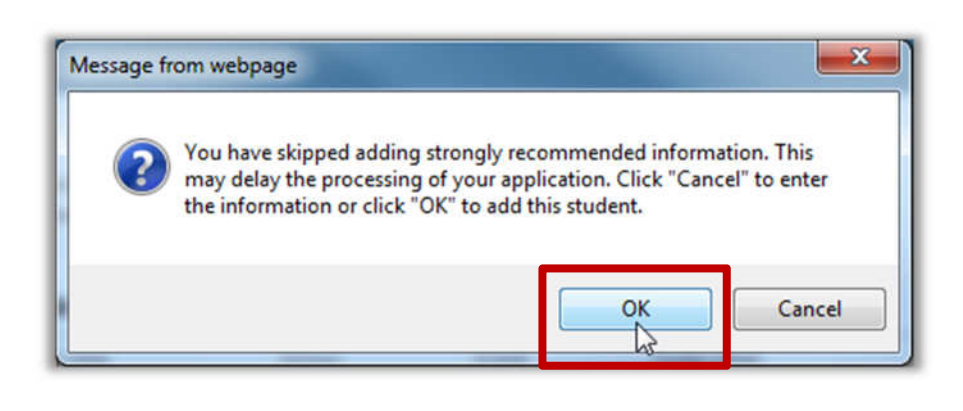

Not all information on the application is required, such as Birth Date and Student ID. However, the optional information does help with processing the application.

A message appears to notify the applicant when some non-required information fields on the application have been left blank.

#### Adding a Non-Foster Child to a Mixed-Student Application

Both Foster and non-Foster children can be included on the same application (mixed application). Non-Foster status is established by answering "**No**" to the question "**Is this student a Foster / Head Start / Homeless / Migrant / Runaway child?**"

**Note:** "**\***" notes a required action.

| Total students included on this application                                  |                                                                                           | The example to the left shows totals    |
|------------------------------------------------------------------------------|-------------------------------------------------------------------------------------------|-----------------------------------------|
| * Required information!                                                      |                                                                                           | for a "mixed" application that includes |
| How many students are you applying for?                                      | 3 Total includes Foster/Head Start/Homeless/Migrant/Runaway<br>children when applicable.) | both Foster and non-Foster children.    |
| How many of them are Foster/Head<br>Start/Homeless/Migrant/Runaway children? | [1] (If none, enter zero.)                                                                |                                         |

| rogress               | Students                    |                                       |                    |                    |                        |                                     | FAC |
|-----------------------|-----------------------------|---------------------------------------|--------------------|--------------------|------------------------|-------------------------------------|-----|
| Household Letter      | Instruct                    | ions                                  |                    |                    |                        |                                     |     |
| Students              | 1. Click 7<br>2. Comple     | Add a Student".<br>ete all required i | nformation fo      | r each studer      | nt and click "Add This | Student to the Application".        |     |
| Temporary Assistance  | Student                     | (s) on Applica                        | tion               |                    |                        |                                     |     |
| E Household Members   | Name                        | Birth Date                            | School             | Grade              | Foster/Head Start/Ho   | omeless/Migrant/Runaway             |     |
| Applicant Information | There are                   | currently no studen                   | ts on this applica | ition.             |                        |                                     |     |
| Review Application    | Add Stu<br># Require        | ident<br>ed information?              | Strangly sugges    | rted for factor pr | ucassing- 🗉 Optional   |                                     |     |
| 7 Centify & Submit    | · First I                   | Name                                  |                    |                    |                        | Katie                               |     |
| Confirmation          | - Last P                    | Name                                  |                    |                    |                        | Willimas                            |     |
|                       | = Middl                     | le Name                               |                    |                    |                        |                                     |     |
|                       | • Birth                     | Date                                  |                    |                    |                        | 06/12/2008                          |     |
|                       | • Stude                     | ent ID                                |                    |                    |                        |                                     |     |
|                       | * Schoo                     | la                                    |                    |                    |                        | Rice Lake High School               |     |
|                       | * Grade                     | •                                     |                    |                    |                        | 01. *                               |     |
|                       | <ul> <li>Is this</li> </ul> | s student a Foste                     | r/Head Start/      | Homeless/M         | igrant/Runaway child?  | ? ⊖Yes ®No                          |     |
|                       | = Does                      | this student rece                     | tive income?       |                    |                        | ⊖Yes ®No                            |     |
|                       |                             |                                       |                    |                    |                        | Add This Student to the Application |     |

To add a non-Foster student to a Mixed-Student application, the applicant

- Enters the first student's FirstName and Last Name.
- May or may not include personal and school information for the student.
- Clicks "No" to answer the question "Is this student a Foster/Head Start/Homeless/ Migrant/Runaway child?".
- Clicks the appropriate response to the question "Does this student receive income?".
  - Add This Student to the Application

| Thomas Williams           | Free & Reduced Price Lunch Information Use of Information Statement Non-Discrimination Statement Contact Logout                                         | The student is added to the                   |
|---------------------------|----------------------------------------------------------------------------------------------------|-----------------------------------------------|
|                           | Free and Reduced Price School Meal Application                                                                                                    | Student(s) on Application list. "No"          |
| Progress                  | Sudents FAQ:                                                                                                    | appears in the Foster/Head Start/             |
| (1) Household Letter      | Instructions                                                                                                    | Homeless/Migrant/Runaway                      |
| Students                  | <ol> <li>Click "Add a Student".</li> <li>Complete all required information for each student and click "Add This Student to the Application".</li> </ol> | column.                                       |
| (2) Temporary Assistance  | Student(c) on Application                                                                                                    | The applicant can either                      |
| () Household Members      | Name Birth Date School Grade Foster/Head Start/Homeless/Migrant/Runaway                                                                                 | The applicant can either                      |
| (5) Applicant Information | Willimas Kate 06/12/2008 Rice Lake High School 01                                                                                                    | Add a Student                                 |
| (a) Review Application    | Add a Student                                                                                                    | Click Add a Student to add                    |
|                           | # Previous                                                                                                    | another student.                              |
| (8) Confirmation          |                                                                                                    | -                                             |
|                           |                                                                                                    | <ul> <li>Click Next to continue to</li> </ul> |
|                           |                                                                                                    | the Temporary Assistance page.                |

# Adding a Foster/Head Start/Homeless/Migrant/Runaway Child to a Mixed-Student Application

Both Foster and non-Foster children can be included on the same application (mixed application). Foster status is established by answering "**Yes**" to the question "**Is this student a Foster/Head Start/Homeless/Migrant/Runaway child?**"

**Note:** "**\***" notes a required action.

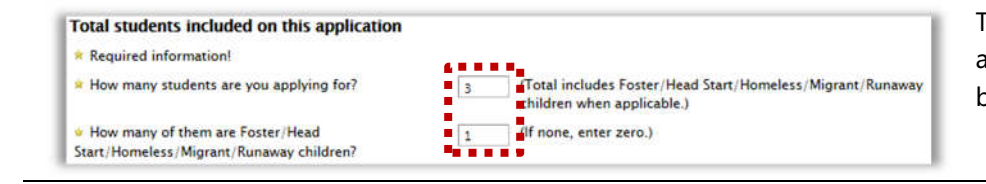

The example to the left shows totals for a "mixed" application that includes both Foster and non-Foster children.

#### **SNACS Free and Reduced Price School Meal Application Guide**

#### **Chapter 2: Complete the Application**

|                                                                                                    | Students                                                                                           |                  |                                  |               |                                            |      | FAQs |
|----------------------------------------------------------------------------------------------------|----------------------------------------------------------------------------------------------------|------------------|----------------------------------|---------------|--------------------------------------------|------|------|
| rogress                                                                                                    | Instructions<br>1. Click "Add a                                                                    | Student".        |                                  |               |                                            |      |      |
| Students                                                                                                    | 2. Complete all                                                                                    | required inform  | sation for each student a        | nd click "Add | This Student to the Application".          |      |      |
| Tancount Automote                                                                                                    | Student(s) on                                                                                      | Application      |                                  |               |                                            |      |      |
|                                                                                                    | Name                                                                                               | Sirth Date       | School                           | Grade         | Foster/Head Start/Homeless/Migrant/Runaway |      |      |
| Household Members                                                                                                    | Willmas Katie                                                                                      | 06/12/2008       | Rice Lake High School            | 01            |                                            | 1    | ۵    |
| <ol> <li>Applicate Information</li> <li>Review Application</li> <li>Centify &amp; Submit</li> <li>Confirmation</li> </ol> | Add Student<br>Required infor<br>First Name<br>Last Name<br>Middle Nam<br>Birth Date<br>Student ID | mation) 🌟 Stron  | ngly suggested for faster proces | sing- 🥧 Op    | Islandi<br>Gerald<br>Smith<br>11/01/2002   |      |      |
|                                                                                                    | School                                                                                             |                  |                                  |               | SELECT                                     |      |      |
|                                                                                                    | • Grade                                                                                            |                  |                                  |               | SELECT ·                                   |      |      |
|                                                                                                    | Is this stude                                                                                      | ent a Foster/He  | ad Start/Homeless/Migra          | nt/Runaway    | child?  Yes ONo SELECT ONE Foster          | ~    |      |
|                                                                                                    | Does this st                                                                                       | udent receive in | ncome?                           |               | ⊖Yes ⊛No                                   |      |      |
|                                                                                                    |                                                                                                    |                  |                                  |               | Add This Student to the Application        | ance |      |

nice Whit Free and Reduced Price School Meal Application Students old Lette Instructions Click "Add a Student".
 Complete all required information for each student and click "Add This Student to the Applicati Student(s) on Application Birth Date School Grade Foster/H Name 0 Smith Gerald 11/01/2002 Foster 1 06/12/2008 int. . 7 Certify & Submit Next To add a Foster child to a Mixed-Student application, the applicant

- Enters student's First Name and Last Name.
- May or may not include personal and school information for the student.
- Clicks "Yes" to answer the question "Is this student a Foster/Head Start/Homeless/ Migrant/Runaway child?" and selects one type from the SELECT ONE list.
- Clicks the appropriate response to the question "Does this student receive income?".
  - Clicks Add This Student to the Application

The student is added to the **Student(s)** on Application list. "Yes" appears in the Foster/Head Start/Homeless/ Migrant/Runaway Child column.

The applicant can either

- Click Add a Student to add another student.
- Click Next to continue to the Temporary Assistance page.

# Adding a Foster/Head Start/Homeless/Migrant/Runaway Child to a Foster/Head Start/Homeless/Migrant/Runaway-Only Application

When all children on the application are Foster children, the applicant enters the same number for both totals on the initial *Students* page.

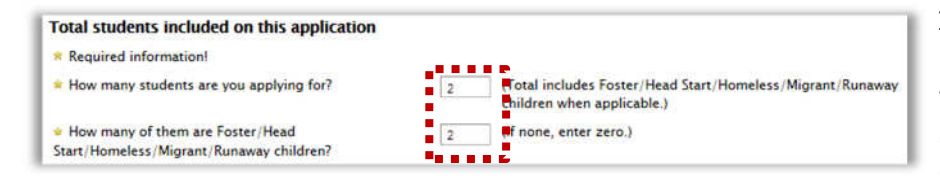

In the example shown to the left, the number of Foster children equals the total number of children on the application indicating that all children on the application are Foster children.

Birth Date

Previous

2/2008

School

Rice Lake Mo

Grade

01

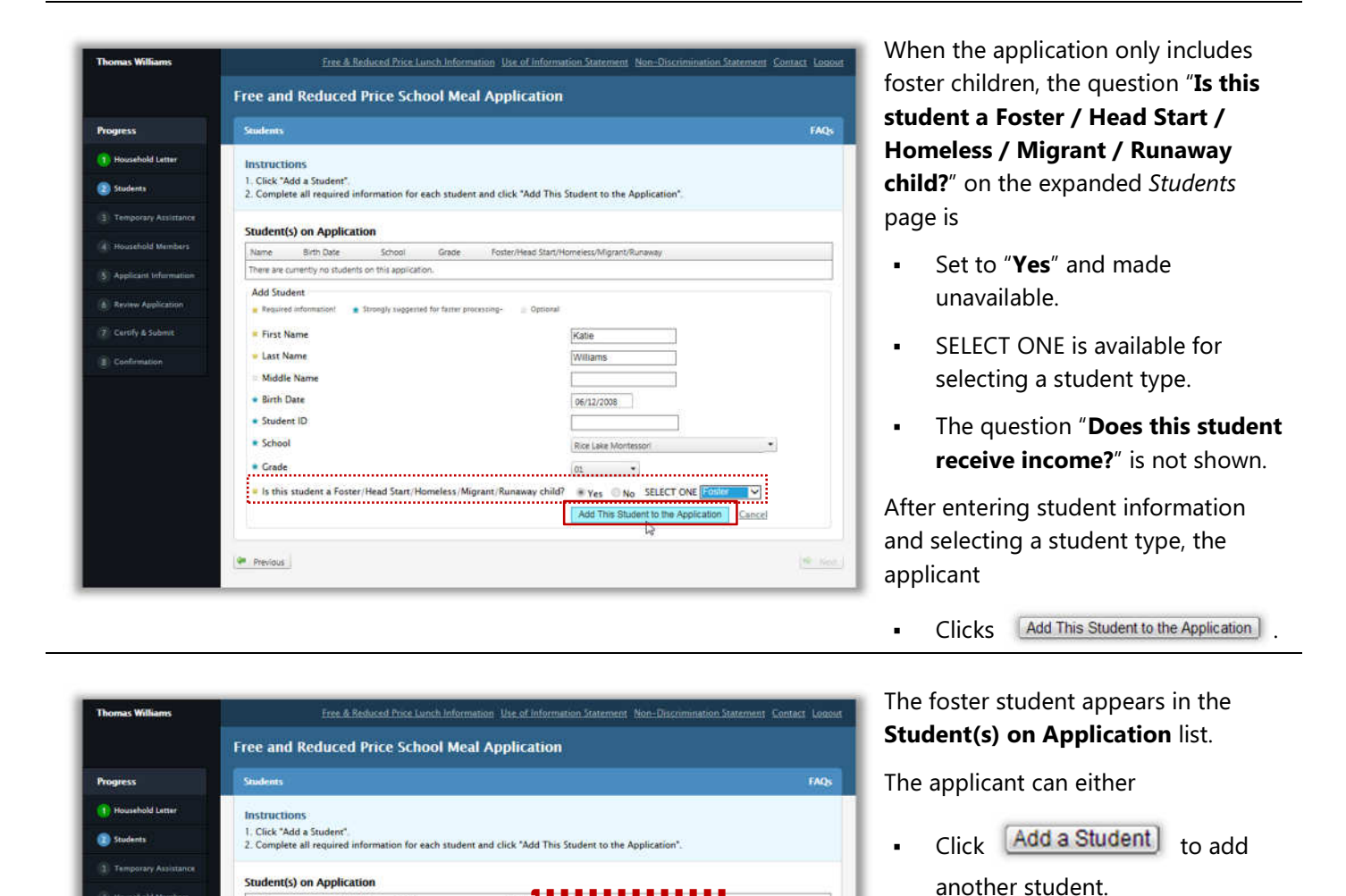

۵

5

Click

Next to continue to

the Temporary Assistance page.

# Adding a Non-Foster Child to a Foster/Head Start/Homeless/Migrant/Runaway-Only Application

| frogress                                 | Students                                                     |                            |                                                     | FA          |
|------------------------------------------|--------------------------------------------------------------|----------------------------|-----------------------------------------------------|-------------|
| 1) Household Letter                      | Instructions                                                 |                            |                                                     |             |
| Students                                 | 1. Click "Add a Student".<br>2. Complete all required inform | ation for each stude       | it and click "Add This Student to the Application". |             |
|                                          | Student(s) on Application                                    |                            |                                                     |             |
| Household Members                        | Name Birth Date                                              | School Grade               | Foster/Head Start/Homeless/Migrant/Runaway          |             |
| 5 Applicant Information                  | There are currently no students on th                        | his application.           |                                                     |             |
| 6 Review Application                     | Add Student                                                  | gly suggested for faster p | ocessing- Optional                                  |             |
| <ol> <li>Certify &amp; Submit</li> </ol> | * First Name                                                 |                            | Kate                                                |             |
| E Confirmation                           | 单 Last Name                                                  |                            | Williams                                            |             |
|                                          | Middle Name                                                  |                            |                                                     |             |
|                                          | <ul> <li>Birth Date</li> </ul>                               |                            | 06/12/2008                                          |             |
|                                          | <ul> <li>Student ID</li> </ul>                               |                            |                                                     |             |
|                                          | * School                                                     |                            | Rice Lake Montessori                                |             |
|                                          | Grade                                                        |                            | 01 *                                                |             |
|                                          | Is this student a Foster/Hea                                 | id Start/Homeless/M        | igrant/Runaway child? 🔹 Yes 💿 No SELECT ONE         | oster 💌     |
|                                          |                                                              |                            | Add This Student to the Applica                     | tion Cancel |

When the application only includes Foster children, the question "**Is this student a Foster/Head Start/ Homeless/Migrant/Runaway child?**" is set to "**Yes**" and is grayed out (cannot be changed). The SELECT ONE field appears after the question.

To add a non-Foster student to a Foster-only application, the application must be changed to a mixed application before adding the non-Foster child(ren).

To change an application to a Mixed-Student application, the totals on the initial *Students* page must be changed.

# Changing to a Mixed Application

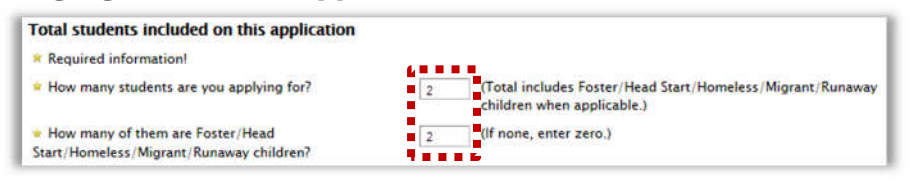

This application is a Foster-only application. The total number of students on the application matches the total number of Foster students included on the application.

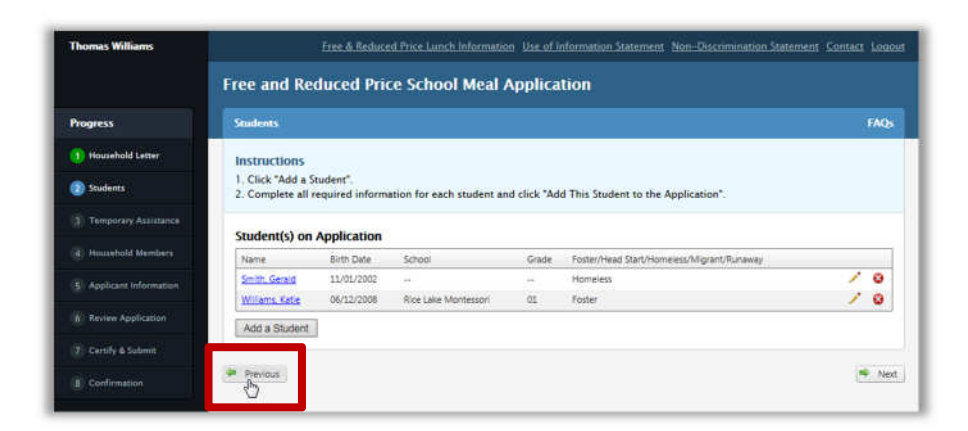

Both students included on the application are Foster children.

To change the application to a Mixed-Student type, the applicant

Clicks Previous

.

.

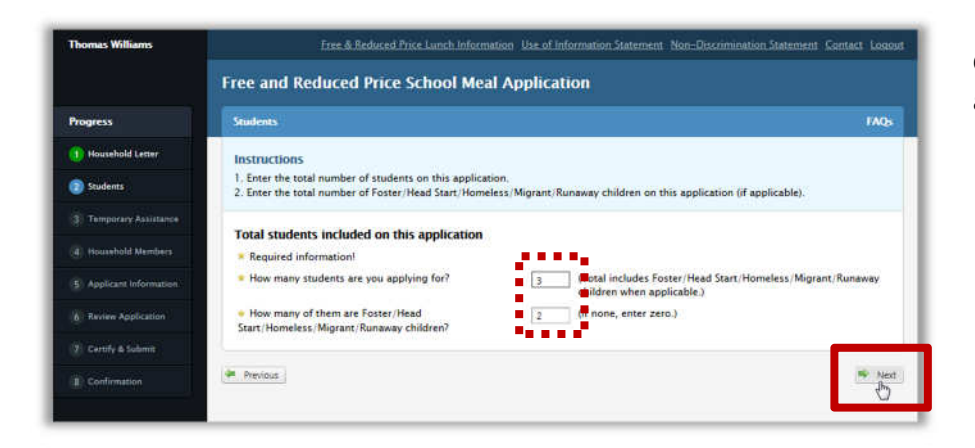

On the initial *Students* page, the applicant

 Changes either the total number of students or the total number of Foster / Head Start / Homeless / Migrant / Runaway students.

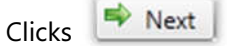

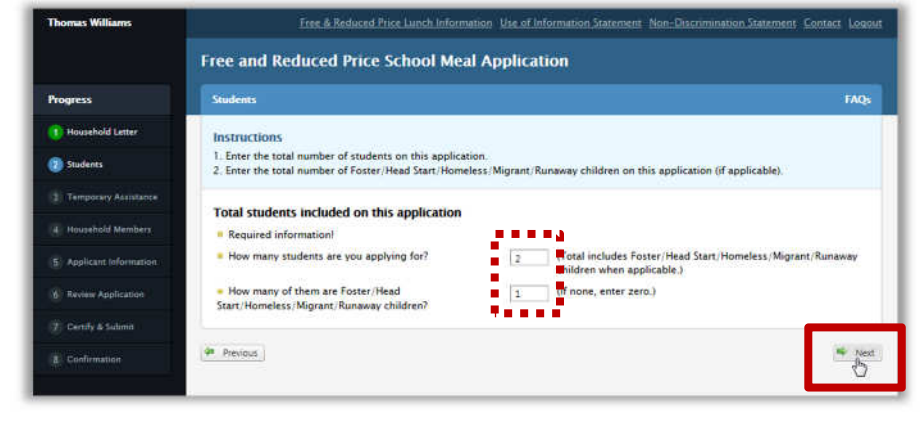

|                       | 11                                                                                 |                             |                            |               |                                               |     |
|-----------------------|------------------------------------------------------------------------------------|-----------------------------|----------------------------|---------------|-----------------------------------------------|-----|
| ogress                | Students                                                                           |                             |                            |               |                                               | FA  |
| Household Letter      | Instructions                                                                       |                             |                            |               |                                               |     |
| Students              | 1. Click "Add a St<br>2. Complete all re                                           | udent".<br>equired informat | ion for each student and i | click "Add Tr | his Student to the Application".              |     |
| Temporary Assistance  | Student(s) on a                                                                    | Application                 |                            |               |                                               |     |
| Hoolahold Mambers     | Name                                                                               | Birth Date                  | School                     | Grade         | Foster/Head Start/Homeless/Migrant/Runaway    |     |
| Applicant Information | Smith Gerald                                                                       | 11/51/2002                  | H.                         | 5             | Homelets                                      | 1.6 |
|                       | Williams, Kathe                                                                    | 06/12/2008                  | Rice Lake Montesson        | 01            | Fotter                                        | 1.9 |
|                       | - Last Name                                                                        | į                           |                            |               | 5mith                                         |     |
|                       | Birth Date     Student ID                                                          |                             |                            |               |                                               |     |
|                       | Middle Name     Birth Date     Student ID     School                               |                             |                            |               | · SELECT ···································· |     |
|                       | Birth Date     Student ID     School     Crade                                     |                             |                            |               | - SELECT                                      |     |
|                       | Middle Name     Birth Date     Student ID     School     Crade     Is this student | t a Foster/Head             | Start/Homeless/Migrant/    | Runaway chi   |                                               |     |

Now the applicant can either

- Change the response to the question "Is this student a Foster / Head Start / Homeless / Migrant / Runaway child?" for a student on the application, or
  - Add a new student and select "Yes" to the question "Is this student a Foster / Head Start / Homeless / Migrant/ Runaway child?"

# Changing a Mixed-Student Application to a Foster/Head Start/Homeless/Migrant/Runaway-Only Application

**CAUTION!** This procedure *removes all entered student data for all students*; re-entry of all student information is required.

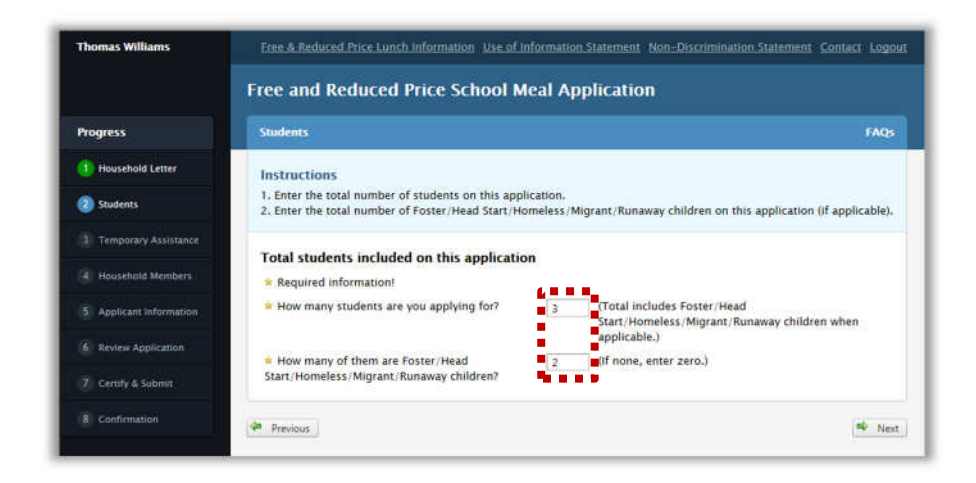

In this example, the totals entered on the initial *Students* page indicate a Mixed-Student application.

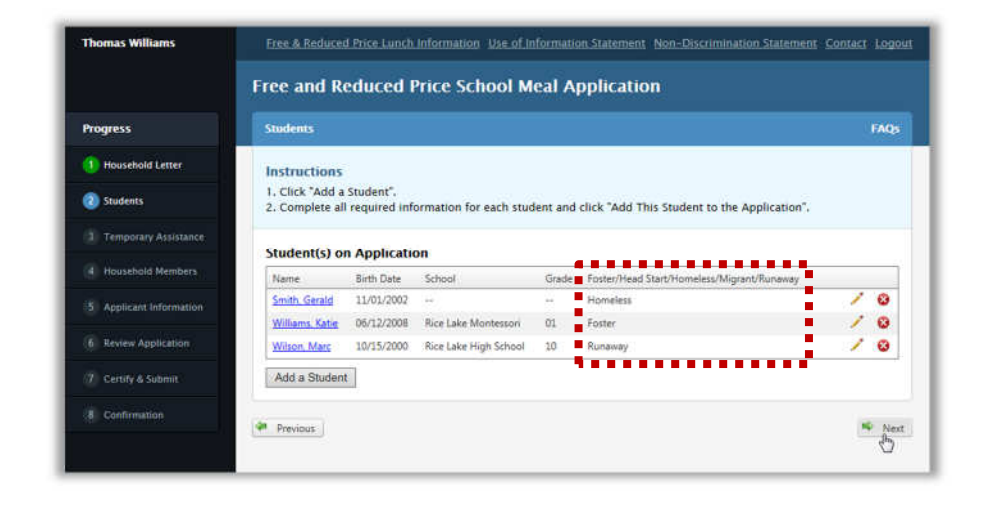

However, all students added to the application are Foster / Head Start / Homeless / Migrant / Runaway children.

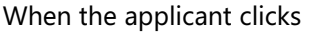

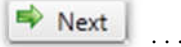

| gress                 | Students                        |               |                        |          |                                              |          | FAQs |
|-----------------------|---------------------------------|---------------|------------------------|----------|----------------------------------------------|----------|------|
| Household Letter      | You indicated t                 | hat 2 studen  | (s) were Foster/Head   | Start/Ho | meless/Migrant/Runaway children, but you ha  | ve flagg | ed 3 |
| Students              | as Foster/Head                  | Start/Home    | ess/Migrant/Runaway    | Please o | orrect.                                      |          |      |
| Temporary Assistance  | Instructions<br>1. Click "Add a | Student".     |                        |          |                                              |          |      |
|                       | 2. Complete all                 | required infi | ormation for each stud | lent and | click "Add This Student to the Application", |          |      |
| Applicant Information | Student(s) or                   | n Applicatio  | n                      |          |                                              |          |      |
| Review Application    | Name                            | Birth Date    | School                 | Grade    | Foster/Head Start/Homeless/Migrant/Runaway   |          |      |
|                       | Smith Gerald                    | 11/01/2002    | (e)                    | ÷        | Homeless                                     | 1        | 0    |
| Certify & Submit      | Williams, Katie                 | 06/12/2008    | Rice Lake Montessori   | 01       | Faster                                       | 1        | 0    |
| Confirmation          | Wilson Marc                     | 10/15/2000    | Rice Lake High School  | 10       | Runaway                                      | 1        | 0    |
|                       |                                 |               |                        |          |                                              |          |      |

... an error message appears to alert the applicant that the student types do not match what was entered on the initial *Students* page.

The applicant

.

| Clicks | Previous |
|--------|----------|
|--------|----------|

|                                        | Free and Reduced Price School Meal Application                                                                                                    |                                |
|----------------------------------------|----------------------------------------------------------------------------------------------------|--------------------------------|
| Progress                               | Students                                                                                                    | FAQ5                           |
| 1 Household Letter                     | Instructions                                                                                                    |                                |
| ② Students                             | <ol> <li>Enter the total number of students on this application.</li> <li>Enter the total number of Foster/Head Start/Homeless/Migrant/Runaway children on the</li> </ol>                                                                                                    | s application (if applicable). |
| 3 Temporary Assistance                 |                                                                                                    |                                |
| Household Members                      | Total students included on this application  Required information!                                                                                                    |                                |
| 5 Applicant Information                | How many students are you applying for?     Total includes Foster /Head     Total includes Foster /Head     Total include | naway children when            |
| ······································ | How many of them are Foster/Head                                                                                                    | neway children when            |
| B KENEW Apportion                      | Start/Homeless/Migrant/Runaway children?                                                                                                    |                                |
| 7 Certify & Submit                     |                                                                                                    |                                |

#### The applicant

•

Changes the number of Foster/ Head Start / Homeless / Migrant/ Runaway students.

| Clicks | 🗣 Next |
|--------|--------|
|--------|--------|

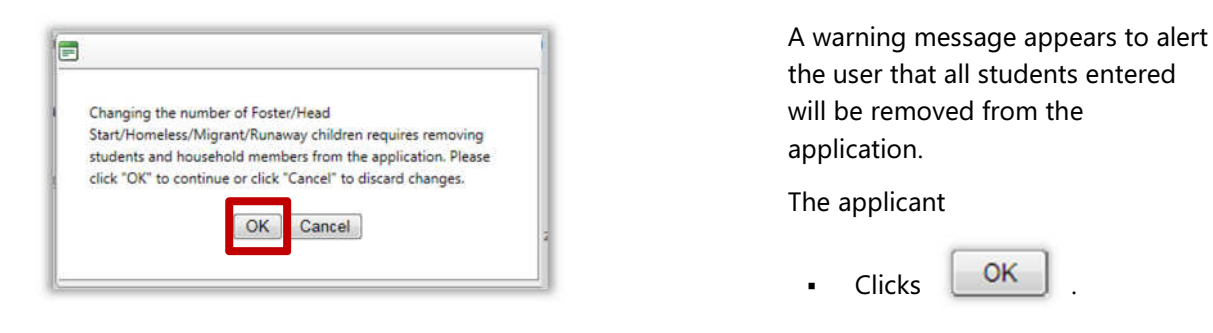

|                         | Free and Reduced Price School Meal Application                                                                                  |       |
|-------------------------|----------------------------------------------------------------------------------------------------|-------|
| Progress                | Students                                                                                                    | FAQ:  |
| 1 Household Letter      | Instructions                                                                                                    |       |
| 2 Students              | 1. Click "Add a Student".<br>2. Complete all required information for each student and click "Add This Student to the Applicate | ion". |
| 1 Temporary Assistance  | Student(s) on Application                                                                                                    |       |
| Household Members       | Name Birth Date School Grade Foster/Head Start/Homeless/Migrant/Runaway                                                         |       |
| 5 Applicant information | There are currently no students on this application.                                                                            |       |
| 6 Review Application    | Add a Student                                                                                                    |       |
| 7 Ceruly & Submit       | Previous.                                                                                                    | 🛸 Ne  |
|                         |                                                                                                    |       |

All entered students have been removed from the application.

#### The applicant

- Re-enters all student data.
- Clicks Next to continue.

# Changing Student Information on a Foster/Head Start/Homeless/Migrant/Runaway-Only Application

At any time before submission of the application, the applicant can update student information.

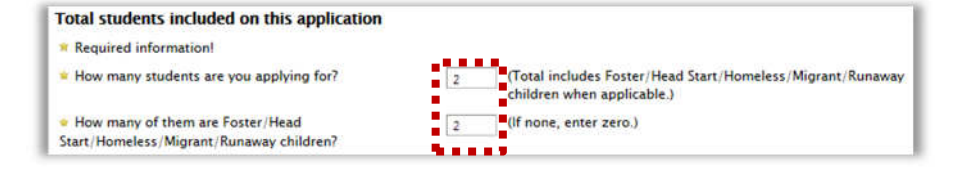

The example to the left shows totals for a "Foster-only" application where the total number of students on the application and the total number of Foster / Head Start / Homeless / Migrant / Runaway children on the application are the same.

#### Thomas Williams Free and Reduced Price School Meal Application Progress Students 1 Household Letter Instructions 1. Click "Add a Student" 2 Students 2. Complete all required information for each student and click "Add This Student to the Application" Student(s) on Application Name Birth Date School Grade Foster/Head Start/Homeless/Migrant/Runa Smith Gerald 10/15/2002 Rice Lake Mid 07 Migrant 8 60 White, Katie 02/14/2006 Tainter El 01 Foster Add a Student ity & Submit Previous Next.

#### In a student listing in the **Student(s) on Application** list, the applicant

- Clicks Edit ( 🗾 ).

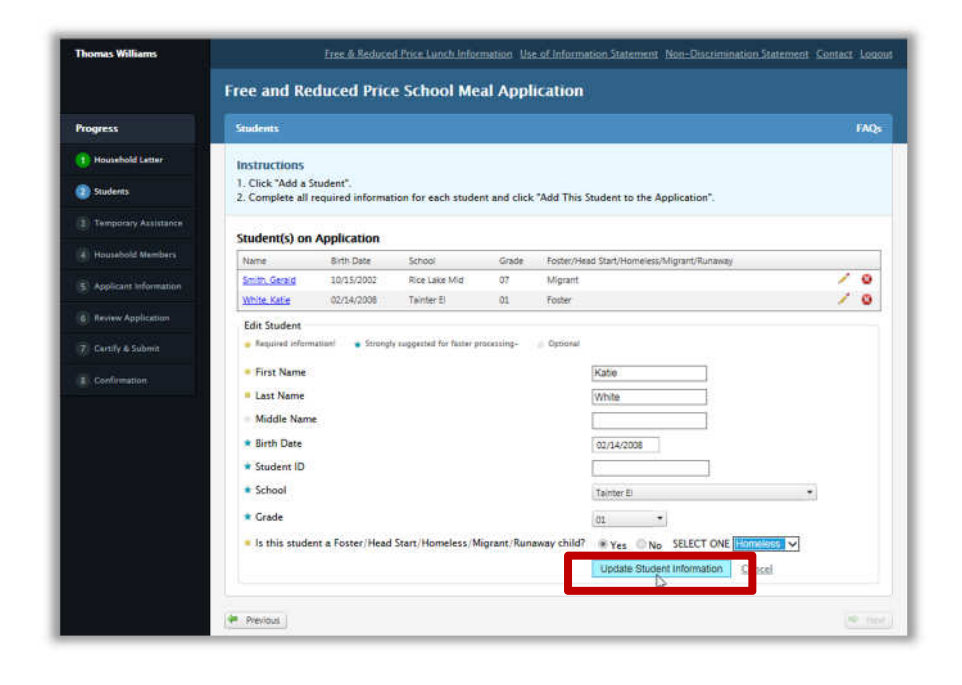

All information can be changed *except* the response to the question "**Is this student a Foster/Head Start/** Homeless/Migrant/Runaway child?" The question is grayed out and cannot be changed.

The applicant

- Changes student information as needed.
- Clicks Update Student Information

#### **Changing Student Information on a Mixed-Student Application**

At any time before submission of the application, the applicant can update student information.

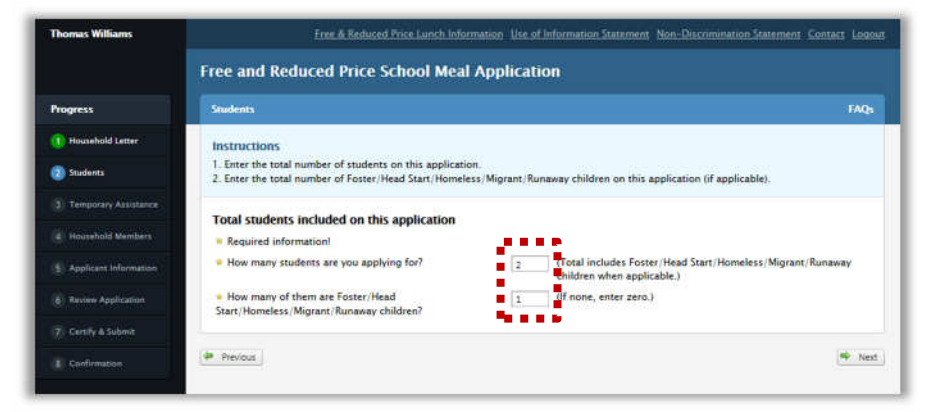

The example to the left shows totals for a "mixed" application that includes both foster and non-foster children.

| Progress                  | Students                                                                                             |                                            |                            |               |                                                                             | FA |
|---------------------------|----------------------------------------------------------------------------------------------------|--------------------------------------------|----------------------------|---------------|-----------------------------------------------------------------------------|----|
| 1 Household Letter        | Instructions                                                                                         |                                            |                            |               |                                                                             |    |
| 1 Students                | 1. Click "Add a S<br>2. Complete all r                                                               | itudent".<br>required informatio           | n for each student a       | nd click "Add | This Student to the Application".                                           |    |
|                           | Student(s) on                                                                                        | Application                                |                            |               |                                                                             |    |
| Household Members         | trania                                                                                               | Birth Date                                 | School                     | Grade         | Foster/Head Start/Homelesc/Mjgrant/Runaway                                  |    |
| P. Acelicant Information  | Smith, Gerald                                                                                        | 10/15/2002                                 | Rice Lake Mid              | 87            | Migrant                                                                     | 10 |
| Confirmation Confirmation | Edit Student<br>Repared Inform<br>First Name<br>Last Name<br>Middle Name<br>Birth Date<br>Student ID | uzieri 🛖 Strongly s                        | aggested for faster prices | smp- i Op     | tonal  Kate  White  02/14/2008                                              |    |
|                           | <ul> <li>School</li> <li>Grade</li> </ul>                                                            |                                            |                            |               | (Jefferson El 💌                                                             |    |
|                           | <ul> <li>Is this stude</li> <li>Does this str</li> </ul>                                             | nt a Foster/Head St<br>udent receive incon | tart/Homeless/Migra<br>ne? | int/Runaway   | child? O'Yes ® No<br>O'Yes ® No<br>Update Student Information <u>Cancel</u> |    |

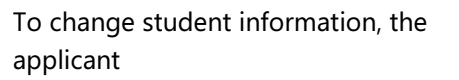

Clicks Edit ( ) in a student listing.

On the expanded *Students* page, the applicant

- Makes changes as needed.
- Clicks Update Student Information
- **Note** See the following procedures for the results

|                         |                                         | Em                             | e & Røduced Price Lu  | nen intermat | on Use of Information Statement 2 Non-Discrimination St | atement Lontain | 7888  |
|-------------------------|-----------------------------------------|--------------------------------|-----------------------|--------------|---------------------------------------------------------|-----------------|-------|
|                         | Free and Ree                            | duced Price                    | School Meal           | Applicati    | on                                                      |                 |       |
| Progress                | Students                                |                                |                       |              |                                                         |                 | FAQS  |
| 1 Household Letter      | Instructions                            |                                |                       |              |                                                         |                 |       |
| Students                | 1. Click 'Add a St<br>2. Complete all r | udent".<br>equired information | n for each student an | d click "Add | This Student to the Application".                       |                 |       |
|                         | Student(s) on                           | Application                    |                       |              |                                                         |                 |       |
| Household Members       | Name                                    | Birth Date                     | School                | Grade        | Foster/Head Start/Homeless/Migrant/Runaway              |                 |       |
| S Applicant Information | Smith, Gerald                           | 10/15/2002                     | Rice Lake Mid         | 67           | Migrant                                                 | 1               | ۵     |
|                         | White Katle                             | 02/14/2008                     | Jefferson El          | 01           |                                                         | /               | 0     |
| Review Application      | Add a Student                           |                                |                       |              |                                                         |                 |       |
|                         | 1.55                                    |                                |                       |              |                                                         |                 |       |
|                         | Previous                                |                                |                       |              |                                                         |                 | · Nev |
| El continuente          |                                         |                                |                       |              |                                                         |                 | 0     |

The information in the student listing is updated.

The applicant can either

- Click Add a Student to add another student.
  - Click <u>Next</u> to continue to the *Temporary Assistance* page.

#### **Removing a Student**

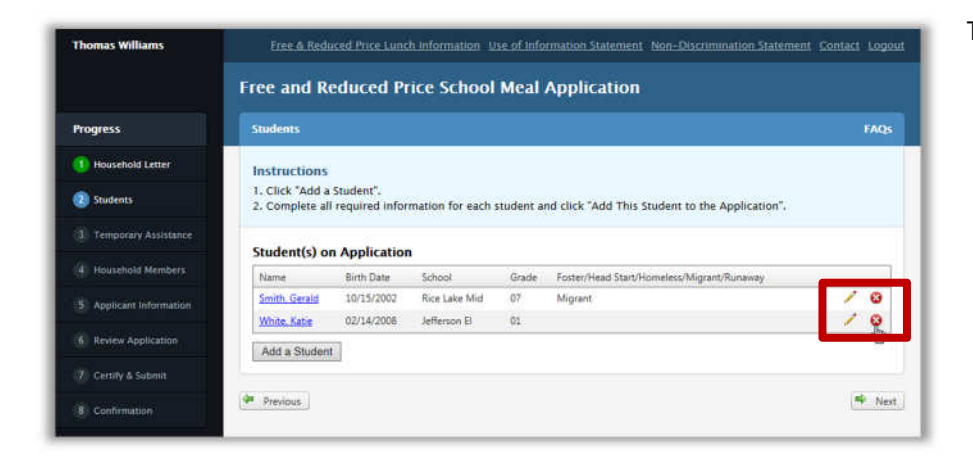

- To remove a student, the applicant
  - Clicks Remove ( 3).

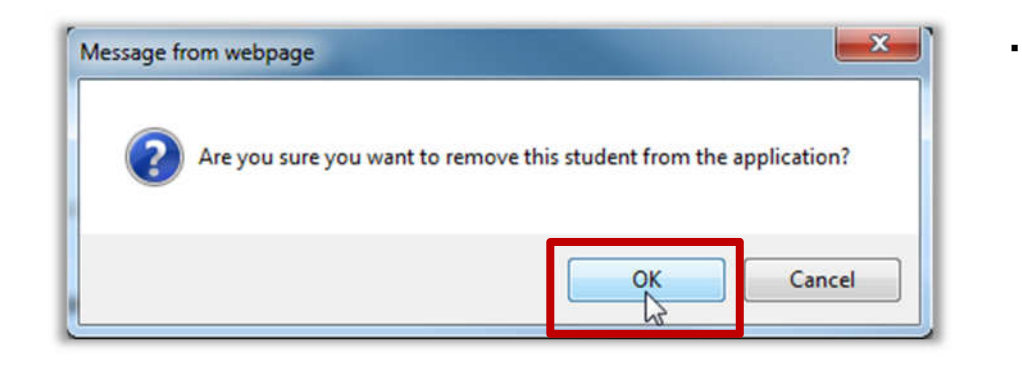

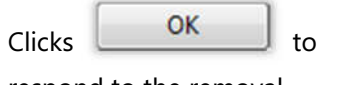

respond to the removal confirmation message.

|                         | Contraction of the                 |                             |                 |           |                                                 |   |     |
|-------------------------|------------------------------------|-----------------------------|-----------------|-----------|-------------------------------------------------|---|-----|
| Progress                | Students                           |                             |                 |           |                                                 |   | FAG |
| 1 Household Letter      | Instructions                       |                             |                 |           |                                                 |   |     |
| 2) Students             | 1. Click "Add a<br>2. Complete all | Student".<br>required infor | mation for each | student a | nd click "Add This Student to the Application". |   |     |
| 3 Temporary Assistance  | Student(s) or                      | Application                 |                 |           |                                                 |   |     |
| 4 Household Members     | Name                               | Birth Date                  | School          | Grade     | Foster/Head Start/Homeless/Migrant/Runaway      |   |     |
| 5 Applicant Information | Smith, Gerald                      | 10/15/2002                  | Rice Lake Mid   | 07        | Migrant                                         | 1 | ø   |
| 6 Review Application    | Add a Student                      |                             |                 |           |                                                 |   |     |
| 7 Certify & Submit      | Previous                           |                             |                 |           |                                                 | Ē | • N |
|                         |                                    |                             |                 |           |                                                 |   |     |

The **Student(s) on Application** list is updated.

**3** Temporary Assistance

**Note:** "**\***" notes a required action.

#### Foster / Head Start / Homeless / Migrant / Runaway-Only Application

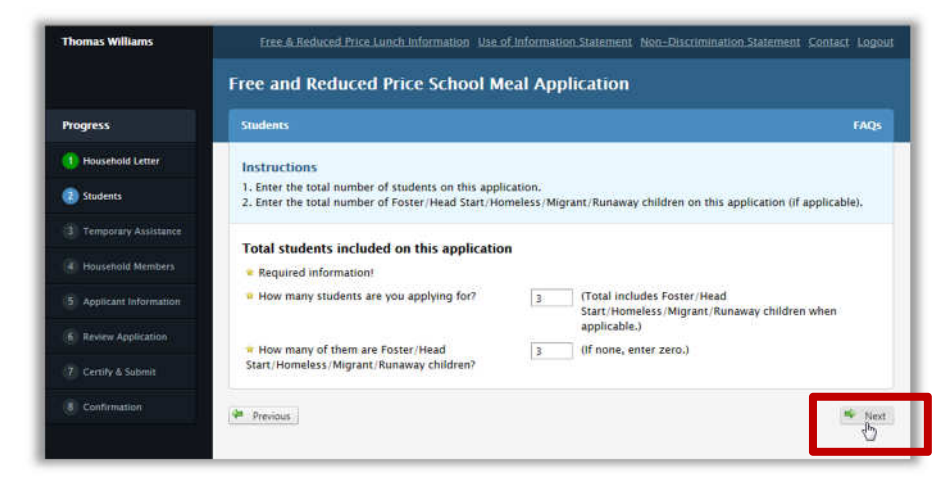

| rogress               | Students                           |                            |                        |            |                                            | FAQs |
|-----------------------|------------------------------------|----------------------------|------------------------|------------|--------------------------------------------|------|
| Household Letter      | Instructions                       |                            |                        |            |                                            |      |
| Students              | 1. Click *Add a<br>2. Complete all | Student".<br>required info | rmation for each stude | ent and cl | ick "Add This Student to the Application". |      |
| Temporary Assistance  | Etudent(c) or                      | Applicatio                 | 20                     |            |                                            |      |
| C Household Members   | Name                               | Birth Date                 | School                 | Grade      | Foster/Head Start/Homeless/Migrant/Runaway |      |
| Applicant information | Smith_Gerald                       | 10/15/2002                 | Rice Lake Mid          | 07         | Homeless                                   | / 0  |
|                       | Smith, Katig                       | 02/14/2008                 | Jefferson El           | 01         | Foster                                     | 1 0  |
| Review Application    | Williams, Marc.                    | 06/23/2000                 | Rice Lake High School  | 09         | Runaway                                    | / @  |
|                       | Contract to an a state of the      | 1                          |                        |            |                                            |      |

When all students on the application are foster children, recording temporary assistance is not required.

A Foster / Head Start / Homeless / Migrant / Runaway application is one which

- Indicates the same number for total number of students on the application and the total number of Foster / Head Start / Homeless / Migrant / Runaway students.
- All students display one special status in the Foster / Head Start / Homeless / Migrant / Runaway column.

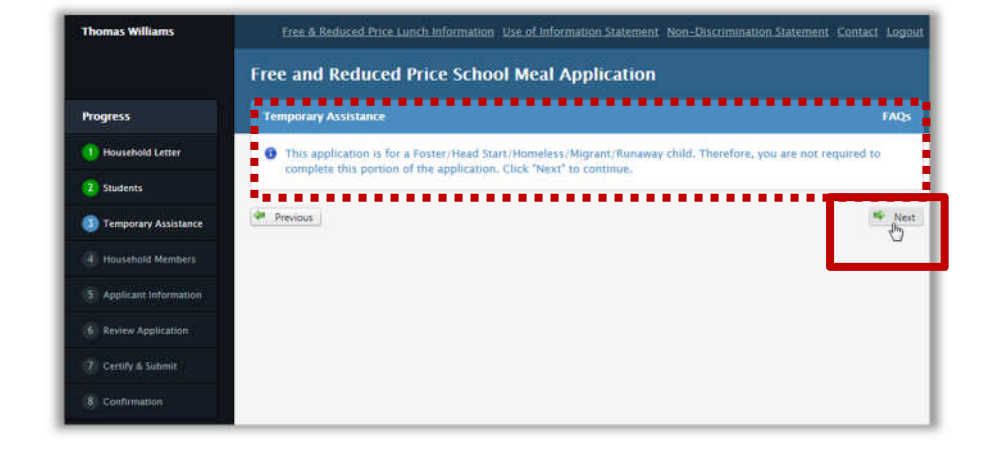

On the *Temporary Assistance* screen, a message is shown regarding Foster / Head Start / Homeless / Migrant / Runaway children. The applicant

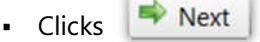

### **Adding Temporary Assistance Information**

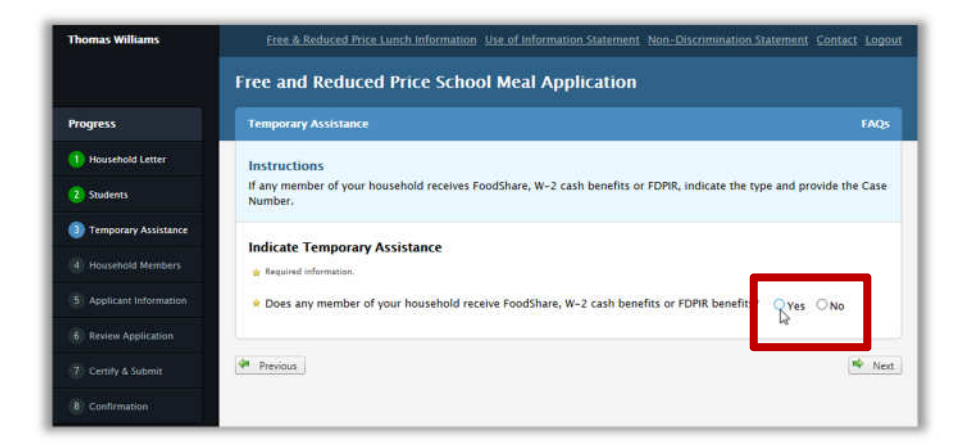

On the *Temporary Assistance* page, the applicant

 Clicks "Yes" to answer the question, "Does any member of your household receive FoodShare, W-2 cash benefits or FDPIR benefits?"

The page expands to allow input of Temporary Assistance case information

| Thomas Williams         | Free & Reduced Price Lunch Information Sist of Information Statement Non-Discrimination Statement Contact Logout Free and Reduced Price School Meal Application | To include temporary assistance information, the applicant |
|-------------------------|----------------------------------------------------------------------------------------------------|------------------------------------------------------------|
| Progress                | Temporary Assistance FAQs                                                                                                    | Selects the type of benefit.                               |
| (1) Household Letter    | Instructions                                                                                                    |                                                            |
| 2 Students              | If any member of your household receives FoodShare, W-2 cash benefits or FDPIR, indicate the type and provide the Case<br>Number.                               | Enters the Case Number.                                    |
| Temporary Assistance    | Indicate Temporary Assistance                                                                                                    | 🚖 Enters the <b>First Name</b> and                         |
| 4 Household Members     | 👷 Required information.                                                                                                    | Last Name of the temporary                                 |
| 5 Applicant Information | Does any member of your household receive FoodShare, W-2 cash benefits or FDPIR benefits?     ONO                                                               | assistance recipient                                       |
| Review Application      | Case information                                                                                                    | assistance recipient.                                      |
| 🕜 Certify & Submit      | What type of benefits are received?     OFDPIR OFoodShare W-2 cash benefits     What is the Case Number?     1234567890                                         | ett l                                                      |
| 8 Confirmation          | Who is receiving the benefits?     Hist Name     Last Name     Willimas                                                                                         | Clicks                                                     |
|                         | Previous                                                                                                    | 1                                                          |
|                         | Ö                                                                                                    | J                                                          |

**4** Household Members

The applicant's next step is to enter household member information beginning with the Applicant.

# **Updating Applicant Information**

| Thomas Williams         | Free & Reduced                                                                                                    | Price Lunch Information Use of Informat                                                                                                    | ion Statement Nor                                                 | -Discrimination Statem                                                        | ent Contact Logout                                | The   | first page shown lists Applicant |
|-------------------------|----------------------------------------------------------------------------------------------------|----------------------------------------------------------------------------------------------------|-------------------------------------------------------------------|-------------------------------------------------------------------------------|---------------------------------------------------|-------|----------------------------------|
|                         | Free and Reduced Price                                                                                                    | School Meal Application                                                                                                    |                                                                   |                                                                               |                                                   | infor | rmation. The applicant           |
| Progress                | Household Members                                                                                                    |                                                                                                    |                                                                   |                                                                               | FAQs                                              |       | Makes changes if needed          |
| 1 Household Letter      | Instructions                                                                                                    |                                                                                                    |                                                                   |                                                                               |                                                   |       | Makes changes, il needed.        |
| 2 Students              | 1. Complete income information fo<br>(next).                                                                                    | or Applicant. If Applicant Name is not corr                                                                                                    | ect, please correct i                                             | it in the Applicant Infor                                                     | mation area                                       |       | Clicke Undate Household Member   |
| 3 Temporary Assistance  | <ol> <li>If Students receive income, compl.</li> <li>If needed, add any other househ since they are already listed.)</li> </ol> | plete the income information.<br>Iold members and complete the income in                                                                          | formation for each                                                | one. (Do not add Stud                                                         | ents or Applicant                                 |       | CIICKS                           |
| Household Members       |                                                                                                    |                                                                                                    |                                                                   |                                                                               |                                                   |       |                                  |
| 5 Applicant Information | Household Member(s) on App                                                                                                    | plication                                                                                                    |                                                                   |                                                                               |                                                   |       |                                  |
|                         | Name                                                                                                    | Income Type                                                                                                    | Amount                                                            | Frequency                                                                     |                                                   |       |                                  |
| Review Application      | Smith, Gerald (Student)                                                                                                    |                                                                                                    |                                                                   |                                                                               |                                                   |       |                                  |
| (2) Carthe & Salard     | Smith, Katle (Student)                                                                                                    |                                                                                                    |                                                                   |                                                                               |                                                   |       |                                  |
|                         | Williams, Marc (Student)                                                                                                    |                                                                                                    |                                                                   |                                                                               |                                                   |       |                                  |
|                         | Williams, Thomas (Applicant)                                                                                                    |                                                                                                    |                                                                   |                                                                               | 1                                                 |       |                                  |
|                         | Edit Household Member                                                                                                    |                                                                                                    |                                                                   |                                                                               |                                                   |       |                                  |
|                         | For your convenience, we hav<br>click "Add Household Membe<br>any students indicated as hav<br>any remaining household met      | e supplied the information for the applica<br>ir to Application". When the applicant's inf<br>ring income in the Students step. Once th<br>mbers. | int. Please completi<br>formation has been<br>e Applicant and Stu | e the income informatie<br>added, this step will be<br>idents have been added | in below and<br>in repeated for<br>I, you may add | I     |                                  |
|                         | * First Name                                                                                                    | Thomas                                                                                                    |                                                                   |                                                                               |                                                   |       |                                  |
|                         | Last Name                                                                                                    | Williams                                                                                                    |                                                                   |                                                                               |                                                   |       |                                  |
|                         | Middle Name                                                                                                    |                                                                                                    |                                                                   |                                                                               |                                                   |       |                                  |
|                         |                                                                                                    | Update Household Member                                                                                                    |                                                                   |                                                                               |                                                   |       |                                  |
|                         | (B. Dates )                                                                                                    |                                                                                                    | _                                                                 |                                                                               |                                                   |       |                                  |

|                                                                                                    | Free and Reduced Price Sc                                                                                                    | hool Meal Application                                               |                         |                                   |         | CIICK |  |
|----------------------------------------------------------------------------------------------------|----------------------------------------------------------------------------------------------------|---------------------------------------------------------------------|-------------------------|-----------------------------------|---------|-------|--|
| Progress                                                                                            | Household Members                                                                                                    |                                                                     |                         |                                   | FAQs    |       |  |
| 1) Household Letter                                                                                 | Instructions                                                                                                    |                                                                     |                         |                                   |         |       |  |
| 2 Students                                                                                          | 1. Complete income information for Ap<br>2. If Students receive income, complete                                                                                                    | pplicant. If Applicant Name is not cor<br>e the income information. | rect, please correct it | in the Applicant Information area | (next). |       |  |
| Temporary Assistance                                                                                | <ol> <li>If needed, add any other household<br/>since they are already listed.)</li> </ol>                                                                                                    | members and complete the income i                                   | nformation for each o   | ne. (Do not add Students or Appl  | licant  |       |  |
| Household Members                                                                                   | Household Member(s) on Applic                                                                                                    | ation                                                               |                         |                                   |         |       |  |
|                                                                                                    | The second second |                                                                     |                         |                                   |         |       |  |
| S Applicant Information                                                                             | Name                                                                                                    | Income Type                                                         | Amount                  | Frequency                         |         |       |  |
| Applicant Information     Review Application                                                        | Name<br>Smith, Gerald (Student)<br>Smith, Kable (Student)                                                                                                    | Income Type                                                         | Amount                  | Frequency                         |         |       |  |
| <ol> <li>Applicant Information</li> <li>Review Application</li> <li>Centify &amp; Submit</li> </ol> | Name<br>Smith, Ganid (Student)<br>Smith, Kable (Student)<br>Williams, Thomas (Applicont)<br>Williams, Thomas (Applicont)                                                                                                    | Income Type                                                         | Amount                  | Frequency                         | ,       |       |  |
| Applicant Information     Review Application     Cently & Subont     Confirmation                   | Norre<br>Smith, Gavid (Student)<br>Smith, Kafe (Student)<br>Williams, Mac (Student)<br>Williams, Thomas (Applicant)<br>Add Household Member                                                                                                    | Income Type                                                         | Amount                  | Frequency                         | ~       |       |  |

#### Updating a Foster / Head Start / Homeless / Migrant / Runaway-Only Application

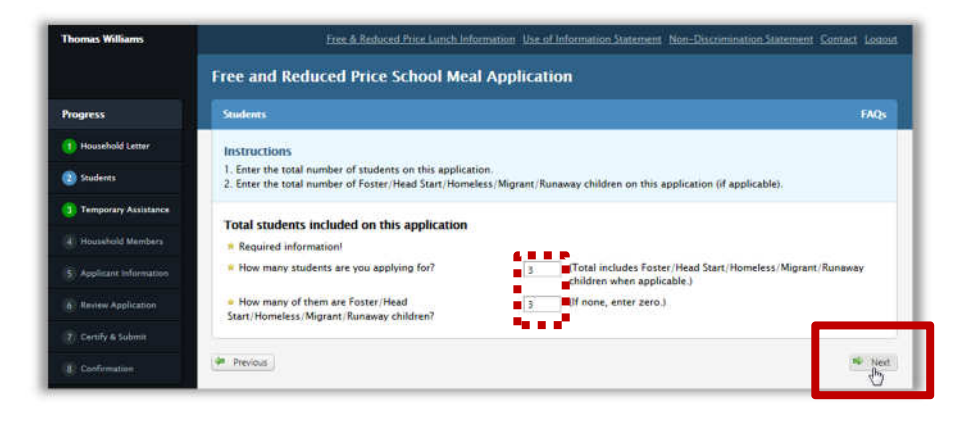

|                                                                   | Free and Re                                 | duced Pric                  | e School Meal A           | pplicati   | ion                                        |   |     |
|-------------------------------------------------------------------|---------------------------------------------|-----------------------------|---------------------------|------------|--------------------------------------------|---|-----|
| Trogress                                                          | Students                                    |                             |                           |            |                                            |   | FAQ |
| 1) Household Letter                                               | Instructions                                |                             |                           |            |                                            |   |     |
| 2) Students                                                       | 1. Click "Add a 5<br>2. Complete all r      | tudent".<br>equired informa | tion for each student and | click "Add | This Student to the Application*.          |   |     |
| 3 Temporary Assistance                                            | Student(s) on                               | Application                 |                           |            |                                            |   |     |
| 4 Household Members                                               | Name                                        | Birth Date                  | Schodi                    | Grade      | Foster/Head Start/Homeless/Migrant/Runaway |   |     |
|                                                                   | Smith, Gerald                               | 11/15/2002                  | Rice Lake High School     | 10         | Migrant                                    | 1 | ۵   |
| Applicant Information                                             |                                             | 02/12/2008                  | Jefferson El              | 01         | Foster                                     | 1 | 0   |
| Applicant Information                                             | White Katle                                 |                             |                           |            |                                            |   |     |
| Applicant Information                                             | White Katle<br>Williams Marc                | 05/19/2001                  | Rice Lake Mid             | 06         | Runaway                                    | 1 | 0   |
| Applicant Information     Review Application     Centify & Submit | White Kate<br>Willems Marc<br>Add a Student | 05/19/2001                  | Rice Lake Mid             | 06         | Runaway :                                  | 1 | 0   |

When all students on the application are Foster / Head Start / Homeless / Migrant / Runaway children, recording household members is not required.

A Foster / Head Start / Homeless / Migrant / Runaway application is one which

- Indicates the same number for total number of students on the application and the total number of Foster / Head Start / Homeless / Migrant / Runaway students.
- 2 All students display a special status in the Foster / Head Start / Homeless / Migrant / Runaway column.

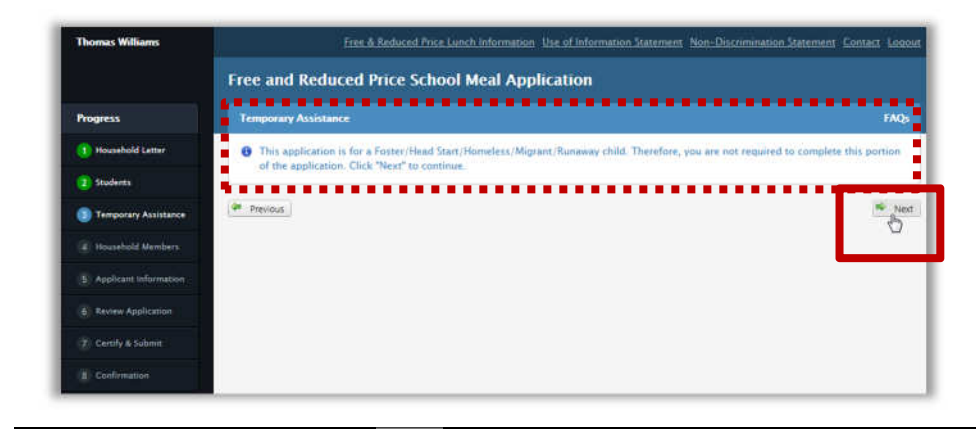

A message is shown on the Household Members page when all children on the application are Foster / Head Start / Homeless / Migrant / Runaway children.

Next

The applicant clicks

. .

.

#### Adding a Household Member with No Income

**Note:** "**\***" notes a required action.

| Thomas Williams         | Free & Reduced Pri                                                                            | ce Lunch Information Use of Infor                               | nation Statement No     | n-Discrimination Staten  | tent Contect Locious | 10 8 | add a ho | busehold member, the |
|-------------------------|-----------------------------------------------------------------------------------------------|-----------------------------------------------------------------|-------------------------|--------------------------|----------------------|------|----------|----------------------|
|                         | Free and Reduced Price Sch                                                                    | ool Meal Application                                            |                         |                          |                      | арр  | licant   |                      |
| Progress                | Household Members                                                                             |                                                                 |                         |                          | FAQs                 |      | Clinks   | Add Household Member |
| 1 Household Letter      | Instructions                                                                                  |                                                                 |                         |                          | 1                    | •    | CIICKS   | Add Household Member |
| Students                | 1. Complete income information for App<br>2. If Students receive income, complete             | licant. If Applicant Name is not con<br>the income information. | rect, please correct it | in the Applicant Informa | ition area (next).   |      |          |                      |
| Temporary Assistance    | <ol> <li>If needed, add any other household in<br/>since they are already listed.)</li> </ol> | embers and complete the income i                                | nformation for each o   | ne. (Do not add Studen   | ts or Applicant      |      |          |                      |
| Household Members       | Household Member(s) on Applicat                                                               | lion                                                            |                         |                          |                      |      |          |                      |
| S Applicant Information | Name                                                                                          | Income Type                                                     | Amount                  | Frequency                | 10                   |      |          |                      |
|                         | Smith, Geraid (Student)                                                                       |                                                                 |                         |                          | 1                    |      |          |                      |
| 6 Review Application    | White, Katle (Shudent)                                                                        |                                                                 |                         |                          | 1                    |      |          |                      |
| 2 Centify & Submit      | Williams, Marc (Student)                                                                      |                                                                 |                         |                          | /                    |      |          |                      |
|                         | Williams, Thomas (Applicant)                                                                  |                                                                 |                         |                          | 1                    |      |          |                      |
|                         | Add Household Member                                                                          |                                                                 |                         |                          |                      |      |          |                      |
|                         | 9* Previous                                                                                   |                                                                 |                         |                          | 🛸 Next               |      |          |                      |

| Progress                 | Household Members                                                               |                                                                       |                        |                          | EM                |
|--------------------------|---------------------------------------------------------------------------------|-----------------------------------------------------------------------|------------------------|--------------------------|-------------------|
| 1 Household Letter       | Instructions                                                                    |                                                                       |                        |                          |                   |
| 2 Students               | 1. Complete income information for a<br>2. If Students receive income, complete | Applicant. If Applicant Name is not corr<br>to the income information | ect, please correct it | in the Applicant Informa | tion area (next). |
| - Andrewski (Stationers) | 3. If needed, add any other household                                           | d members and complete the income in                                  | formation for each o   | ne. (Do not add Student  | ts or Applicant   |
| Temporary Assistance     | since they are already listed.)                                                 |                                                                       |                        |                          |                   |
| Household Members        | Household Member(s) on Appli                                                    | cation                                                                |                        |                          |                   |
| Applicant Information    | Name                                                                            | Income Tune                                                           | Zimount                | Franciseriu              |                   |
|                          | Smith, Geradi (Student)                                                         | income give                                                           | Minusin                | rietheid                 | 1                 |
| () Review Application    | White, Katle (Student)                                                          |                                                                       |                        |                          | 1                 |
| Transfer to base         | Williams, Marc (Student)                                                        |                                                                       |                        |                          | 1                 |
| Construction address     | Williams, Thomas (Applicant)                                                    |                                                                       |                        |                          | 1                 |
|                          | Edit Household Member                                                           |                                                                       |                        |                          |                   |
|                          | <ul> <li>First Name</li> </ul>                                                  | David                                                                 |                        |                          |                   |
|                          | Last Name                                                                       | White                                                                 |                        |                          |                   |
|                          | Middle Name                                                                     | U.S.MT                                                                |                        |                          |                   |
|                          |                                                                                 |                                                                       |                        |                          |                   |
|                          | <ul> <li>Does this household member rec</li> </ul>                              | erve income? O Ves O No                                               |                        |                          |                   |
|                          |                                                                                 | Update Household Mem                                                  | ber Cancel             |                          |                   |

#### The applicant

- Enters the member's First Name.
- Enters the member's Last Name. .
- Click "No" in response to the question "Does this household member receive income?"
- Clicks Update Household Member

#### Adding a Household Member with Income

|                                                                                                    | The and Reddeed Th                                                                                                    | a sensor near ripi                                                                                                    |                            |                         |              |
|----------------------------------------------------------------------------------------------------|----------------------------------------------------------------------------------------------------|----------------------------------------------------------------------------------------------------|----------------------------|-------------------------|--------------|
| Progress                                                                                                    | Household Members                                                                                                    |                                                                                                    |                            |                         | FA           |
| 1 Household Letter                                                                                                    | Instructions                                                                                                    |                                                                                                    |                            |                         |              |
| 2 Students                                                                                                    | 1. Complete income information                                                                                                    | for Applicant. If Applicant N                                                                                                    | ame is not correct,        | please correct it in th | ne Applicant |
|                                                                                                    | 2. If Students receive income, co                                                                                                    | emplete the income information to the second second s | on.<br>te the income infor | mation for each one.    | (Do not add  |
| a Temporary Assistance                                                                                                    | 5. If needed, and any other nou                                                                                                    |                                                                                                    |                            |                         |              |
| Household Members                                                                                                    | Students or Applicant since the                                                                                                    | y are already listed.)                                                                                                    |                            |                         |              |
| Household Members     Applicant Information                                                                                         | Students or Applicant since the<br>Household Member(s) on A                                                                                                    | y are already listed.)                                                                                                    |                            |                         |              |
| Household Members     Applicant Information                                                                                         | Students or Applicant since the<br>Household Member(s) on A<br>Name                                                                                                    | y are already listed.) pplication Income Type                                                                                                    | Amount                     | Frequency               |              |
| Household Members     Applicant Information     Review Application                                                                  | Students or Applicant since the<br>Household Member(s) on A<br>Name<br>Smith, Gerald (Student)                                                                                                    | y are already listed.)  Application  Income Type                                                                                                    | Amount                     | Frequency               | 2            |
| Household Members     Applicant Information     Review Application                                                                  | S. In needed, and any other hou<br>Students or Applicant since the<br>Household Member(s) on A<br>Name<br>Smith, Gerald (Student)<br>White, Katie (Student)                                         | ry are already listed.)<br>opplication<br>Income Type                                                                                                    | Amount                     | Frequency               | 1            |
| Household Members     Applicant Information     Review Application     Ceruly & Submit                                              | S. In Precedea, and any other hold S. Underston of Applicant since the Household Member(s) on A Name Smith, Gerald (Student) White, Katle (Student) William, Marc (Student) William, Marc (Student) | y are already listed.)<br>upplication<br>Income Type                                                                                                    | Amount                     | Frequency               | 1            |
| Interporting Assistance     Household Members     Applicant Information     Review Application     Ceruly & Submit     Confirmation | Students or Applicant since the<br>Household Member(s) on A<br>Name<br>Smith, Gerald (Student)<br>White, Kate (Student)<br>William, Marc (Student)<br>White, Janice (Applicant)                     | y are already listed.)<br>(pplication<br>Income Type                                                                                                    | Amount                     | Frequency               | 1            |
| Household Members     Household Members     Applicant Information     Review Application     Cently & Submit     Confirmation       | Students or Applicant since the<br>Household Member(s) on A<br>Name<br>Smith, Gerald (Student)<br>White, Kate (Student)<br>White, Kate (Student)<br>White, Lanice (Applicant)<br>White David        | y are already listed.)<br>(pplication<br>Income Type                                                                                                    | Amount.                    | Frequency               | / / /        |

To add a household member, the applicant

Clicks Add Household Member

| structions<br>Complete income information for Applicant. If A<br>If Students recover income, complete the income<br>If needer, and one other hexation incomerce an<br>outschold Member(s) on Application<br>tame | pplicant Name is not correct, please correct it in the<br>information.<br>Id complete the income information for each one. <b>(De</b>                                                   | Applicant Infor                                                                                                    | nation area (ne<br>ents or Applica                                                                                                    | ut since they are a                                                                                                    |                                                                                                    |
|----------------------------------------------------------------------------------------------------|----------------------------------------------------------------------------------------------------|----------------------------------------------------------------------------------------------------|----------------------------------------------------------------------------------------------------|----------------------------------------------------------------------------------------------------|----------------------------------------------------------------------------------------------------|
| Complete income information for Applicant. If A<br>If Students receive income, complete the income<br>If needed, add any other bousehold members an<br>ousehold Member(s) on Application<br>lame                 | pplicant Name is not correct, please correct it in the<br>information.<br>Id complete the income information for each one, <b>(D</b> e                                                  | Applicant Infor                                                                                                    | nation area (ne<br>ents or Applica                                                                                                    | uxt).<br>Int since they are a                                                                                                    |                                                                                                    |
| If needed, add any other bousehold members an<br>ousehold Member(s) on Application<br>lame                                                                                                    | d complete the income information for each one. (De                                                                                                    | not add Studi                                                                                                    | ints or Applica                                                                                                    | int since they are a                                                                                                    |                                                                                                    |
| ousehold Member(s) on Application                                                                                                    |                                                                                                    |                                                                                                    |                                                                                                    |                                                                                                    | neway instead.)                                                                                                    |
| Same                                                                                                    |                                                                                                    |                                                                                                    |                                                                                                    |                                                                                                    |                                                                                                    |
|                                                                                                    | Income Type                                                                                                    | Anount                                                                                                    | Free                                                                                                    | puercy:                                                                                                    |                                                                                                    |
| mith, Gerald (Student)                                                                                                    |                                                                                                    |                                                                                                    |                                                                                                    |                                                                                                    | 1                                                                                                    |
| Milter, Katler (Student)                                                                                                    |                                                                                                    |                                                                                                    |                                                                                                    |                                                                                                    | 1                                                                                                    |
| Williams, Marc (Student)                                                                                                    |                                                                                                    |                                                                                                    |                                                                                                    |                                                                                                    | /                                                                                                    |
| Millams, Thomas (Applicant)                                                                                                    |                                                                                                    |                                                                                                    |                                                                                                    |                                                                                                    | ×                                                                                                    |
| Web David                                                                                                    |                                                                                                    |                                                                                                    |                                                                                                    |                                                                                                    | 2.0                                                                                                    |
| Edit Household Member                                                                                                    |                                                                                                    |                                                                                                    |                                                                                                    |                                                                                                    |                                                                                                    |
| First Name                                                                                                    | Samuel                                                                                                    |                                                                                                    |                                                                                                    |                                                                                                    |                                                                                                    |
| Last Name                                                                                                    | Ubie                                                                                                    |                                                                                                    |                                                                                                    |                                                                                                    |                                                                                                    |
| 1111 H 111                                                                                                    |                                                                                                    |                                                                                                    |                                                                                                    |                                                                                                    |                                                                                                    |
| Modie Name                                                                                                    |                                                                                                    |                                                                                                    |                                                                                                    |                                                                                                    |                                                                                                    |
| Does this household member receive income?                                                                                                    | ®Yes O No                                                                                                    |                                                                                                    |                                                                                                    |                                                                                                    |                                                                                                    |
|                                                                                                    | income Details                                                                                                    |                                                                                                    |                                                                                                    |                                                                                                    |                                                                                                    |
|                                                                                                    | INCOME TYPE                                                                                                    | AMOUNT                                                                                                    | PREQUENCY                                                                                                    |                                                                                                    |                                                                                                    |
|                                                                                                    | Job / Employment (before deductions)                                                                                                    | \$100.00                                                                                                    | Weekly                                                                                                    |                                                                                                    |                                                                                                    |
|                                                                                                    | Welfare Payments, Child Support, Alimony                                                                                                    | \$0.00                                                                                                    | SELECT                                                                                                    |                                                                                                    |                                                                                                    |
|                                                                                                    | Pension, Retirement, Social Security, SSI, VA                                                                                                    | P- more                                                                                                    | and the                                                                                                    |                                                                                                    |                                                                                                    |
|                                                                                                    | benefits                                                                                                    | \$500.00                                                                                                    | Manthy                                                                                                    |                                                                                                    | -                                                                                                    |
|                                                                                                    | Other Income                                                                                                    | \$0.00                                                                                                    | - SELECT -                                                                                                    |                                                                                                    |                                                                                                    |
|                                                                                                    | Select Income Type to add another entry .                                                                                                    |                                                                                                    | - SELECT -                                                                                                    |                                                                                                    |                                                                                                    |
|                                                                                                    | Warm, Marca (Jopping)<br>Warm, Thread (Applicant)<br>Warm, Could<br>Gif Housahold Mamber<br># Frost Name<br># And Jamme<br>Middle Karme<br>* Dees this housahold member reasive income? | Name: Mac Dudvid<br>Wen:, Thoma (Appliant)<br>Min: Code<br>GR Household Member<br>• Flost Name<br>• Brot Name<br>• Addle Kame<br>• Dies this household member receive income<br>• Gyves O No<br>• Event Details<br>• NoCME TYPE<br>Job (Employment, Chiefere deductions)<br>• Wenger Details<br>• NoCME TYPE<br>Job (Employment, Chiefere deductions)<br>• Bearfits<br>• Origin Income<br>Sector Procession<br>• Sector Details<br>• Origin Income<br>• Sector Details<br>• Origin Income<br>• S | Name: Mac Dudied<br>Wen: Thema (Applicant)<br>Min: David<br>GER Household Member<br>• Frot Name:<br>• Brot Name:<br>• Brot Name:<br>• Dies this household member receive income?<br>• Const TyPE<br>• Const TyPE<br>• Const TypE<br>• Const TyPE<br>• Const TyPE<br>• Const TyPE<br>• Const TyPE<br>• Const TyPE<br>• Const TypE<br>• Const TypE<br>• Cons | Name: Marce (Appliced) New Coole  Application  Application  Model  From Name  Andel  From Name  Model  Pose this hourshold member receive income  Pose this hourshold member receive income Pose this hourshold member receive income Pose this hourshold member receive income Pose this hourshold member receive income Pose this hourshold member receive income Pose this hourshold member receive income Pose this hourshold member receive income Pose this hours | Name: Marce (Appliced) New: Down (Appliced) New: Down (Appliced) New: Do |

#### The applicant

- Enters the member's First Name.
- Enters the member's Last Name.
- Clicks "Yes" in response to the question "Does this household member receive income?"
- Enters an AMOUNT for an
   INCOME TYPE.
- Selects how often the income is received (**FREQUENCY**).

If needed, more income entries for a single type of income can be made by selecting the Income Type from the dropdown list and completing income information.

When all income has been entered, the applicant

Clicks Update Household Member

| Progress                | Household Membe           | ers                                                                                             |                |                                       | FAQ |
|-------------------------|---------------------------|-------------------------------------------------------------------------------------------------|----------------|---------------------------------------|-----|
| 1 Household Letter      | Instructions              |                                                                                                 |                |                                       |     |
| 5 Shutents              | 1. Complete incom         | e information for Applicant. If Applicant Name is not correct, j                                | please correct | it in the Applicant                   |     |
| 20                      | 2. If Students receiption | next).<br>ive income, complete the income information.                                          |                |                                       |     |
| 3 Temporary Assistance  | 3. If needed, add a       | iny other household members and complete the income inform                                      | ation for each | one. (Do not add                      |     |
| A Household Members     | Students or Applic        | cant since they are already listed.)                                                            |                |                                       |     |
|                         |                           |                                                                                                 |                |                                       |     |
| S Applicant Information | Household Men             | nber(s) on Application                                                                          |                |                                       |     |
|                         | Name                      | Income Type                                                                                     | Amount         | Frequency                             |     |
| a Review Application    | Smith, Gerald (Stude      | nt)                                                                                             |                |                                       |     |
| 7 Certify & Submit      | White, Kabe (Student      | 0                                                                                               |                | · · · · · · · · · · · · · · · · · · · |     |
|                         | Williams, Marc (Stud      | enti                                                                                            |                |                                       |     |
| 8 Confirmation          | (Applicant)               |                                                                                                 |                | 1                                     |     |
|                         | White, David              |                                                                                                 |                | /                                     | .0  |
|                         | White, Samuel             | Job / Employment (before deductions); Pencion, Retirement, Social<br>Security, SSI, VA benefits | \$11,200.00    | Yearly 🦯                              | 0   |
|                         |                           |                                                                                                 |                |                                       |     |

The added household member appears in the **Household Member(s) on Application** list.

Notice that the added member can be removed, if needed.

#### When

- All household members have been added to the application
- All member information is complete (income added, when needed)

Next 🕈

the applicant clicks

#### **Adding Household Member Income Information**

| gress                 | Household Membe                                                                                   | es.                                                                                                |               |                    |
|-----------------------|---------------------------------------------------------------------------------------------------|----------------------------------------------------------------------------------------------------|---------------|--------------------|
| Household Letter      | Instructions                                                                                      |                                                                                                    |               |                    |
| Students              | 1. Complete incom                                                                                 | e information for Applicant. If Applicant Name is not correct, ple                                 | ase correct I | t in the Applicant |
|                       | 2. If Students recei                                                                              | ext).<br>ve income, complete the income information.                                               |               |                    |
| Temporary Assistance  | 3. If needed, add a<br>Students or Applic                                                         | ny other household members and complete the income informat<br>ant since they are already listed.) | tion for each | one. (Do not add   |
| Household Members     | statistics of opping                                                                              | and since may be an easy insertion                                                                 |               |                    |
|                       | Household Men                                                                                     | nber(s) on Application                                                                             |               |                    |
| Applicant information | Name                                                                                              | Income Type                                                                                        | Amount        | Frequency          |
| Review Application    | Smith, Gerald (Studer                                                                             | ntj                                                                                                |               | /                  |
|                       |                                                                                                   |                                                                                                    |               | 1                  |
|                       | White, Katie (Student                                                                             | 2                                                                                                  |               |                    |
| Certify & Submit      | White, Katie (Student<br>Williams, Marc (Stude                                                    | ent)                                                                                               |               | 1                  |
| Certify & Submit      | White, Katie (Student<br>Williams, Marc (Student<br>Williams, Thomas<br>(Applicant)               | z.<br>ent)                                                                                         |               |                    |
| Certify & Submit      | White, Katie (Student<br>Williams, Marc (Studi<br>Williams, Thomas<br>(Applicant)<br>White, David | z.<br>snt)                                                                                         |               | 6                  |

To add income information for a household member, the applicant

| rogress               | Household Members                                                                 |                              |                                                                                                    |                                                  |                                                             | FAG         |
|-----------------------|-----------------------------------------------------------------------------------|------------------------------|----------------------------------------------------------------------------------------------------|--------------------------------------------------|-------------------------------------------------------------|-------------|
| Household Letter      | to the second second                                                              |                              |                                                                                                    |                                                  |                                                             |             |
|                       | Instructions                                                                      | oformation for Applica       | et if Applicant Nama is not corract, places corract it in the                                                                                                    | Applicant Info                                   | mation area (n                                              | auri        |
| Students              | 2. If Students receive                                                            | income, complete the         | income information.                                                                                                    | appinazis into                                   | manun aica m                                                | CAL         |
| Temporary Assistance  | 3. If needed, add any<br>they are already liste                                   | other household memi<br>ed.) | bers and complete the income information for each one. (De                                                                                                    | o not add Stud                                   | lents or Applic                                             | ant since   |
| Household Members     | Household Memb                                                                    | er(s) on Application         | ř                                                                                                    |                                                  |                                                             |             |
| Applicant Information | Name                                                                              | Income Type                  |                                                                                                    | Ampunt                                           | Erequency                                                   |             |
|                       | Smith, Gerald (Student)                                                           |                              |                                                                                                    |                                                  |                                                             | 1           |
| Beview Application    | White, Katie (Student)                                                            |                              |                                                                                                    |                                                  |                                                             | 1           |
| Certify & Submit      | Williams, Marc (Student                                                           | )                            |                                                                                                    |                                                  |                                                             | 1           |
|                       | Williams, Thomas (Appl                                                            | cant)                        |                                                                                                    |                                                  |                                                             | 1           |
|                       | White, David                                                                      |                              |                                                                                                    |                                                  |                                                             | 10          |
|                       | White, Samuel                                                                     | Job / Employment             | (before deductions): Pension, Retirement, Social Security, SSI, VA benefit                                                                                                    | ta \$11,200.00                                   | Vearly                                                      | 10          |
|                       | Last Name                                                                         |                              | David White                                                                                                    |                                                  |                                                             |             |
|                       | <ul> <li>Last Name</li> <li>Middle Name</li> <li>Does this house</li> </ul>       | old member receive in        | David<br>White                                                                                                    |                                                  |                                                             |             |
|                       | <ul> <li>Last Name</li> <li>Middle Name</li> <li>Does this house</li> </ul>       | old member receive in        | David<br>White<br>Capital Canva<br>Income Details                                                                                                    |                                                  |                                                             | •••:        |
|                       | <ul> <li>Last Name</li> <li>Middle Name</li> <li>Does this house</li> </ul>       | old member receive in        | David<br>White<br>Second Second Seco | AMOUN                                            | T FREQUENCY                                                 |             |
|                       | <ul> <li>Last Name</li> <li>Middle Name</li> <li>Does this house</li> </ul>       | old member receive in        | David<br>White<br>White<br>Income Details<br>INCOME TYPE<br>Job / Employment (before deductions)                                                                                                    | AMOUNT<br>\$0.00                                 | FREQUENCY                                                   | •           |
|                       | <ul> <li>■ Last Name</li> <li>■ Middle Name</li> <li>■ Does this house</li> </ul> | old member receive in        | David<br>White<br>White<br>Income Details<br>INCOME TYPE<br>Job / Employment (before deductions)<br>Welfare Payments, Child Support, Alimony                                                                                                    | AMOUNT<br>50.00<br>5200.00                       | FREQUENCY                                                   | •           |
|                       | <ul> <li>Last Name</li> <li>Middle Name</li> <li>Does this house?</li> </ul>      | old member receive in        | David<br>White<br>White<br>Income Details<br>INCOME TYPE<br>Job / Employment (before deductions)<br>Welfare Payments, Child Support, Alimony<br>Pension, Retirement, Social Security, SSI, VA<br>benefits                                                                                                    | AMOUNT<br>50.00<br>5200.00<br>50.00              | FREQUENCY<br>                                               | •           |
|                       | <ul> <li>Last Name</li> <li>Middle Name</li> <li>Does this house</li> </ul>       | old member receive in        | David<br>White<br>White<br>Income Details<br>INCOME TYPE<br>Job / Employment (before deductions)<br>Welfare Payments, Child Support, Alimony<br>Pension, Retirement, Social Security, SSI, VA<br>benefits<br>Cther Income                                                                                                    | AMOUNT<br>50.00<br>5200.00<br>50.00<br>50.00     | FREQUENCY<br>                                               | *<br>*<br>* |
|                       | <ul> <li>Last Name</li> <li>Middle Name</li> <li>Does this househ</li> </ul>      | old member receive in        | David<br>White<br>White<br>Income Details<br>INCOME TYPE<br>Job / Employment (before deductions)<br>Welfare Payments, Child Support, Alimony<br>Pension, Retirement, Social Security, SSI, VA<br>benefits<br>Other Income<br>Select Income                                                                                                    | AMOUNT<br>\$0.00<br>\$200.00<br>\$0.00<br>\$0.00 | FREQUENCY<br>                                               | *<br>*<br>* |
|                       | Last Name     Middle Name     Oces this househ                                    | ald member receive in        | David<br>Vihite<br>Vihite<br>Income Details<br>Income Details<br>Income TyPE<br>Job / Employment (before deductions)<br>Weifare Payments, Child Support, Alimony<br>Pension, Retirement, Social Security, SSI, VA<br>benefits<br>Other Income<br>Select Income Type to add another entry<br>Update Household Momber<br>C tool                                                                                                    | AMOUNA<br>\$0.00<br>\$200.00<br>\$0.00<br>\$0.00 | T FREQUENCY<br>- SELECT<br>- SELECT<br>- SELECT<br>- SELECT | •           |

To enter income information, the applicant

- Clicks "Yes" to respond to the "Does this household member receive income?" question.
- Enters an AMOUNT for an Income Type.
- Selects how often the income is received (FREQUENCY).

When all income has been entered, the applicant

| • | Clicks | Update Household Member |
|---|--------|-------------------------|
|---|--------|-------------------------|

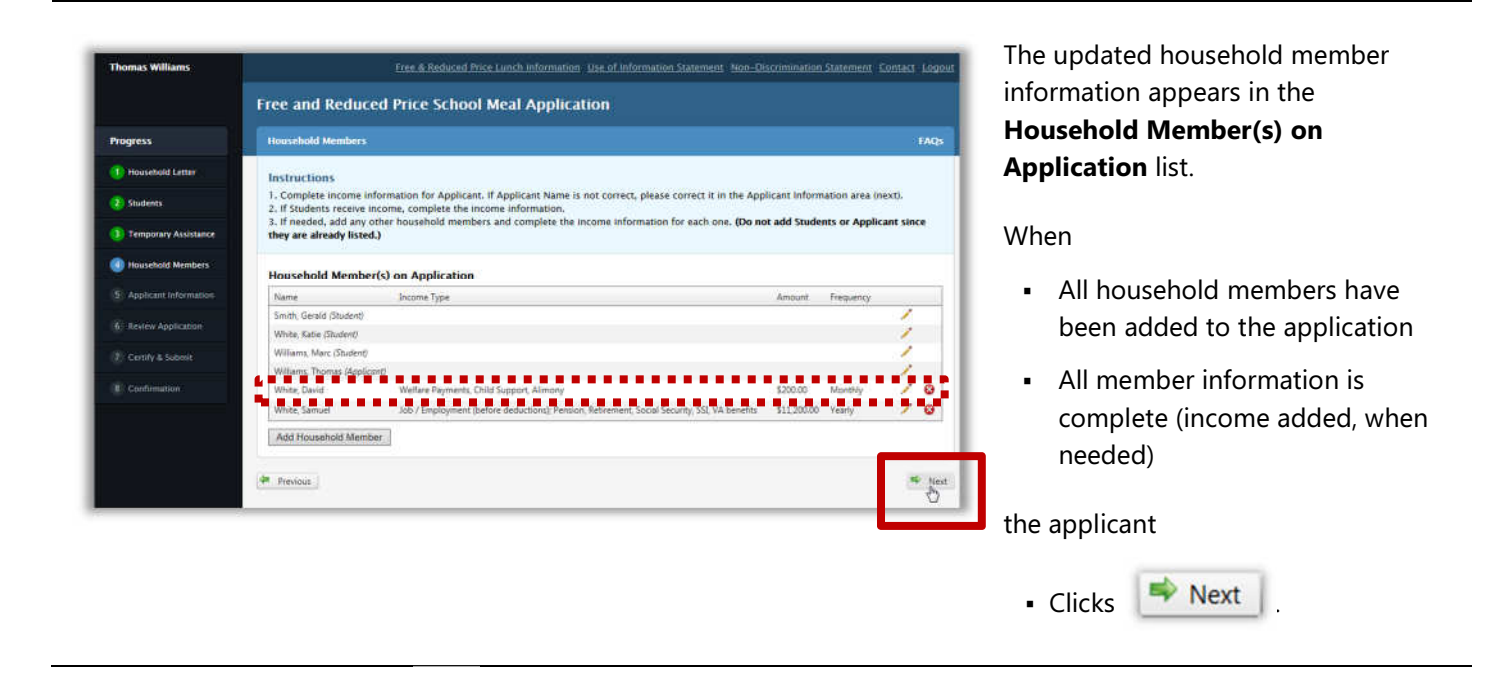

#### **Updating Household Member Income Information**

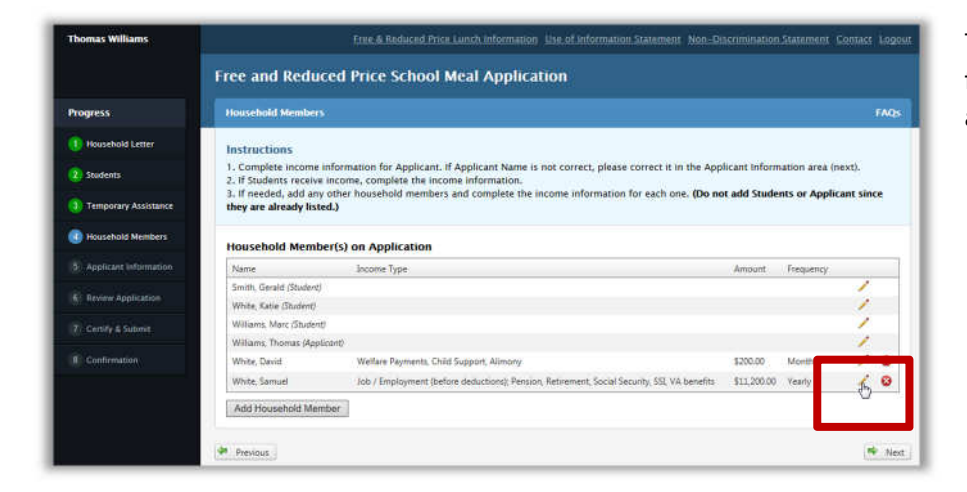

To add or update income information for a household member, the applicant

 Clicks Edit ( >> ) in the member listing.

| Free and Reduced Price School Meal Application         Progress         Instructions         Instructions         Insconstructinstrest         Ins                                                                                                    | NAMES WINDOWS         |                                                                     | Line as second and                             | Cance Installington Use of Directisation Statistical, NDS-10                     |                 | Leader and the second second | 101 - 110 |
|----------------------------------------------------------------------------------------------------|-----------------------|---------------------------------------------------------------------|------------------------------------------------|----------------------------------------------------------------------------------|-----------------|------------------------------|-----------|
| Inspires         Flaceshold Members           Students         Instructions           Temporary Automation         Insertic complete the income information for applicant if Applicant nome information for each one. (Do not add Students or Applicant is they are already listed.)           Proschold Members         Insertic complete the income information for each one. (Do not add Students or Applicant is they are already listed.)           Proschold Members         Insertic complete the income information for each one. (Do not add Students or Applicant is they are already listed.)           Proschold Members         Income Type           About Information         Income Type           Confirmation         Income Type           Confirmation         Income Type           Confirmation         Income Type           Confirmation         Income Type           Confirmation         Income Type           Confirmation         Income Type           Confirmation         Income Type           Confirmation         Income Type           Confirmation         Income Type           Confirmation         Income Type           Confirmation         Income Type           Confirmation         Income Type           Confirmation         Income Type           Confirmatin         Madel Rember                                                                                                    |                       | Free and Reduc                                                      | ced Price Schoo                                | ol Meal Application                                                              |                 |                              |           |
| Notashold Letter Students Temporary Autotation  Temporary Autotation To Complete income information for Applicant. If Applicant Name is not correct, please correct it in the Applicant information area (next). 2. Complete income information for Applicant. If Applicant complete the income information for each one. (Do not add Students or Applicant study are already listed). Provero Application  Centry & Sudent  Centry & Sudent  Control Sudent  Control Sudent  Model Carter  Model Carter  Model Carter  Model Carter  Provero Application  Control Sudent  Control Sudent  Control Sudent  Control Sudent  Model Carter  Model Carter                                                                                                    | rogress               | Household Members                                                   |                                                |                                                                                  |                 |                              | FA        |
| <ul> <li>Southers</li> <li>Complete Income information for Applicant. If Applicant Name is not correct, please correct is in the Applicant Information area (next).</li> <li>If Students receive income, complete the income information for each one. (Do not add Students or Applicant is they are already listed.)</li> <li>Household Members</li> <li>Control Members</li> <li>Control Members</li> <l< td=""><td>Household Letter</td><td>Instructions</td><td></td><td></td><td></td><td></td><td></td></l<></ul>                                                                                                    | Household Letter      | Instructions                                                        |                                                |                                                                                  |                 |                              |           |
| <ul> <li>2. If Students receive income, complete the income information.</li> <li>3. If Students receive income, complete the income information.</li> <li>4. If Students receive income, complete the income information for each one. (Do not add Students or Applicant s thry are already listed.)</li> <li>4. If Students receive income Type</li> <li>4. Anount Trequency</li> <li>5. If Students receive income Type</li> <li>4. Anount Trequency</li> <li>5. Students</li> <li>4. Continuation</li> <li>4. Continuation</li> <li>4. Continteriod Continuation</li> <li>4. Continuation<td>Students</td><td>1. Complete income i</td><td>information for Applicat</td><td>nt, if Applicant Name is not correct, please correct it in the A</td><td>pplicant Inform</td><td>nation area (ne</td><td>xt).</td></li></ul>                          | Students              | 1. Complete income i                                                | information for Applicat                       | nt, if Applicant Name is not correct, please correct it in the A                 | pplicant Inform | nation area (ne              | xt).      |
| Temporary Attactance       they are already listed.)         Household Member(s)       Application         Application       Income Type         Priver Application       Income Type         Confirmation       Income Type         Confirmation       Income Type         White, Kate Stokend;       Income Type         Witters, Marc Stokend;       Income Type         Witters, Thomas (Application)       Income Type         Witters, Thomas (Application)       Income Type         Witter                                                                                                    |                       | <ol> <li>If Students receive</li> <li>If needed, add any</li> </ol> | income, complete the i<br>other household memb | ncome information.<br>pers and complete the income information for each one. (De | not add Stud    | ents or Applica              | nt sinc   |
| Household Member(s)       Name       Income Type       Amount       Frequency         Contentation       Smith, Gerald (Student)       Income Type       Amount       Frequency         Contentation       Smith, Gerald (Student)       Income Type       Amount       Frequency         Contentation       Smith, Gerald (Student)       Income Type       Amount       Frequency         Contentation       Smith, Gerald (Student)       Income Type       Amount       Frequency         William, Marc (Student)       Weithing, Smith, Gerald (Student)       Income       Student)       Income         William, Marc (Student)       Weithing, Smith, Gerald (Student)       Student)       Student)       Income         William, Marc (Student)       Weithing, Smith, Gerald (Student)       Student)       Student)       Income         William, Marc (Student)       Weithing, Smith, Gerald (Student)       Student)       Student)       Vestary         William, Marc (Student)       Weithing, Smith, Gerald (Student)       Student)       Student)       Vestary         Edit Household Member       Person, Ratinement, Social Security, SSL VA benefits       Studenty       Studenty         William       Person, Ratinement, Social Security, SSL VA       Studenty       Studenty         Weitare Payments, Chi                                                                                                    | Temporary Assistance  | they are already liste                                              | ed.)                                           |                                                                                  |                 |                              |           |
| Aspectant Intrimitation       Name       Income Type       Anount       Trequency         Review Application       Smini, Grand Studendi       Income Type       Anount       Trequency         Conformation       White, Katle (Studend)       Income Type       Anount       Trequency         Conformation       Williams, Murc (Studend)       Income Type       Income Type       Income         Conformation       Welfare Payments, Child Support, Alimony       S200.00       Monthly       Income         White, David       Welfare Payments, Child Support, Alimony       S200.00       Monthly       Income         Income       Samuel       White       Income       Samuel       Income       East         Income       Does this household member receive income       Income Details       AMOUNT       FREQUENCY         Job / Employment (before deductions)       Support, Alimony       Support, Alimony       Support, Alimony       Support, Alimony         Vietfare Payments, Child Support, Alimony       Support, Alimony       Support, Alimony       Support, Alimony       Support, Alimony       Support, Alimony         Update Household Member       Other Income       Support, Alimony       Support, Alimony       Support, Alimony       Support, Alimony       Support, Alimony       Support, Alimony                                                                                                    | Household Members     | Household Memb                                                      | er(s) on Application                           |                                                                                  |                 |                              |           |
| Smith, Gread (Studend)       Image: Studend (Studend)         Continuestion       Williams, Marc (Studend)       Image: Studend (Studend)         Williams, Marc (Studend)       Welfave Payments, Child Support, Allmony       S200,00         Williams, Thomas (Applicant)       Image: Studend (Studend)       Image: Studend (Studend)         Williams, Thomas (Applicant)       Welfave Payments, Child Support, Allmony       S200,00         White, Samuel       Job / Employment (before deductions). Retirement, Social Security, SSI, VA benefits       Sill, 200,00         Ital Household Member       Samuel       Image: Samuel       Image: Samuel         Ital Kousehold Member       Samuel       Image: Samuel       Image: Samuel         Ital Kousehold Member       Samuel       Image: Samuel       Image: Samuel         Ital Kousehold Member       Samuel       Image: Samuel       Image: Samuel         Ital Kousehold Member       Samuel       Image: Samuel       Image: Samuel         Ital Kousehold Member reserve income?       Samuel       Image: Samuel       Image: Samuel         Ital Kousehold Member reserve income?       Samuel       Image: Samuel       Image: Samuel       Image: Samuel         Ital Kousehold Member Samuel       Image: Samuel       Image: Samuel       Image: Samuel       Image: Samuel       Image: Samuel                                                                                                    | Applicant Information | Name                                                                | Income Type                                    |                                                                                  | Amount          | Frequency                    |           |
| Roder Agendation         Conternation         Vinite: Katle (Student)         Williams, Mark (Student)         With: Servel         White: State (Student)         White: State (Student)         White: State (Student)         White: State (Student)         White: State (Student)         White: Servel         Job / Employment (before deductions): Retirement, Social Security, SSL VA benefits         Status         Edit Household Member         First Name         Battle Rame         Middle Name         Middle Name         Does this household member receive income?         Verging       No         Income Details         Nocome:       Support, Alimony         Sob / Employment (before deductions)       Stopoort, Alimony         Sob / Employment, Chef Type       AMOUNT FREQUENCY         Job / Employment, Social Security, SSL VA       Stopool         Verfare Payments, Child Support, Alimony       Stopool         Select Income:       Stopool         Stopool       Stopool         Update Household Member:       Stopool         Update Household Member:       Stopool         Update Household Member:       Stopool </td <td></td> <td>Smith, Gerald (Student)</td> <td>South and the second</td> <td></td> <td>AVARAGE</td> <td></td> <td>1</td>                                                                                                    |                       | Smith, Gerald (Student)                                             | South and the second                           |                                                                                  | AVARAGE         |                              | 1         |
| Contriv & Suderit       Williams, Marc (Sbudert)       Image: Space of the space of the space of th                                                  | Review Application    | White, Katie (Student)                                              |                                                |                                                                                  |                 |                              | 1         |
| Confirmation       Wilsens, Thomas (Applicant)       V         White, David       Wature Payments, Child Support, Allmony       5200.00       Monthly         White, Samuel       Job / Employment (before deduction); Femion, Retrement, Social Security, SSI, VA benefits       511,200.00       Venty         It Household Member       It Household Member       Samuel       V       V         It Last Name       White       V       V       V       V         Middle Name       It cash Name       V       V                                                                                                    | Certify & Submit      | Williams, Marc (Student)                                            | 2                                              |                                                                                  |                 |                              | 1         |
| Contraston White, David Welfere Rayments, Child Support, Alimony S200.00 Konthy White, Samuel Lob / Employment (before deduction); Remion; Retrement, Social Security, SSI, VA benefits Lost Name Lost Name Lost Name Lost Name Lost Name Dees this household member receive income? Middle Namie Middle Namie Middle Namie Middle Namie Middle Namie Lost Name Lost Name Lost |                       | Williams, Thomas (Appl                                              | icant?                                         |                                                                                  |                 |                              | 1         |
| White, Samuel       Job / Employment (before deductions). Remement, Social Security, SSL VA benefiti:       \$11,200.00       Vexity         Edit Household Member            First Name        Samuel        White             Middle Name        Samuel        White             Middle Name        White        Middle Name             Does this household member receive income?           Wes               Middle Name           Wite                 Does this household member receive income?           Wes           Module TARE             Does this household member receive income?           Wes           Module TARE             Does this household member receive income?           Wes           Module TARE             Does this household member receive income?           Sioco           Sioco             Does this household member receive income?           Sioco           Sioco             Veffare Payments, Child Support, Alimony           Sioco           Sioco             Update Household Member           Sioco       <                                                                                                    | Confirmation          | White, David                                                        | Weifare Payments, 0                            | Child Support, Alimony                                                           | \$200.00        | Monthly                      | / 6       |
| Edit Household Member  First Name  Last Name  Middle Name  Does this household member receive income?  No COME TYPE AMOUNT FREQUENCY Job / Employment (before deductions) S10000 Wersig Welfare Payments, Child Support, Alimony S000 S10000 Wersig Welfare Payments, Social Security, SSI, VA S5000 Monthy Persion, Ratiement, Social Security, SSI, VA S5000 Monthy S10000 Every 2.Weeks Select Income S10000 Every 2.Weeks Select Income S1000 Every 2.Weeks Select Income S1000 Every 2.Weeks Select Income S1000 Every 2.Weeks Select Income S1000 Every 2.Weeks Select Income S1000 Every 2.Weeks Select Income S1000 Every 2.Weeks Select Income S1000 Every 2.Weeks Select Income S1000 Every 2.Weeks Select Income S1000 Every 2.Weeks Select Income S1000 Every 2.Weeks Select Income S1000 Every 2.Week |                       | White, Semuel                                                       | Job / Employment (                             | before deductions); Pension, Retirement, Social Security, SSI, VA benefit        | \$11,200,00     | Vearly                       | 1 6       |
| Income Details INCOME TYPE AMOUNT FREQUENCY Job / Employment (before deductions) 510000 Wweky Welfare Payments, Child Support, Alimony 5000 - SELECT Pension, Retirement, Social Security, SSI, VA 550000 Monthly Denefits Other Income 510020 Every 2 Weeks Select Income Type to add another entry SELECT Update Household Member Cit ad                                                                                                    |                       | <ul> <li>Middle Name</li> <li>Does this househ</li> </ul>           | nold member receive inc                        | ome? @yes O No                                                                   |                 |                              | ••        |
| INCOME TYPE AMOUNT FREQUENCY<br>Job / Employment (before deductions) S10000 Wwisky<br>Welfare Payments, Child Support, Alimony S000SELECT<br>Pension, Retirement, Social Security, SSI, VA S50000 Monthly<br>Denefits<br>Other Income S10000 Every 2 Weeks<br>Select Income Type to add another entry - SELECT<br>Update Household Member Cit Kal                                                                                                    |                       |                                                                     |                                                | Income Details                                                                   |                 |                              |           |
| Job / Employment (before deductions) 510000 Wwwky<br>Welfare Payments, Child Support, Alimony 5000 – SELECT –<br>Pension, Retiement, Social Security, SSI, VA 550000 Monthly<br>Denefits<br>Other Income 510000 Every 2 Weeks<br>Select Income Type to add another entry - SELECT –                                                                                                    |                       |                                                                     |                                                | INCOME TYPE                                                                      | AMOUNT          | FREQUENCY                    |           |
| Welfare Payments. Child Support, Alimony     10.00     - SELECT       Pension, Retirement, Social Security, SSI, VA     1500.00     Monthly       Other Income     5100.00     Every 2 Weeks       Select Income Type to add another entry     - SELECT       Update Household Member                                                                                                    |                       |                                                                     |                                                | Job / Employment (before deductions)                                             | \$100.00        | Weekly                       |           |
| Pension, Ratirement, Social Security, SSI, VA<br>benefits<br>Other income 530000 Every 2 Weets<br>Select income Type to add another entry<br>Update Household Member Call call                                                                                                    |                       |                                                                     |                                                | Welfare Payments, Child Support, Alimony                                         | \$0.00          | - SELECT                     |           |
| Other Income 510000 Every 2 Weeks -<br>Select Income Type to add wrother entry                                                                                                    |                       |                                                                     |                                                | Pension, Retirement, Social Security, SSI, VA<br>benefits                        | \$500.00        | Monthly                      | 57        |
| Select Income Type to add wrother entry  - SELECT -  - Update Household Member Cat tal                                                                                                    |                       |                                                                     |                                                | Other Income                                                                     | \$100.00        | Every 2 Weeks                |           |
| Update Household Member Cal tal                                                                                                    |                       |                                                                     |                                                | Select Income Type to add another entry                                          |                 | - SELECT                     |           |
|                                                                                                    |                       |                                                                     |                                                | Update Household Member Cat (c)                                                  | • • • • •       |                              |           |
| P. Instant                                                                                                    |                       | M. Smith                                                            |                                                |                                                                                  |                 |                              | (mile     |

To update income information, the applicant

- Enters or updates an **AMOUNT** for an Income Type.
- Selects or updates how often the income is received (FREQUENCY).

When all income has been entered, the applicant

Clicks Update Household Member

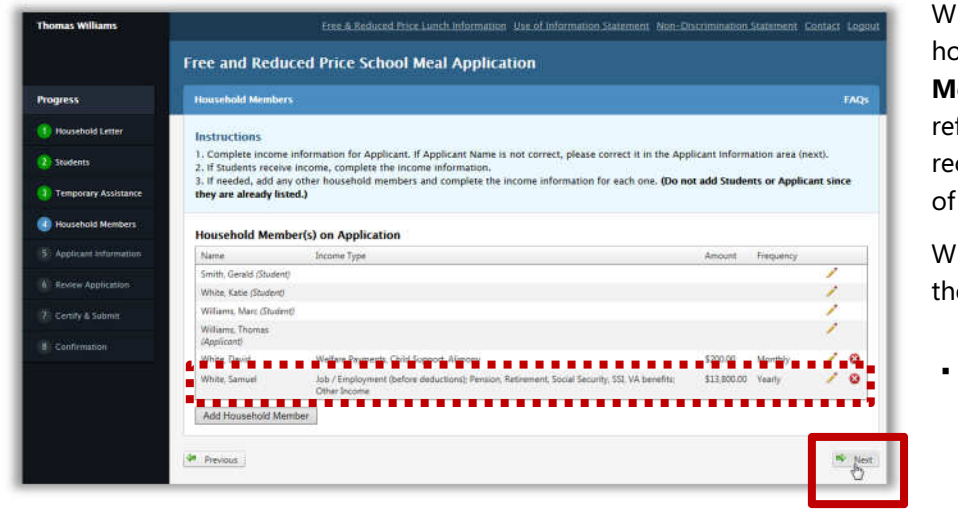

When income is added for a household member, the **Household Member(s) on Application** list reflects the total amount of income received by each member, frequency of receipt, and all income types.

When all income has been entered, the applicant

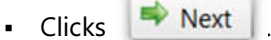

.

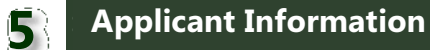

After all application information has been entered, the applicant must review the information and indicate either that they do not have a Social Security Number (SSN) or provide the last four digits of the SSN.

#### **Note:** "**\***" notes a required action.

| rogress                          | Applicant Information      |                                                                          | FAQ                                     |
|----------------------------------|----------------------------|--------------------------------------------------------------------------|-----------------------------------------|
| 1) Household Letter              | Instructions               |                                                                          |                                         |
| 2) Students                      | Verify the applicant infor | nation below for the adult household member completing this application. |                                         |
| 1) Temporary Assistance          | Applicant Information      | n (Adult Household Member)                                               |                                         |
| NE STATE                         | Provide Your Personal In   | formation (Adult Applying)                                               |                                         |
| Household Members                | 👷 Reputed information?     | 🛔 Strongly suggested for faster processing- 👘 🚊 Optional                 |                                         |
| Applicant Information            | Note: Do not enter an      | child or student information here.                                       |                                         |
| 6: Review Application            |                            |                                                                          |                                         |
|                                  | First Name                 | Thomas                                                                   |                                         |
| Centify & Submit                 | = Last Name                | Williams                                                                 |                                         |
| <ol> <li>Confirmation</li> </ol> | * I prefer to be notified  | by 🗌 Phone 🗹 Email 🗹 Letter                                              |                                         |
|                                  | Phone Number               | (555) 555-5555                                                           |                                         |
|                                  | Cell Phone                 | (222) 222-2222                                                           |                                         |
|                                  | * Email                    | thomasw@school.net                                                       |                                         |
|                                  | * Address                  | 1234 Skippy Do Dah Way                                                   |                                         |
|                                  | * City                     | Happyvile                                                                |                                         |
|                                  | * State                    | wr •                                                                     |                                         |
|                                  | • Zin                      | ·····                                                                    |                                         |
|                                  | 77777777                   | ,,,,,,,,,,,,,,,,,,,,,,,,,,,,,,,,,,,,,,,                                  |                                         |
|                                  | Enter the last 4 digits    | of your Social Security Number 1234                                      | I do not have a Social Security Number. |

On the *Applicant Information* page, the applicant:

- Reviews applicant information.
  - Makes changes as needed.
- Either enters the last four digits of the Social Security Number or indicates they do not have a Social Security Number.

When applicant information has been verified and updated where needed, the applicant

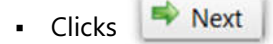

# **Review Application**

6

| Free and Reduced Price School Meal Application         ress       Arview Application       742;         tourhold Later       Instructions       1. Year application is NCT contained on the final test of contained on the final test.       1. Year application is NCT contained on the final test.         resource Associated       Student(s) on Application       Image: Student(s) on Application       Image: Student(s) on Application         Weiser Application       Image: Student(s) on Application       Image: Student(s) on Application       Image: Student(s) on Application         Weiser Application       Image: Student(s) on Application       Image: Student(s) on Application       Image: Student(s) on Application         Weiser Application       Image: Student(s) on Application       Image: Student(s) on Application       Image: Student(s) on Application         Temporary Assistance       Image: Student(s) on Application       Image: Student(s) on Application       Image: Student(s) on Application       Image: Student(s) on Application         Mine: Student(s) on Application       Image: Student(s) on Application       Image: Student(s) on Application       Image: Student(s) on Application         Mine: Student(s) on Application       Image: Student(s) on Application       Image: Student(s) on Application (student)       Image: Student(s) on Application (student)       Image: Student(s) on Application (student)       Image: Student(s) on Application (student)       Image: Student(s) on Appl                                                                                                    |                      |                                            |                                |                                                        |                             |                                      |                            |               |
|----------------------------------------------------------------------------------------------------|----------------------|--------------------------------------------|--------------------------------|--------------------------------------------------------|-----------------------------|--------------------------------------|----------------------------|---------------|
| ress     indexed Application     res       touchod Lotrier     Instructions     Instructions     Instructions       resultation     Instructions     Instructions     Instructions       resultation     Instructions     Instructions     Instructions       resultation     Instructions     Instructions     Instructions       resultation     Instructions     Instructions     Instructions       resultation     Instructions     Instructions     Instructions       resultation     Instructions     Instructions     Instructions       resultation     Instructions     Instructions     Instructions       resultation     Instructions     Instructions     Instructions       resultation     Instructions     Instructions     Instructions       resultation     Instructions     Instructions     Instructions       resultation     Instructions     Instructions     Instructions       resultation     Instructions     Instructions     Instructions       resultation     Instructions     Instructions     Instructions       resultations     Instructions     Instructions     Instructions       resultations     Instructions     Instructions     Instructions       resultations     Instructions                                                                                                    |                      | Free and Red                               | uced Pric                      | e School Meal Ap                                       | oplicatio                   | n                                    |                            |               |
| standa deferi<br>lateral lateral latera          | ress                 | Review Applicatio                          |                                |                                                        |                             |                                      |                            | FÀQ           |
| <ul> <li>Hasse servery your application and change any information that is not correct.</li> <li>Hasse servery your application and change any information that is not correct.</li> <li>Use and the server your application and change any information that is not correct.</li> <li>Use and the server your application and change any information that is not correct.</li> <li>Use and the server your application and change any information that is not correct.</li> <li>Use and the server your application and change any information that is not correct.</li> <li>Use and the server your application and change any information that is not correct.</li> <li>Use any information that is not correct.</li> <li>Use any inform</li></ul>                                                                                                    | oosehold Letter      | Instructions                               |                                |                                                        |                             |                                      |                            |               |
|                                                                                                    | tudents              | 1. Please review yo<br>2. Your application | ur application<br>is NOT compl | and change any informati<br>ete – you must click "Next | on that is no<br>to continu | ot correct.<br>In the final step.    |                            |               |
| Sturiedit(s) on Application         Image: Sturie (Space Studies)           Sector Application         Image: Sturie (Space Studies)         Image: Sturie (Space Studies)         Image: Sturie (Space Studies)           Sector Application         Image: Sturie (Space Studies)         Image: Sturie (Space Studies)         Image: Sturie (Space Studies)         Image: Sturie (Space Studies)         Image: Sturie (Space Studies)         Image: Sturie (Space Studies)         Image: Sturie (Space Studies)         Image: Sturie (Space Studies)         Image: Sturie (Space Studies)         Image: Sturie (Space Studies)         Image: Studies)         Image: Studies)                                                                                                    | emporary Assistance  |                                            |                                |                                                        |                             |                                      | •••••                      |               |
| Name       Subdot       Grade       Federal Statybonders(Mgrad) Munekey (Mgrad) Munekey (Mgrad) Mune                                                                     | ousehold Members     | Student(s) on /                            | Application                    | 11241112                                               | 3000                        |                                      |                            | Edit          |
| Control function       Subject on the Last rule Laboration       Unit wighting         Environ Application       Wilkiams, Marc       Optional Info         Control Number       Special Information (Adult Household Member)       Image: Special Special S                                                                                                    |                      | Name<br>Finish Cambi                       | Birth Date                     | School<br>Biss Lake Math Extrant                       | Grøde                       | Foster/Head Start/Homeless/h         | figrant/Runaway            |               |
| Review Acceleration       Vial and the second and the second the second and the second and the second                                                   | pplicant information | Smith, Gerald                              | 11/15/2002                     | Hice Lake High School                                  | 10                          | Migrant                              |                            |               |
| We determine the state of the state of                                           | eview Application    | Williams, Marc                             | 05/19/2001                     | Rice Lake Mid                                          | 86                          | 7.00001                              |                            |               |
| Contraction     Contraction      Contraction       Contraction           Contraction          Contraction                                                                  Contraction        Contraction        Contraction        Contraction    Contraction    Contraction   Contraction   Contraction    Contraction   Contraction   Contraction   Contraction  Contractio                                                                                                    |                      |                                            |                                |                                                        |                             |                                      |                            |               |
| Composition       Image: Composition Composition Compositer Compositere Compositer Composition Compositere Composition Com                                                   | ertify & Submit      | Tanana Ara                                 |                                |                                                        |                             |                                      |                            | / E-414       |
| • One company of contract with mutation:         Household Member(s) on Application         Name       boom Type         Smith, Grand Gludendi         William, Thomais         William, Thomais         William, Thomais         Job / Wallere Paymenta, Child Support, Alimany         William, Standing         William, Thomais         Job / Employment Subford deductions/, Persian, Referement, Social Security, SSI, VA benefic:         Scale Social Security Number         Marce Social Security Number         Social Security Number         Mone Number         Social Security Number         You do not have to complete this part to receive free or reduced priced meals.         Cyptional Info         (You do not have to complete this part to receive free or reduced priced meals.)         Ethnicity       Stack or African American         Back or African American         White                                                                                                    | onformation          | Temporary Ass                              | istance                        | uniter areast                                          |                             |                                      |                            | 2 cun         |
| Image: Special colspan="2">Image: Special colspan="2">Colspan="2">Image: Special colspan="2">Colspan="2">Image: Special colspan="2">Colspan="2">Image: Special colspan="2">Colspan="2">Image: Special colspan="2">Colspan="2">Image: Special colspan="2">Colspan="2">Image: Special colspan="2">Colspan="2">Image: Special colspan="2">Colspan="2">Image: Special colspan="2">Colspan="2">Image: Special colspan="2">Colspan="2">Image: Special colspan="2">Colspan="2">Image: Special colspan="2">Colspan="2">Image: Special colspan="2">Colspan="2">Colspan="2">Colspan="2">Colspan="2">Colspan="2">Colspan="2">Colspan="2">Colspan="2">Colspan="2">Colspan="2">Colspan="2">Colspan="2">Colspan="2">Colspan="2">Colspan="2">Colspan="2">Colspan="2">Colspan="2">Colspan="2">Colspan="2">Colspan="2"Colspan="2"Colspan="                                                      |                      | • No timporary                             | poments were                   | interest.                                              |                             |                                      |                            |               |
| Household Member(S) on Application       Amount frequency         Smith, Gread (Bulente)       Amount frequency         White, Kaine (Balente)       Wilewas, Kaine (Studente)         Wilewas, Kaine (Studente)       Wilewas, Kaine (Studente)         Wilewas, Kaine (Studente)       Wilewas, Kaine (Studente)         Wilewas, Kaine (Studente)       Studente)         Wilewas, Kaine (Studente)       Wilewas, Kaine (Studente)         White, David       Welfare Payments, Child Support, Alimotry       Studente)         White, Samuel       Other Frequence (Information (Adult Household Member)       Image: Studente)         Name       Thomas Williams       Social Security Number *****-124         Phone Number       S5555555555       Eel Phone       Studentes         Cell Phone       222222222       Email       thomaswityschool.net         Address       1234 Skippy Do Dah Way, Happynille, WI 11111       Effect         Optional Info       (You do not have to complete this part to recieve free or reduced priced meals.)       Ethnicity       Ethnicity       Ethnicity         Ethnicity       Ethnicital identify       Ethnicital identify       Ethnicital identify       Wilewas         White       Write       Write       Write       Write                                                                                                    |                      | - 757 - 1753877                            | S 188 55                       | 822 N                                                  |                             |                                      |                            |               |
| Name       Jocome Type       Amout       Frequency         Service (Studente)       White, Kate (Studente)       Image: Studente (Studente)       Image: Studente (Studente)         Wilsen, Kate (Studente)       Wilsen, Thomas       Studente)       Image: Studente)       Image: Studente)         White, David       Walters Payments, Child Support, Alimsny       Studente)       Studente)       Image: Studente)         White, Samuel       July / Employment (birling deduction); Pension, Retemment, Social Security, SBL VA banefitz;       Studente)       Image: Studente)         Applicant Information (Adult Household Member)       Name       Studente)       Image: Studente)       Image: Studente)         Name       Thomas Williams       Social Security Number (Studente)       Studente)       Image: Studente)       Image: Studente)         Name       Thomas Williams       Social Security Number (Studente)       Image: Studente)       Image: Studente                                                                                                    |                      | Household Mer                              | nber(s) on A                   | pplication                                             |                             |                                      |                            | Edit          |
| Smith, Grand Diductory         White, Kaine (Staden)         Williams, Manc (Studen)         Williams, Thomais         Within, David       Wellere Payments, Child Support, Alimony         Statistic Control       Statistic Control         White, David       Wellere Payments, Child Support, Alimony         White, David       Wellere Payments, Child Support, Alimony         Statistic Control       Statistic Control         Applicant Information (Adult Household Member)       Image: Statistic Control         Name       Thomas Williams         Social Security Number       Thomas Williams         Social Security Number       Thomas Williams         Social Security Number       Thomas Williams         Social Security Number       Thomas Williams         Social Security Number       222222222222         Email       thomasevity School.net         Address       1234 Skippy Do Dah Way, Happyville, Wil 11111         Optional Info       (You do not have to complete this part to recieve frie or reduced priced meals.)         Ethnicity       Ethnicity         Ethnicity       Ethnicity         Back or African American         White                                                                                                    |                      | Name                                       | Income                         | Туре                                                   |                             |                                      | Amount Frequency           |               |
| White, Kate (Solved)         Williams, Muc (Solved)         Williams, Muc (Solved)         White, David         Wate, David         White, Solution         White, Solution         White, Solution         White, Solution         White, Solution         White, Solution         White, Solution         White, Solution         Applicant Information (Adult Household Member)         Name         Notell Society Number         Social Society Number         Social Society Number         Social Society Number         Modess         Cell Phone         Constant Information (Adult Household Member)         Name         Social Society Number         Social Society Number         Social Society Number         Address         Cell Phone         Constanting         Madess         Constantion         Constantion         Madess         Constantion         Constantion         Madess         Constantion         Madess         Constantion         Constantinfo         (You don native                                                                                                    |                      | Smith, Gerald (Stud                        | (friv                          |                                                        |                             |                                      |                            |               |
| Willers, Marc, Stockerde         Willers, Thomas         Vaporand         White, Sanual         Other Income    Applicant Information (Adult Household Member)          Name         Thomas Williams         Social Social Soci                                                                                                    |                      | White, Kalse (Shider                       | it i                           |                                                        |                             |                                      |                            |               |
| Willens, Themais         White, David       Wellers Populyments, Child Support, Alimony       \$20050       Monthly         White, David       Wellers Populyments, Child Support, Alimony       \$20050       Monthly         White, Samuel       Other Drocese       \$333,0000       Yearly         Applicant Information (Adult Household Member)       Image: Child Security, SSI, Via hamefic:       \$333,0000       Yearly         Name       Thomas Williams       Social Security Number:       ************************************                                                                                                    |                      | Williams, Marc (Stor                       | dent)                          |                                                        |                             |                                      |                            |               |
| White, David       Welfere Payments, Child Support, Alimony       \$2002.00       Monthly         White, Sanuell       Jahr Zemployment Bufford deductions), Pensian, Retrement, Social Security, SSI, Va benefic:       \$128,00,00       Yearly         Applicant Information (Adult Household Member)         Name       Thomas Williams       Social Security Number       \$555555353         Cell Phone       \$222222222       Enail       thomas/Williams         Address       1234 Skippy Do Dah Way, Happyville, WI 11111       Address       \$2234 Skippy Do Dah Way, Happyville, WI 11111         Optional Info       (You do not have to complete this part to recieve free or reduced priced meals.)       Ethnicity       Science         Ethnicity       Science       Address       Science       Minite         White       Back or African American       Science       White                                                                                                    |                      | Williams, Thomas<br>(Applicant)            |                                |                                                        |                             |                                      |                            |               |
| White: Samuel       Stab / Engloyment Outpoine Geductions); Pension, Reterement, Social Security, SSL VA benefit:       Stabdodd Venry         Applicant Information (Adult Household Member)       Image: Complex Complex                                                                                               |                      | White David                                | Welfare                        | Payments, Child Support, Alim                          | ony                         |                                      | \$200.00 Monthly           |               |
| Other Income       Addition         Applicant Information (Adult Household Member)       Image: Comparison of the system of the system of                                                                                      |                      | White Samuel                               | Job / En                       | playment (before deductions)                           | Pension, Reti               | irement, Social Security, SSI, VA be | mefite: \$13,800.00 Yearly |               |
| Applicant Information (Adult Household Member) Name: Thomas Williams Social Security Number: **-*-*-1234 Social Security Number: **-*-*-1234 Problem 22222222 Email Continue 222222222 Email Continue 22222222 Email Continue 22222222 Email Continue 22222222 Email Continue 22222222 Email Continue 22222222 Email Continue 2222222 Email Continue 222222 Email Continue 222222 Email Continue 22222 Email Continue 222222 Email Continue 22222 Email Continue 222222 Email Continue 2222 Email Continue 22222 Email Continue 22222 Email Continue 222 Email Continue 222 Email Continue 222 Email Continue 222 Email Continue 222 Email Continue 222 Email Continue 222 Email Continue 222 Email Continue 222 Email Continue 222 Email Continue 222 Email Continue 222 Email Continue 222 Email C           |                      |                                            | Other In                       | come                                                   |                             |                                      |                            |               |
| Applicant information (value induced)<br>Name Thomas Williams<br>Social Security Number ******1234<br>Phone Number 22222222<br>Email thomaswischool.net<br>Address 1234 Skippy Do Dah Way, Kappyville, Wi 11111<br>Optional Info<br>(You do not have to complete this part to recieve free or reduced priced meals.)<br>© Ethnicity Stafe<br>Call Identity Identification of Alaskan Native<br>© Racial Identity Identific Islander<br>I white<br>Previous                                                                                                    |                      | Applicant Info                             | mation (Adu                    | h Hannahald Mamba                                      |                             |                                      |                            | / FAU         |
| Social Security Number View-1, 1248 Probability Phone View-1, 124 Phone 222222222 Provide Phone 222222222 Provide Phone 22222222 Provide Phone View Scholonet Address 1234 Skippy Do Dah Way, Happyville, Wi 11111 Poptional Info (You do not have to complete this part to recieve free or reduced priced meals.) Phone Phone           |                      | Name                                       | Thoma                          | Williams                                               | /                           |                                      |                            | 276.1         |
| Phone Xumber       \$555555555         Cell Phone       \$222222222         Email       thomaxwischool.net         Address       1234 Skippy Do Dah Way, Happynile, WI 11111         Optional Info       (You do not have to complete this part to recieve free or reduced priced meals.)          Ethnicity             Bakin           Bakin             Call Identity           Bakak or African American             Call and recitain drift and recitain drift and recitain drif                                                                                                    |                      | Social Security N                          | imber ***.**                   | 1234                                                   |                             |                                      |                            |               |
| Cell Phone 222222222<br>Enal thomas/wschool.ne:<br>Address 1234 Skippy Do Dah Way, Happyville, Wi 11111<br>Optional Info<br>You do not have to complete this part to recieve free or reduced priced meals.)<br>© Ethnicity State of Anice Anice Anic |                      | Phone Number                               | 55555                          | 5555                                                   |                             |                                      |                            |               |
| Address 1234 Skippy Do Dah Way, Kappyville, Wi 11111<br>Optional Info<br>(You do not have to complete this part to recieve free or reduced priced meals.)<br>Ethnicity Sector                                                                                                    |                      | Cell Phone                                 | 222222                         | 2222<br>will school pet                                |                             |                                      |                            |               |
| Optional Info         (You do not have to complete this part to recieve free or reduced priced meals.)         Ethnicity         Stain         American indian or Alaskan Native         Racial identity         Pacific Islander         White                                                                                                    |                      | Address                                    | 1234 5                         | viony Do Dah Way, Hanny                                | olle: wr 111                |                                      |                            |               |
| Optional Info<br>You do not have to complete this part to recieve free or reduced priced meals.)<br>Ethnicity SELECT-<br>Asian<br>American Indian or Alaskan Native<br>Racial Identity Back or African American<br>Bachic Islander<br>White<br>Previous                                                                                                    |                      |                                            |                                |                                                        |                             |                                      |                            |               |
| Optional Info<br>(You do not have to complete this part to recieve frie or reduced priced meals.)<br>Ethnicity SELECT                                                                                                    |                      |                                            |                                |                                                        |                             | *******                              |                            |               |
| You do not have to complete this part to recieve free or reduced priced meals.)  Ethnicity  Racial identity  Racial identity  Previous  Previous Previous Previous Previo            |                      | Optional Info                              |                                |                                                        |                             |                                      |                            |               |
| Ethnicity    Aslan    merrican Indian or Alaskan Native     Racial Identity     Racial Identity     Pacific Islander     White                                                                                                    |                      | (You do not ha                             | ve to complete                 | this part to recieve free o                            | or reduced p                | riced meals.)                        |                            |               |
| Connection     Connection     C                |                      | C. Ethologies                              |                                |                                                        |                             |                                      |                            |               |
| Racial identity     Racial identity     Previous                                                                                                    |                      | Ethnicity                                  | -3                             | uci+- •                                                |                             |                                      |                            |               |
| Racial Identity     Action American     American     White      Previous                                                                                                    |                      |                                            |                                | merican Indian or Alaska                               | n Native                    |                                      |                            |               |
| Previous     Previous                                                                                                    |                      | Racial Identi                              | IV D                           | lack or African American                               | reduve                      |                                      |                            |               |
| White                                                                                                    |                      | Pacier (DEN)                               |                                | acidic Islandar                                        |                             |                                      |                            |               |
| Prenoz                                                                                                    |                      |                                            |                                | white                                                  |                             |                                      |                            |               |
| · Previous                                                                                                    |                      |                                            |                                |                                                        |                             |                                      |                            |               |
| * Hencus                                                                                                    |                      | (der verster sind                          |                                |                                                        |                             |                                      |                            | Concession of |
| _                                                                                                    |                      | Previous                                   |                                |                                                        |                             |                                      |                            | the Nex       |

On the *Review Application* page, the applicant

• Reviews the information.

Clicks <u>Ledit</u> in the

corresponding section to make changes to entered data.

 Selects Optional Info if desired.

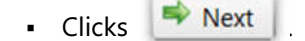

Certify & Submit

# Certifying the Application

7

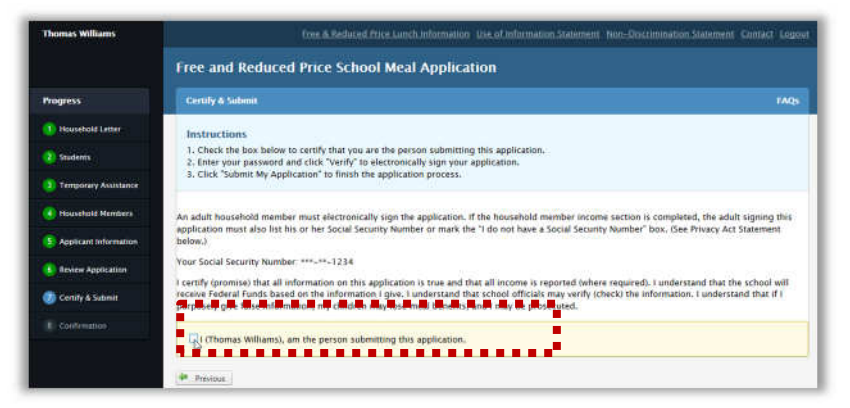

On the *Certify & Submit* page, the applicant:

- Verifies the last four digits of the Social Security Number, or that "N/A" is shown.
- Selects "I (Name), am the person submitting this application".

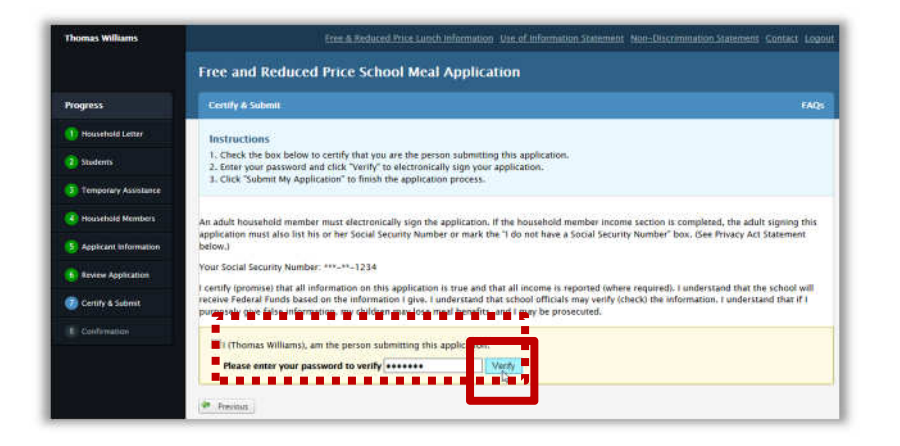

The Password field appears.

The applicant:

• Enters the password that was used to log in.

Clicks Verify

### Submitting the Application

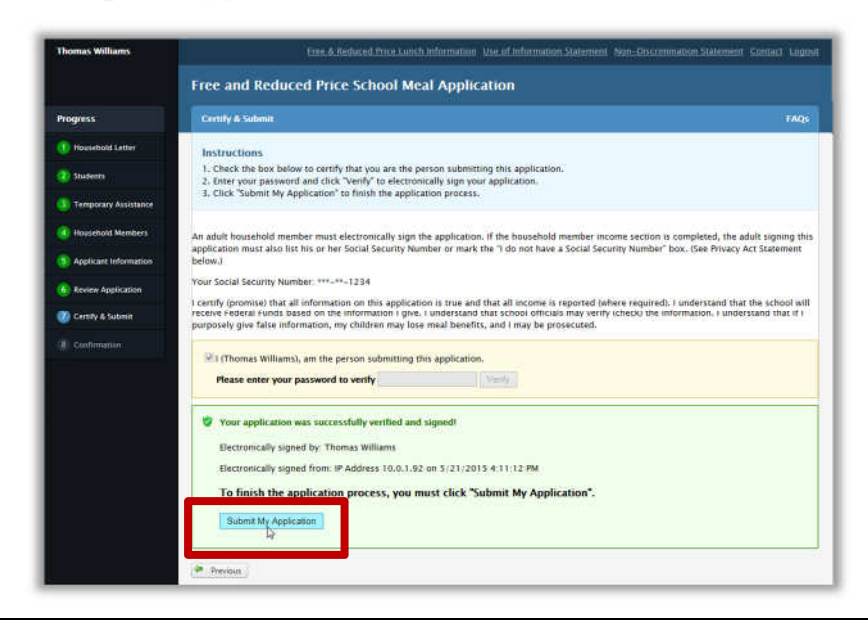

A success message appears.

The applicant:

Clicks Submit My Application

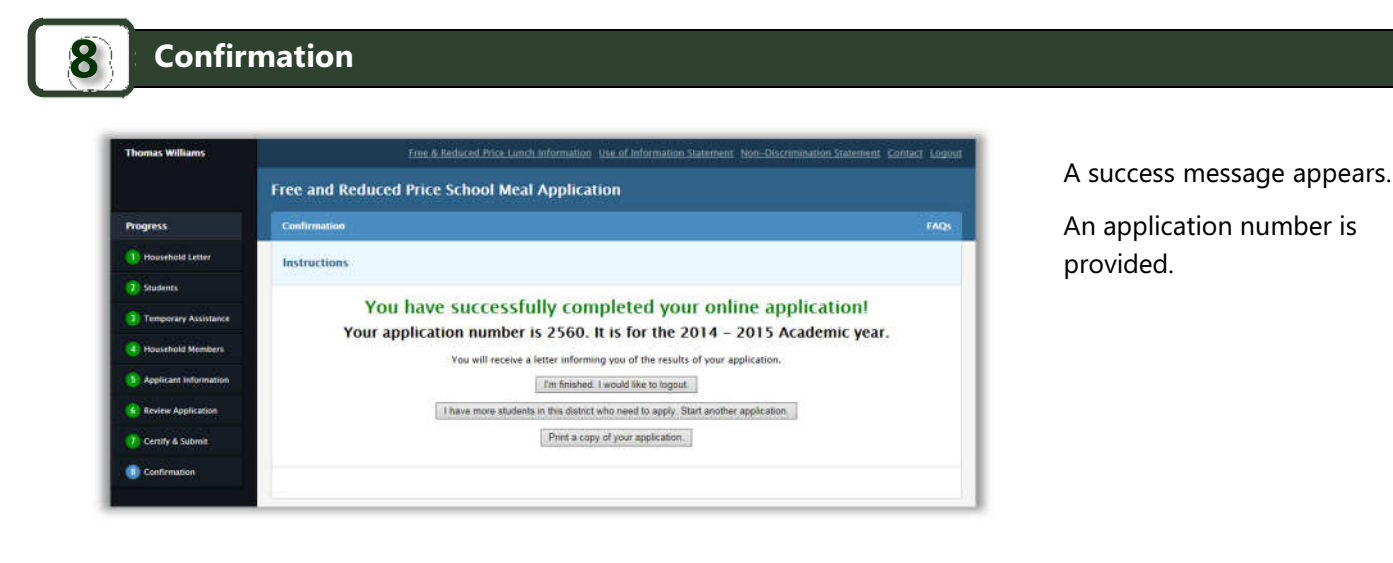

Three buttons are displayed. The applicants clicks

I'm finished. I would like to logout.

To close the Free and Reduced Price School Meal Application. The **Sign In** tab of the Login page appears.

I have more students in this district who need to apply. Start another application.

To display the Household Letter page.

Print a copy of your application.

To send the application to a local printer (applicant's printer).

 $\prec$  End of Chapter  $\succ$ 

# Chapter 3:

# **Student Applicant Login**

#### In this chapter you will learn how the Student Applicant

- ✓ Logs in to the SNACS Free and Reduced Price School Meal Application website.
- Views the Free & Reduced Price lunch information, the Use of Information Statement and the Non-Discrimination Statement.
- ✓ Views SNACS contact information.
- ✓ Registers a Username and Password in the Free & Reduced Meals Online Applications system.

#### Free & Reduced Price School Meal Application Website Access

|                                                                            |                                        | Free & Reduced Ph     | ce Lunch Information Use of Information Statement Non-Discrimination Sta                                                                                 |
|----------------------------------------------------------------------------|----------------------------------------|-----------------------|----------------------------------------------------------------------------------------------------|
| Ĩ 🛃                                                                        | UBLIC I                                | NSTRU                 | CTION USD                                                                                                    |
| Making it f<br>families to<br>priced mea                                   | aster and eas<br>apply for free<br>ls. | ier for<br>or reduced | Select an option to get started<br>If you need to create a new account, click the Register tab<br>If you already have an account, click the Sign In tab. |
| Register                                                                   | In                                     |                       |                                                                                                    |
| Register Sign<br>egister                                                   | In                                     |                       |                                                                                                    |
| Register Sign<br>egister<br>Select Your School Dis<br>School District City | In<br>trict<br>SELECT                  | •                     | City where the School District Central office is located.                                                                                                |

To access the Free & Reduced Price School Meal Application website, the Student Applicant

- Opens an Internet browser, such as Microsoft Internet Explorer.
- Enters the URL for the Free and Reduced Price School Meal Application website.

By default, the **Register** tab page is displayed.

The Student Applicant select the school district and the city in which the school district Central office is located.

These links are available on all pages.

- Free & Reduced Price Lunch Information displays Free and Reduced-Price lunch information; applicant uses popup scroll bars to view lunch information.
- <u>Use of Information Statement</u> displays the Use of Information Statement; applicant uses popup scroll bars to view the statement in its entirety.
- <u>Non-Discrimination Statement</u> displays the Non-Discrimination Statement; applicant uses popup scroll bars to view the statement in its entirety.

### Student Applicant Registration

|                                                                             | En                                         | ee & Reduced Price Lunch ) | Information Use of Information Statement Non-Discrimination Sta                                                                                           |
|-----------------------------------------------------------------------------|--------------------------------------------|----------------------------|----------------------------------------------------------------------------------------------------|
| 🧔 ř                                                                         | UBLIC IN                                   | NSTRUCTI(                  | ON <b>USD</b>                                                                                                    |
| Making it fo<br>families to o<br>priced mea                                 | aster and easie<br>apply for free o<br>ls. | er for<br>or reduced       | Select an option to get started<br>If you need to create a new account, click the Register tab.<br>If you already have an account, click the Sign In tab. |
| Register Sign                                                               |                                            |                            |                                                                                                    |
| Register Sign<br>Register                                                   |                                            |                            |                                                                                                    |
| Register Sign<br>Register<br>Select Your School Dis                         | rict                                       |                            |                                                                                                    |
| Register Sign<br>Register<br>Select Your School Dis<br>School District City | rict<br>SELECT                             | City when                  | e the School District Central office is located.                                                                                                    |

A student applicant must register to use the Free and Reduced Price School Meal Application website.

Registration includes creating a username and password.

The student applicant begins with identifying the school district and the city in which the school district's Central office is located.

| Free and Redu                                                     | ced Price Sch                           | iool Meal A           | pplication                                                                                                    |
|-------------------------------------------------------------------|-----------------------------------------|-----------------------|----------------------------------------------------------------------------------------------------|
|                                                                   | Ē                                       | ee & Reduced Price Li | inch Information Use of Information Statement Non-Discrimination Statement                                                                                |
| Ĩ 🚷                                                               | UBLIC II                                | NSTRUCT               | TION USDA                                                                                                    |
| Making it f<br>families to<br>priced mea                          | aster and easi<br>apply for free<br>ls. | er for<br>or reduced  | Select an option to get started<br>If you need to create a new account, click the Register tab.<br>If you already have an account, click the Sign In tab. |
| Register Sign                                                     | in                                      |                       |                                                                                                    |
| <ul> <li>School District City</li> <li>School District</li> </ul> | Alma Center                             | • City                | where the School District Central office is located.<br>Show All Districts                                                                                |

To register, the student applicant

- Selects a School District City
- Checks Show All Districts
- Selects a School District

The SFAs shown in the list are those for which the Online Applications option has been turned "On" in Eligibility Certification Control by DPI.

expands.

applicant

**\$** 

.

•

**\$** 

.

The registration screen

To register, the Student

👷 Checks the "Check the

the application.

Last Name.

Enters First Name and

Enters email address.

Creates a **Username** 

the Password.

🚖 Selects a Security

Enters the displayed security code.

Note: Actions noted with a

an answer.

Clicks

"' are required.

Enters mailing address.

and **Password**; re-enters

**Question** and provides

Register

box if you are a student attending school in grades K-12, and if you are the person signing

| ree and I                                                                                                    | Redu                                                      | ced Pri                                     | e Schoo                          | l Meal                                                                          | Application                                                                                                    |
|----------------------------------------------------------------------------------------------------|-----------------------------------------------------------|---------------------------------------------|----------------------------------|---------------------------------------------------------------------------------|----------------------------------------------------------------------------------------------------|
|                                                                                                    |                                                           |                                             | Free & I                         | Reduced Pri                                                                     | ce Lunch Information Use of Information Statement Non-Discrimination Statement                                                                            |
| 6                                                                                                    | jï                                                        | PUBLI                                       | c Ins                            | TRU                                                                             | CTION USDA                                                                                                    |
| Makin<br>familie<br>priced                                                                                                  | g it f<br>es to<br>mea                                    | aster an<br>apply fo<br>ls.                 | d easier fo<br>r free or r       | or<br>veduced                                                                   | Select an option to get started<br>If you need to create a new account, click the Register tab.<br>If you already have an account, click the Sign in tab. |
| negistes                                                                                                    |                                                           |                                             |                                  |                                                                                 |                                                                                                    |
| Register                                                                                                    |                                                           |                                             |                                  |                                                                                 |                                                                                                    |
| Select Your Sc                                                                                                    | hool Dis                                                  | trict                                       |                                  |                                                                                 |                                                                                                    |
| School Distr                                                                                                    | nct City                                                  | Alma                                        |                                  | *                                                                               | City where the School District Central office is located.                                                                                                 |
| School Distr                                                                                                    | rict                                                      | Alma School D                               | strict                           | *                                                                               | Show All Districts                                                                                                    |
| Provide Your P                                                                                                    | ersonal                                                   | Information (/                              | dult Applying)                   |                                                                                 |                                                                                                    |
| <ul> <li>First Name</li> <li>Last Name</li> <li>Email</li> <li>Address</li> <li>City</li> <li>State</li> <li>Zip</li> </ul> | Gregor<br>Fields                                          | y<br>                                       | Pro                              | viding a valid                                                                  | email address will help you in case you forget your username or password.                                                                                 |
| Create your us                                                                                                    | ser accor                                                 | unt                                         |                                  |                                                                                 |                                                                                                    |
| Note: Do not<br>• Enter a User<br>• Enter a Pass<br>• Confirm Pas<br>* Select a Sec<br>• Answer to y                        | enter a<br>mame<br>sword<br>sword<br>urity Qu<br>our Sect | ny child or stu<br>estion<br>urity Question | dent information<br>GregoryF<br> | e of your pet?<br>x<br>x<br>x<br>x<br>x<br>x<br>x<br>x<br>x<br>x<br>x<br>x<br>x | Please enter a valid Username of 5 - 12 characters - no spaces or special characters.<br>Minimum of six characters - no spaces.                           |
|                                                                                                    |                                                           |                                             | Register                         |                                                                                 |                                                                                                    |

# 2 Student Applicant Sign In

| HEE & REALESTING COM                                                                                           | ch Information Use of Information Statement Non-Discrimination Statement                                                                                  |
|----------------------------------------------------------------------------------------------------|----------------------------------------------------------------------------------------------------|
| PUBLIC INSTRUCT                                                                                                | TION USDA                                                                                                    |
| Making it faster and easier for<br>families to apply for free or reduced<br>priced meals.                      | Select an option to get started<br>If you need to create a new account, click the Register tab.<br>If you already have an account, click the Sign In tab. |
| sername ThomasW<br>assword<br>18N63L Try a different image<br>Enter the characters you see in the image above: |                                                                                                    |

To sign in, the applicant

- Clicks the **Sign In** tab.
- Enters Username and Password.
- Enters the displayed security code.

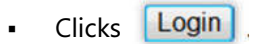

| Progress                 | Household Letter                                                                                                    |    |
|--------------------------|----------------------------------------------------------------------------------------------------|----|
| 1 Household Letter       | F                                                                                                    |    |
| 2 Students               |                                                                                                    | 11 |
| 2 Temperary Auditance    | Smith Schools                                                                                                    | D  |
|                          | Child Nutrition Department<br>2012-2013                                                                                                    |    |
| Household Members        |                                                                                                    |    |
| Sy Applicant Information | Dear Path/Diandan:<br>Children sant hasilitu masis in Jaam. Snith Schools offers hasilitu masis even actival day. Readfad costs: Elementary 51 00. Sacostary51 00. Janch                                                                                                    |    |
| Review Application       | contract Elementary 1140, Secondary 32.00, Your children may qualify for free or they active development of your household income fails below the limits on<br>the Federal Income Guidelines. The reduced price is \$0.30 for breakfast and \$0.40 for lunch.                                                                                                    |    |
| (7) Certify & Submit     | <ol> <li>Do 1 need to fill out an application for each child? No. Complete the application to apply for the or reduced-price meshs. Use one Free and<br/>Reduced-Price School Mesh Application for all statements in your household. We cannot approve an application that is not complete, so be sure to fill<br/>out all required information. Return the completer application to be school or catefinina manager.</li> </ol>    |    |
| Dealernation             | <ol> <li>Who can get free meals? All children in households receiving SNAP (Supplemental Numtion Assistance Program), FDPIR (Food Distribution<br/>Program on Indian Resentations), or TANF (Temporray Assistance for Needy Frankies), can get free meain regardinged of your income. Also, your<br/>children can get the meail if your household's grain sincome is within the first entition one Englishity Guideline.</li> </ol> |    |
|                          | <ol> <li>Can footer children get her media? Yes, footer children that are under the legal responsibility of a toxer care agency or court, are eligible for the<br/><u>Rownload a copy of the instructions</u></li> </ol>                                                                                                    | •  |

The Household Letter page is shown.

The Progress indicator displays where the user is in the application process.

 $\blacktriangleleft$  End of Chapter  $\succ$ 

# Chapter 4: Student Applicant — Complete the Application

#### In this chapter you will learn how the Student Applicant

- ✓ Reviews the Household letter.
- ✓ Enters and updates Student information.
- ✓ Designates a Foster, Head Start, Homeless, Migrant, Runaway child.
- ✓ Enters Temporary Assistance information.
- ✓ Enters and updates Household Member information.
- ✓ Enters Household Member income.
- ✓ Updates Applicant information.
- ✓ Reviews and certifies the application.
- ✓ Submits the application.

### Household Letter

The first page in the online application process appears—Household Letter.

Several links appear above the page

- Free & Reduced Price Lunch Information displays the current Federal Eligibility Income chart for free or reduced-price meals.
- Use of Information Statement description of how the information provided by the applicant will be used.
- <u>Non-Discrimination Statement</u> explanation of applicant's right to file a Civil Rights program complaint of discrimination.
- Contact displays SNACS contact information and the Determining Official's name.
- Logout displays the initial Sign In tab page.

#### **Reviewing the Household Letter**

| ogress                | Household Letter                                                                                                    |    |
|-----------------------|----------------------------------------------------------------------------------------------------|----|
| Household Letter      | [                                                                                                    |    |
| Students              |                                                                                                    | E  |
| Temporary Assistance  |                                                                                                    |    |
| Household Members     | District Name<br>Child Nutrition Department                                                                                                    |    |
| Applicant Information | School Year 2014-2015<br>Letter to Household                                                                                                    |    |
| Review Application    | Dear Parent/Guardian:                                                                                                    |    |
| Certify & Submit      | Children need headby meals to learnDistrictiv offers headby meals every shool day. Iterakidat corts [\$] hunch<br>cords [\$] vou children may qualify for the meals of or reduced priore meals. Reduced ratics is [\$] for brakat and<br>[\$] for kinch. Balow are some common questions and answers to aid in the process of determining your child's<br>eligibity.                                                                                  |    |
| Confirmation          | reduced school made at swore participational com. If you are sublet to complete an online applications, you are<br>request a Moniku and/or Special MiR Program Family Application from: [smame, address, phone number].<br>2. WHO SHOULD INCLUDE AS MIRMERS OF MY HOUSENDER? You must include all hous living in your houseling, raited ar<br>not juck as applications, advertisation, or finited, who shave income and express. You must include all |    |
|                       | children living with you. If you live with other people who are economically independent (for example, people who you do not<br>Download a copy of the instructions                                                                                                    | 10 |

The applicant can choose to

- Review the letter online, using the scroll bar(s), or
- Click the <u>Download a copy</u> of the instructions link and save or view the letter in a PDF file.

When the applicant is ready to move to the next step in the application process, she

Clicks

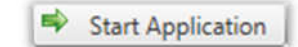

Students

2

The Students page appears next to collect required information on the number of students that will be included on the application. At a minimum, the Student Applicant will be included on the application.

A new link, **FAQs**, appears. Clicking this link displays a list of commonly asked questions with answers about the online school meal application process.

### **Entering Student Totals**

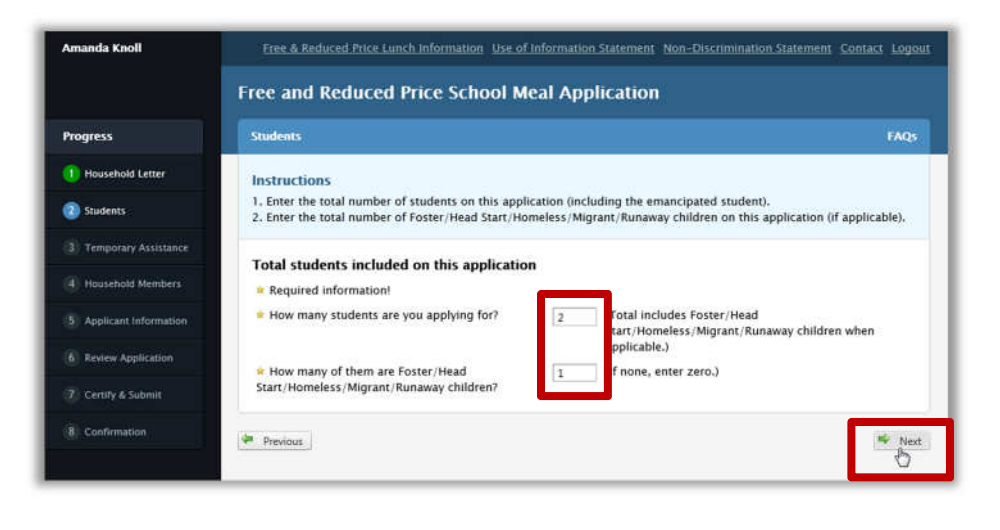

The Student Applicant

- Enters the total number of students on the application in How many students are you applying for?
- Enters the total number of foster students on the application in How many of them are Foster/ Head Start /Homeless/ Migrant/ Runaway children?

```
Clicks 🏾 🌳 Next
```

**Note:** This information is required. The Student Applicant must complete both questions before continuing.

#### **Editing Student Applicant Information**

| Amanda Knoll            | Free & Reduced Price Lunch Information Use of Information Statement Non-Discrimination Statement Contact Logout                                                                                                    |
|-------------------------|----------------------------------------------------------------------------------------------------|
|                         | Free and Reduced Price School Meal Application                                                                                                    |
| Progress                | Students FAQs                                                                                                    |
| 1 Hausehold Letter      | Instructions                                                                                                    |
| 2 Students              | <ol> <li>Click "Add a Student".</li> <li>Complete all required information for each student and click "Add This Student to the Application".</li> </ol>                                                                                                    |
| 3 Temporary Assistance  | Student(s) on Application                                                                                                    |
| (4) Household Members   | Name Birth Date School Grade Foster/Head Start/Homeless/Migrant/Runaway                                                                                                    |
| S Applicant Information | Knoll Amanda 😁 😁 😁                                                                                                    |
| 6 Review Application    | Edit Applicant, Student  Edit Applicant, Student  Edit Applicant, Stude |
| 8 Confirmation          | * Last Name Knoll  Middle Name                                                                                                    |
|                         | * Birth Date 02/14/1999                                                                                                    |
|                         | * Student ID 963457812                                                                                                    |
|                         | * School                                                                                                    |
|                         | * Grade 12 +                                                                                                    |
|                         | Is this student a Foster/Head<br>Start/Homeless/Migrant/Runaway child?                                                                                                    |
|                         | Does this student receive income?     Ores      No                                                                                                    |
|                         | Update Student Information                                                                                                    |
|                         | Previous                                                                                                    |

The *Students* page displays the Student Applicant as the first student on the application.

The Student Applicant can choose to add Birth Date, Student ID and School information.

The Student Applicant must answer the two questions marked with a " $\dot{\gamma}$ ".

The Student Applicant

 Clicks "Yes" or "No" to both questions

Clicks Update Student Information

The *Students* page changes to display updated Student Applicant information, if provided.

| Amanda Knoll                               | Free & Reduced Price Lunch Information Use of Information Statement Non-Discrimination Statement C                                                                                                    | ontact Logou |
|--------------------------------------------|----------------------------------------------------------------------------------------------------|--------------|
|                                            | Free and Reduced Price School Meal Application                                                                                                    |              |
| Progress                                   | Students                                                                                                    | FAQs         |
| 1 Household Letter                         | Instructions                                                                                                    |              |
| 2 Students                                 | <ol> <li>Click "Add a Student".</li> <li>Complete all required information for each student and click "Add This Student to the Application".</li> </ol>                                                                                                    |              |
| 3 Temporary Assistance                     | Student(s) on Application                                                                                                    |              |
| (4) Household Members                      | Name Birth Date School Grade Foster/Head Start/Homeless/Migrant/Runaway                                                                                                    |              |
| 5 Applicant Information                    | Knoll, Amanda 02/14/1999 Rice Lake High School 12                                                                                                    | 1            |
|                                            | A DECEMBER OF A DECEMBER OF A |              |
| 6 Review Application                       | Add a Student                                                                                                    |              |
| 6 Review Application<br>7 Certify & Submit | Add a Student                                                                                                    | Next         |

If no other students are to be included on the application, the Student Applicant

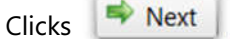

#### **Entering Student Information**

|                         | Free and Re                        | educed P                   | rice School Me         | eal Ap    | plication                                   |         |
|-------------------------|------------------------------------|----------------------------|------------------------|-----------|---------------------------------------------|---------|
| togress                 | Students                           |                            |                        |           |                                             | FAQS    |
| 1) Household Letter     | Instructions                       |                            |                        |           |                                             |         |
| 2 Students              | 1. Click "Add a<br>2. Complete all | Student*.<br>required info | ormation for each stud | ent and c | lick "Add This Student to the Application". |         |
| 3 Temporary Assistance  | Student(s) or                      | n Applicatio               | n                      |           |                                             |         |
| 4 Household Members     | Name                               | Birth Date                 | School                 | Grade     | Foster/Head Start/Homeless/Migrant/Runaway  |         |
| 5 Applicant Information | Knoll, Amanda                      | 02/14/1999                 | Rice Lake High School  | 12        |                                             | 1       |
| 6 Review Application    | Add a Student                      | 1                          |                        |           |                                             |         |
|                         |                                    |                            |                        |           |                                             | New New |
| 7. Certify & Submit     | Previous                           |                            |                        |           |                                             |         |

Other students can be added to a Student Applicant application.

The applicant

Clicks Add a Student

The *Students* page changes to display fields to collect student information.

### Adding Required Student Information

| California Californi                 | Free & Reduced Price Lunch Information Use of Information Statement Non-Discrimination Stat                                                                                                    | Ement Contact Logout                                          |
|--------------------------------------|----------------------------------------------------------------------------------------------------|---------------------------------------------------------------|
|                                      | Free and Reduced Price School Meal Application                                                                                                    | required information is noted with                            |
| Progress                             | Students                                                                                                    | A A A A A A A A A A A A A A A A A A A                         |
| 1 Household Letter                   | Last Name is required.                                                                                                    | When required information is                                  |
| 2 Students                           | Instructions                                                                                                    | omitted, a message is shown that tells                        |
| Temporary Assistance                 | 1. Click "Add a Student".                                                                                                    |                                                               |
|                                      | I mixed information for each student and click "Add This Student to the Application of the Application of | the user what information is missing.                         |
| 7 Certify & Submit                   | Edit Applicant, Student                                                                                                    | A red "*" is placed next to the missing                       |
| 7 Certify & Submit                   | Edit Applicant, Student<br>& Strongly suggested for faster processing-                                                                                                    | A red " <b>*</b> " is placed next to the missing              |
| 7 Certily & Submit<br>8 Confirmation | Edit Applicant, Student<br>& Required information & Strongly suggested for faster processing-<br>© Optional<br>& First Name<br>James                                                                                                    | A red "*" is placed next to the missing                       |
| 7 Certify & Submit<br>& Confirmation | Edit Applicant, Student<br>& Required information<br>& First Name<br>& Last Name<br>& Last Name                                                                                                    | A red "*" is placed next to the missing<br>information field. |
| 7 Certify & Submit<br>& Confirmation | Edit Applicant, Student Edit Applicant, Student Strongly suggested for faster processing- First Name Last Name Middle Name                                                                                                    | A red "*" is placed next to the missing<br>information field. |

**Omitting Suggested Student Information** 

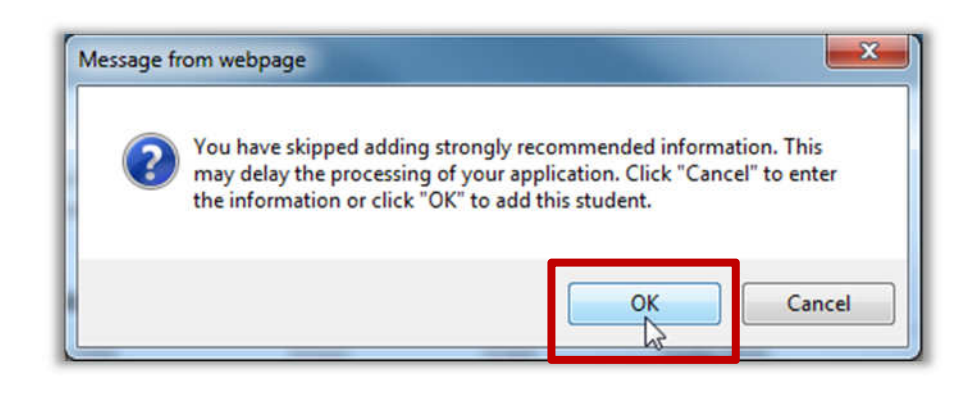

Not all information on the application is required, such as Birth Date and Student ID. However, the optional information does help with processing the application.

A message appears to notify the applicant when some non-required information fields on the application have been left blank.

#### Adding Student Applicant as Foster/Head Start/Homeless/Migrant/Runaway

When the Student Applicant is the only student on the application and the number of Foster/Head Start/Homeless/Migrant/ Runaway students was indicated as "1", the system automatically asks to which category the Student Applicant belongs. No income question is presented.

When the Student Applicant is one of two or more students on the application, the applicant must specify the Foster/Head Start/Homeless/Migrant/Runaway student(s).

**Note:** "**\***" notes a required action.

#### Adding Self as Foster/Head Start/Homeless/Migrant/Runaway

| rogress               | Students                                    |                      |            |               |                                                          | FAQs |
|-----------------------|---------------------------------------------|----------------------|------------|---------------|----------------------------------------------------------|------|
| household Letter      | Instructions                                |                      |            |               |                                                          |      |
| Students              | 1. Click "Add a Stur<br>2. Complete all req | dent".<br>uired info | rmation    | for each      | student and click "Add This Student to the Application". |      |
| Temporary Assistance  | Student(s) on A                             | plicatio             | n          |               |                                                          |      |
| Household Members     | Name Birth I                                | Date :               | School     | Grade         | Foster/Head Start/Homeless/Migrant/Runaway               |      |
| Applicant Information | Hill.Sam                                    | 2                    | te)        | <u></u>       |                                                          | 1    |
| Certify & Submit      | 👻 Required information                      | ant 🖠 S              | trangly su | gyested for t | sater processing- Optional                               |      |
| Confirmation          | 单 Last Name                                 |                      |            |               | 64.00                                                    |      |
|                       | Middle Name                                 |                      |            |               |                                                          |      |
|                       | * Birth Date                                |                      |            |               | _/_/                                                     |      |
|                       | * Student ID                                |                      |            |               |                                                          |      |
|                       | * School                                    |                      |            |               | SELECT                                                   | •    |
|                       | * Grade                                     |                      |            |               | ++ SELECT ++ 👻                                           |      |
|                       |                                             |                      |            |               |                                                          |      |

The example to the left shows an example of the Student Applicant as the only applicant who is a select-category student.

The applicant

- Chooses one category.
- Clicks Update Student Information

#### **Editing Student Information**

|                                                                                          | Care Constants of the                                                   |                    |                                        |                 |                                                          |     |
|------------------------------------------------------------------------------------------|-------------------------------------------------------------------------|--------------------|----------------------------------------|-----------------|----------------------------------------------------------|-----|
| rogress                                                                                  | Students                                                                |                    |                                        |                 |                                                          | FAQ |
| Household Letter                                                                         | Instructions                                                            |                    |                                        |                 |                                                          |     |
| Students                                                                                 | 1. Click "Add a                                                         | Student*.          | rmation for each stud                  | ent and d       | fick "Add This Student to the Application".              |     |
|                                                                                          | -1                                                                      | en service a conse |                                        |                 |                                                          |     |
| Temporary Assistance                                                                     | Student(s) or                                                           | Applicatio         |                                        |                 |                                                          |     |
| Household Members                                                                        | Student(s) or                                                           | Birth Date         | n<br>School                            | Grade           | Foster/Head Start/Homeless/Migrant/Runaway               |     |
| Temporary Assistance<br>Household Members                                                | Student(s) or<br>Name<br>Knoll Amanda                                   | Birth Date         | n<br>School                            | Grade           | Foster/Head Start/Homeless/Migrant/Runaway               | 5   |
| Temporary Assistance<br>Household Members<br>Applicant Information                       | Student(s) or<br>Name<br>Knoll Amanda<br>Knoll Brandon                  | Birth Date         | n<br>School<br><br>Rice Lake Montesson | Grade<br><br>PK | Foster/Head Start/Homeless/Migrant/Runaway<br>Head Start | ∱ ₀ |
| Temporary Assistance<br>Household Members<br>Applicant Information<br>Review Application | Student(s) or<br>Name<br>Knoll Amanda<br>Knoll Branden<br>Add a Student | Birth Date         | n<br>School<br><br>Rice Lake Montesson | Grade           | Foster/Head Start/Homeless/Migrant/Runaway<br>Head Start | ∮ ₀ |

The example to the left shows an example of the Student Applicant as one of multiple students to be included on the application, and at least one student was specified as a select-category student.

The applicant can edit her own listing by clicking **Edit** ( $\checkmark$ ).

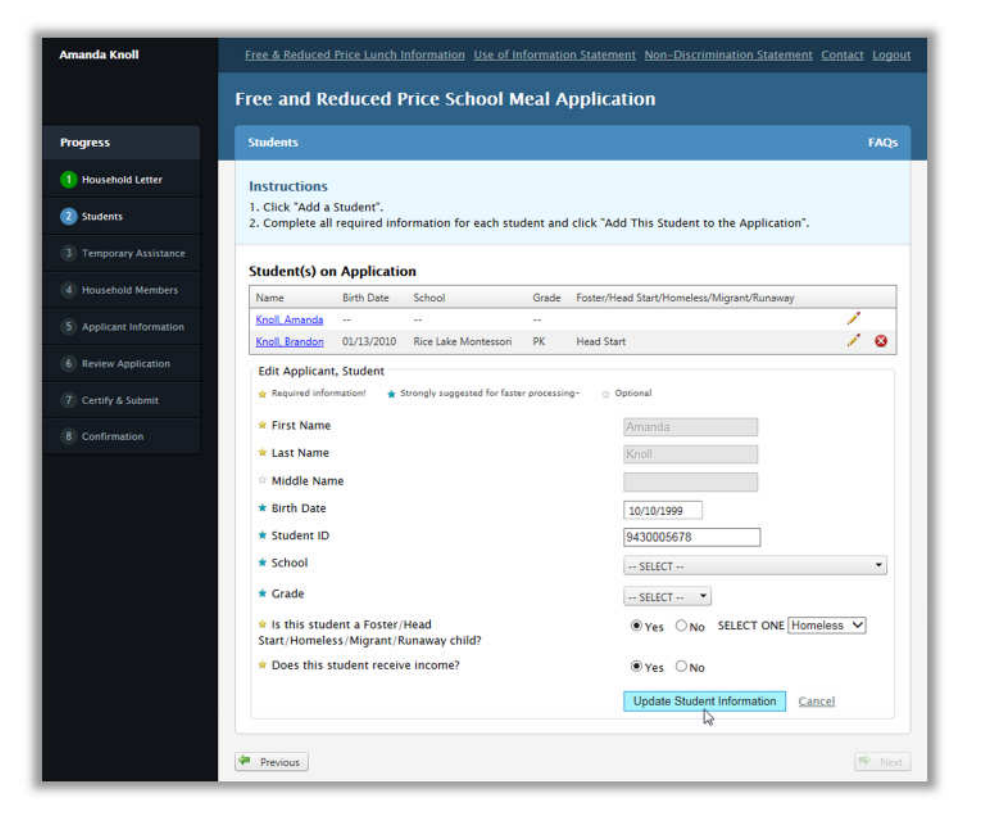

All information can be edited except for the Student Applicant name.

To edit the student listing, the Student Applicant

- Adds or makes changes to the fields marked with "\*".
- Answers the two questions regarding student category and income.
- Clicks Update Student Information

|                                | Free and Reduced Price School Meal Application                                                                                                    |              |
|--------------------------------|----------------------------------------------------------------------------------------------------|--------------|
| Progress                       | Students                                                                                                    | FAQs         |
| 1 Household Letter             | Instructions                                                                                                    |              |
| 2 Students                     | <ol> <li>Click "Add a Student".</li> <li>Complete all required information for each student and click "Add This Student to the Application".</li> </ol>                                                                                                    |              |
| 3 Temporary Assistance         | Student(s) on Application                                                                                                    |              |
| Household Members              | Name Birth Date School Grade Foster/Head Start/Homelets/Migrant/Runaway                                                                                                    |              |
| 5 Applicant Information        | Knoll Amanda 10/10/1999 Homeless                                                                                                    | 1            |
| Constant and the second second | Knoll Brandon 01/13/2010 Rice Lake Montessori PK Head Start                                                                                                    | / 0          |
| 8 Confirmation                 | First Name     Brandon     Last Name     Knoll     Middle Name     Middle Name     Student ID     Student ID     Stocol     School     Rice Lake Montessori     Grade     Ves ONO     SELECT ONE Head     Start/Homeless/Migrant/Runaway child?     Does this student receive income?     Oyes ONO | ▼<br>Start ▼ |
|                                | Update Student Information Canc                                                                                                    | æl           |

For all other students on the application, any field, including name, can be added or updated.

|                                                                  | Free and Re                        | educed P                   | rice School M          | eal Ap    | oplication                                   |   |      |
|------------------------------------------------------------------|------------------------------------|----------------------------|------------------------|-----------|----------------------------------------------|---|------|
| Progress                                                         | Students                           |                            |                        |           |                                              |   | FAQs |
| 1) Household Letter                                              | Instructions                       | 2                          |                        |           |                                              |   |      |
| 2) Students                                                      | 1. Click "Add a<br>2. Complete all | Student".<br>required info | ormation for each stud | ent and o | click "Add This Student to the Application". |   |      |
| 3) Temporary Assistance                                          | 61 J - 163                         |                            |                        |           |                                              |   |      |
| Household Members                                                | Name                               | Birth Date                 | School                 | Grade     | Foster/Head Start/Homeless/Migrant/Runaway   |   |      |
|                                                                  | Knoll Amanda                       | 10/10/1999                 | <del>24</del>          | 40        | Homeless                                     | 1 | _    |
| A palle and information                                          | Knoll, Brandon                     | 01/13/2010                 | Rice Lake Montessori   | PK        | Head Start                                   | 1 | 0    |
| <ol> <li>Applicant Information</li> </ol>                        |                                    |                            |                        |           |                                              |   |      |
| Review Application                                               | Add a Student                      |                            |                        |           |                                              |   |      |
| Applicant Information     Review Application     Cently & Submit | Add a Student                      |                            |                        |           |                                              |   |      |
| Applicant Information<br>Review Application                      | Add a Student                      |                            |                        |           |                                              |   |      |

To add a new student and select a category, see pages 16 - 17 for the steps to complete.

The selected category appears on the Students page.

Notice that the Student Applicant cannot be removed from the application.

#### **Removing a Student**

The Student Applicant cannot be removed from the application. All other students included on the application can be removed.

| Amanda Knoll            | Free & Reduced Price Lu                                 | nch Information Use of      | Informat | ion Statement Non-Discrimination Statement   | Contact Logout | To remove a student, the Studer                |
|-------------------------|---------------------------------------------------------|-----------------------------|----------|----------------------------------------------|----------------|------------------------------------------------|
|                         | Free and Reduced                                        | Price School M              | eal Ap   | oplication                                   |                | Applicant                                      |
| Progress                | Students                                                |                             |          |                                              | FAQs           | <ul> <li>Clicks <b>Remove</b> ( 😂).</li> </ul> |
| 1 Household Letter      | Instructions                                            |                             |          |                                              |                |                                                |
| 2 Students              | 1. Click "Add a Student".<br>2. Complete all required i | formation for each stud     | lent and | click "Add This Student to the Application". |                |                                                |
| 3 Temporary Assistance  | Student(s) on Applica                                   | lion                        |          |                                              |                |                                                |
| Household Members       | Name Birth Date                                         | School                      | Grade    | Foster/Head Start/Homeless/Migrant/Runaway   |                |                                                |
| 5 Applicant Information | Knoll Amande 10/10/199<br>Knoll Brandon 01/13/201       | 9<br>0 Rice Lake Montessori | <br>PK   | Homeless<br>Head Start                       | 10             |                                                |
| 6 Review Application    | Add a Student                                           |                             |          |                                              |                |                                                |
| 2 Certify & Submit      | In the second second second second                      |                             |          |                                              | -              |                                                |
| 8 Confirmation          | 🖙 Previous                                              |                             |          |                                              | 📫 Next         |                                                |

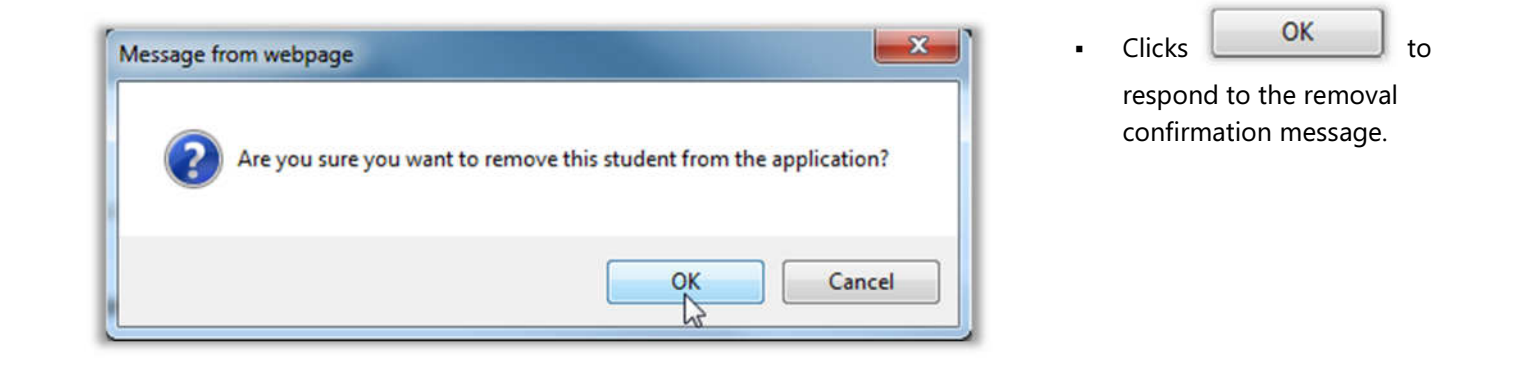

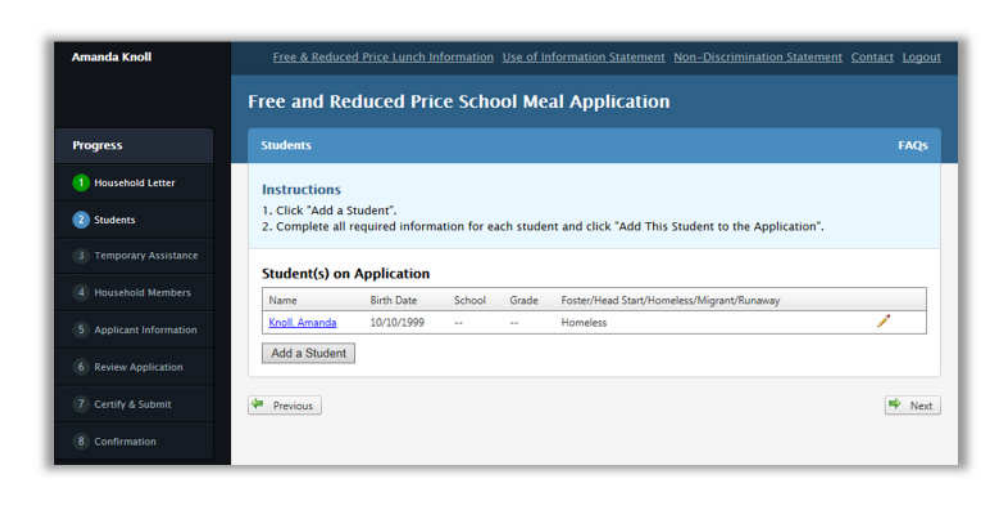

The **Student(s) on Application** list is updated.

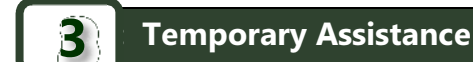

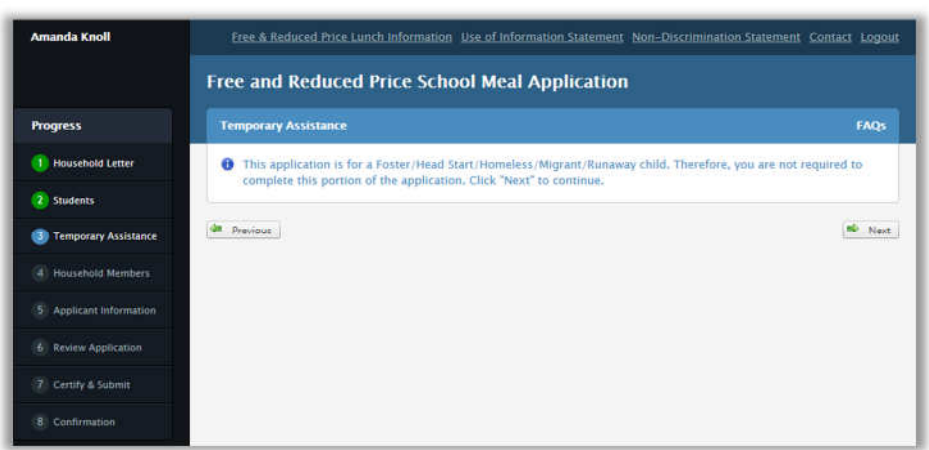

If the Student Applicant and all other students on the application are select-category students, recording temporary assistance is not required.

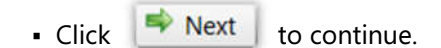

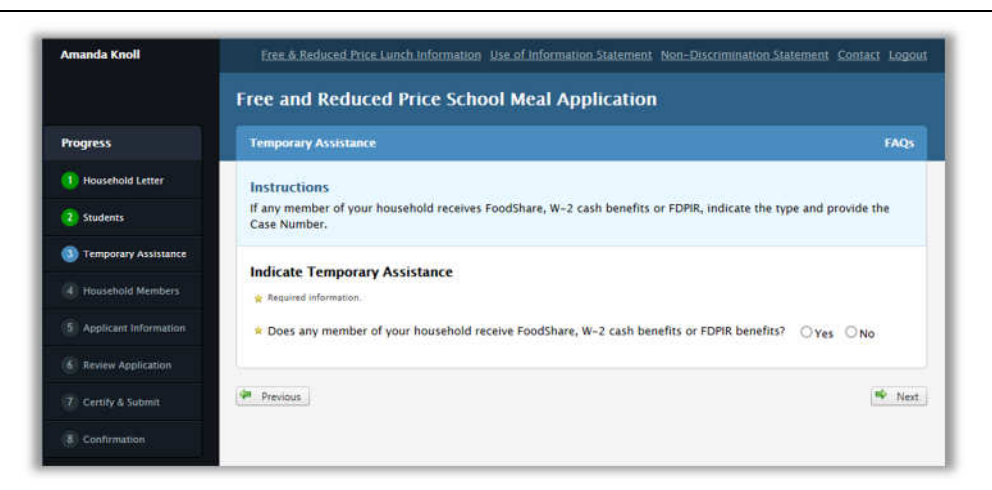

If at least one student on the application is not a selectcategory student (Foster, Head Start, Migrant, Homeless, or Runaway), the Temporary Assistance page presents one question that must be answered before continuing.

**Note:** "'m' notes a required action.

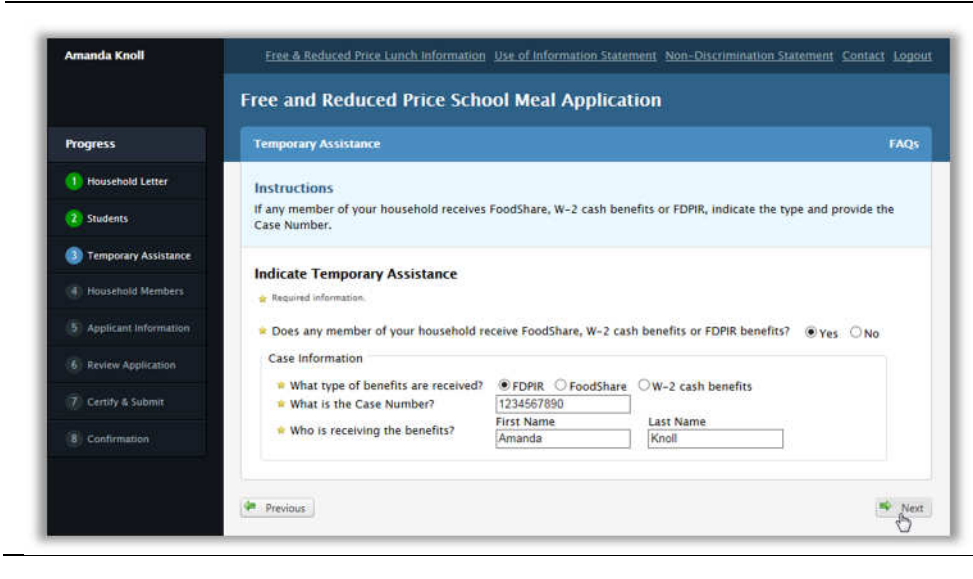

The Student Applicant indicates which benefit type is being received, provides the Case Number and the name of the person receiving the benefit.

See page 28 for more information on adding Temporary Assistance information.

Temporary Assistance could be FoodShare, W-2 Cash Benefits, or FDPIR.

#### **Household Members**

4

anda Knoll Free & Reduced Price Lunch Information Use of Information Statement Non-Discrimination Statement Contact Logout Free and Reduced Price School Meal Application Progress Household Members 1 Household Letter Instructions Complete income information for Applicant. If Applicant Name is not correct, please correct it in the Applicant Information area (next).
 If Students receive income, complete the income information.
 If needed, add any other household members and complete the income information for each one. (Do not add Students or Applicant since they are already listed.) 2 Students 3 Temporary Assistance sehold Members Household Member(s) on Application cant information Name Income Type Amount Frequency Knoll, Amanda (Student) (Applicant) Knoll, Brandon (Student) Add Household Member Next Previous

Notice that the Student Applicant is tagged with "(Student) (Applicant)".

Neither Student Applicant information, nor any other student's information, can be edited on this page.

|                                                                                                    | Free and Reduced Price Sch                                                                                                    | ool Meal Applicat                                   | ion               |                            |          |
|----------------------------------------------------------------------------------------------------|----------------------------------------------------------------------------------------------------|-----------------------------------------------------|-------------------|----------------------------|----------|
| ogress                                                                                                    | Household Members                                                                                                    |                                                     |                   |                            | FAQ      |
| Household Letter                                                                                                    | Instructions                                                                                                    |                                                     |                   |                            |          |
| Students                                                                                                    | 1. Complete income information for Appl<br>Information area (next).                                                                                                    | cant. If Applicant Name is r                        | iot correct, plea | e correct it in the A      | pplicant |
| Temporary Assistance                                                                                                    | <ol> <li>If Students receive income, complete the<br/>3. If needed, add any other household me</li> </ol>                                                                                         | e income information.<br>mbers and complete the in- | come informatio   | n for each one. <b>(Do</b> | not add  |
| the second second s |                                                                                                    |                                                     |                   |                            |          |
| Household Members                                                                                                    | Students or Applicant since they are alre                                                                                                    | ady listed.)                                        |                   |                            |          |
| Household Members                                                                                                    | Students or Applicant since they are alree<br>Household Member(s) on Applicati                                                                                                    | ady listed.)<br>DN                                  |                   |                            |          |
| Household Members                                                                                                    | Students or Applicant since they are alreed to the students of Applicant Students on Application Name                                                                                             | ady listed.)<br>On<br>Income Type                   | Amount            | Frequency                  |          |
| Household Members<br>Applicant Information<br>Review Application                                                                                                    | Students or Applicant since they are alreed by the students of Applicant Students (S) on Applicati Name Knoll, Amanda (Student) (Applicant)                                                       | ady listed.)<br>On<br>Income Type                   | Amount            | Frequency                  |          |
| Household Members<br>Applicant Information<br>Review Application                                                                                                    | Students or Applicant since they are alre<br>Household Member(s) on Applicati<br>Name<br>Knoll, Amanda (Student) (Applicant)<br>Knoll, Brandon (Student)                                          | ady listed.)<br>on<br>Income Type                   | Amount            | Frequency                  |          |
| Household Members<br>Applicant Information<br>Review Application<br>Certify & Submit                                                                                                    | Students or Applicant since they are alre<br>Household Member(s) on Applicati<br>Name<br>Knoll, Amanda (Student) (Applicant)<br>Knoll, Brandon (Student)<br>Pugh, Carolyn                         | ady listed.)<br>on<br>Income Type                   | Amount            | Frequency                  | / 0      |
| Household Members<br>Applicant Information<br>Review Application<br>Certify & Submit<br>Confirmation                                                                                                    | Students or Applicant since they are aire<br>Household Member(s) on Applicati<br>Name<br>Knoll, Amanda (Student) (Applicant)<br>Knoll, Brandon (Student)<br>Pugh, Carolyn<br>Add Household Member | ady listed.)<br>DR<br>Income Type                   | Amount            | Frequency                  | / 0      |

The Student Applicant can add and edit other Household Members as needed.

See pages 29- 37 for the steps to add and edit Household Member information.

The Student Applicant clicks

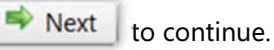

The Student Applicant's next step is to enter household member information.

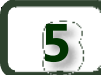

#### **Applicant Information**

Next, the Student Applicant reviews her information and makes changes as needed.

#### **Note:** "\*" notes required information.

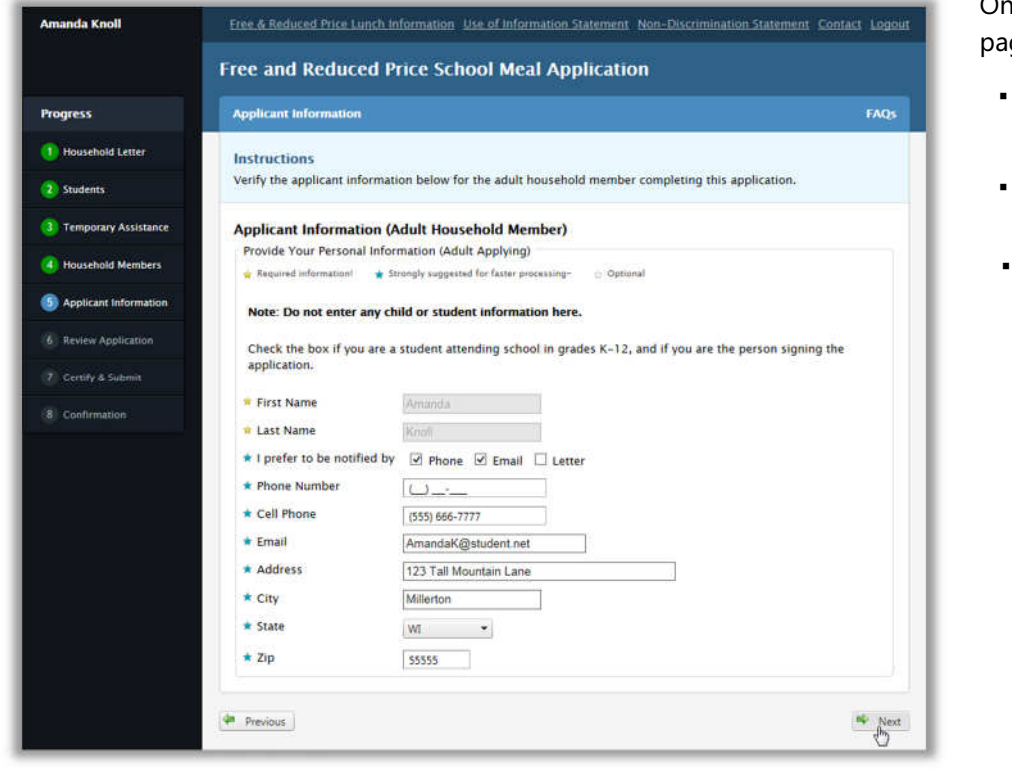

On the *Applicant Information* page, the Student Applicant:

- Reviews applicant information.
- Makes changes as needed.

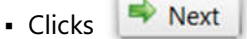

# **Review Application**

6

| Progress Review Application P Review Application P | e and Reduce<br>view Application<br>structions<br>Please review your ap<br>Your application is N<br>tudent(s) on Appli<br>tudent(s) on Appli<br>tude | ed Price Schoo<br>pplication and change<br>IOT complete - you m<br>ication<br>late School<br>1999<br>2000 Rice Lake High Sc<br>nce<br>red FDPIR<br>1234567890<br>fits Amanda Knoll<br>r(5) on Application<br>Applicant) | I Meal A<br>any informa<br>ist click "Ne<br><br>hool 10 | pplication on that is not correct. (* to continue to the final Foster/Head Start/Homeles Homeless              | s/Migrant/Runitway         | FAQ:<br>Edit<br>Edit<br>Edit |
|----------------------------------------------------------------------------------------------------|----------------------------------------------------------------------------------------------------|----------------------------------------------------------------------------------------------------|---------------------------------------------------------|----------------------------------------------------------------------------------------------------|----------------------------|------------------------------|
| rogress     Ref       1 Household Letter     Int       2 Students     1.       3 Temporary Assistance     1.       4 Household Members     5       5 Applicant Information     1.       6 Review Application     T       7 Certify & Submit     T       8 Confirmation     1.       9 Review Application     P       7 Certify & Submit     T       8 Review Application     P       7 Certify & Submit     A       8 Review Application     P       8 Confirmation     A                                                                                                    | View Application structions Please review your ap Please review your ap Please review your ap Please review your ap Please review your ap Please review your ap Please review your ap Please Review your ap Please Review Review Review                                                                                                    | pplication and change<br>IOT complete - you m<br>ication<br>late School<br>1999<br>2000 Rice Lake High Sc<br>nce<br>1234567890<br>rfits Amanda Knotl<br>r(s) on Application                                             | any informa<br>ust click "Ne:<br>Grade<br>              | tion that is not correct.<br>(t <sup>*</sup> to continue to the final<br>Foster/Head Start/Homeles<br>Homeless | step.<br>x/Migrant/Runaway | FAQ:<br>Edit Edit Edit       |
|                                                                                                    | structions Please review your ap Please review your application is N tudent(s) on Applif tame Birth D Cnoll, Amanda 10/10/ Cnoll, Brandon 04/08/ emporary Assista ype of benefits recei case Number erson receiving bene Ousehold Member Name Cnoll, Amanda (Student) / Cnoll, Brandon (Student) / pplicant Informat                                                                                                    | pplication and change<br>IOT complete - you m<br>ication<br>late School<br>1999<br>2000 Rice Lake High Sc<br>nce<br>ved FDPIR<br>1234567890<br>fits Amanda Knoll<br>r(5) on Application                                 | any informa<br>ist click "Ne<br>Grade<br><br>hool 10    | tion that is not correct.<br>(t <sup>*</sup> to continue to the final<br>Foster/Head Start/Homeles<br>Homeless | step.                      | / Edit                       |
|                                                                                                    | Please review your at<br>Your application is N<br>Rudent(s) on Appli<br>Name Birth D<br>Goll, Amanda 10/30/<br>Cnoll, Brandon 04/08/<br>emporary Assista<br>ype of benefits recei-<br>ase Number<br>erson receiving bene<br>ousehold Member<br>Sousehold Member<br>Name<br>Cnoll, Amanda (Student)<br>(noll, Brandon (Student)<br>ugh, Carolyn                                                                                                    | pplication and change<br>polication and change<br>(or complete - you m<br>ication<br>late School<br>1999<br>2000 Rice Lake High Sc<br>nce<br>ved FDPIR<br>1234567890<br>filts Amanda Knoll<br>r(s) on Application       | any informa<br>ist click "Ne:<br>Grade<br><br>hool 10   | ion that is not correct.<br>(t* to continue to the final<br>Foster/Head Start/Homeles<br>Homeless              | step.                      | / Edit                       |
|                                                                                                    | tudent(s) on Appli<br>Varie Birth D<br>Inoll, Amanda 10/10/<br>Inoll, Amanda 10/10/<br>emporary Assista<br>vpe of benefits receiving<br>ase Number<br>erson receiving bene<br>ousehold Member<br>Varie<br>Snoll, Amanda (Student) (<br>Inoll, Brandon (Student)<br>Pugh, Carolyn<br>pplicant Informat                                                                                                    | ication<br>late School<br>1999<br>2000 Rice Lake High Sc<br>nce<br>ved FDPIR<br>1234357890<br>fits Amanda Knoll<br>r(s) on Application<br>Applicant)                                                                    | Grade                                                   | Foster/Head Start/Homeles<br>Homeless                                                                          | s/Migrant/Runaway          | / Edit                       |
| Household Members Household Members Applicant Information Review Application Review Application Review Application Review Application Confirmation Review Application Confirmation Confirm | Vame Birth D<br>Const, Amanda 10/20/<br>Cnoll, Brandon 04/08/<br>Const, Brandon 04/08/<br>Const, Brandon 04/08/<br>Const, Brandon (Student)<br>Vame<br>Const, Amanda (Student)<br>Const, Brandon (Student)<br>Vagh, Carolyn<br>Carolyn                                                                                                    | Iste School<br>1999<br>2000 Rice Lake High Sc<br>Nee EDPIR<br>1234567890<br>filts Amanda Knoll<br>r(s) on Application                                                                                                   | Grade                                                   | Foster/Head Start/Homeles                                                                                      | s/Migrant/Runaway          | / Edit                       |
|                                                                                                    | anne 10/10/<br>cnoll, Amanda 10/10/<br>cnoll, Brandon 04/08/<br>emporary Assista<br>ype of benefits recei<br>ase Number<br>erson receiving bene<br>ousehold Member<br>vame<br>cnoll, Amanda (Student)<br>(noll, Brandon (Student)<br>ugh, Carolyn<br>pplicant Informat                                                                                                    | Applicont)                                                                                                    | hool 10                                                 | Homeless                                                                                                    |                            | / Edit                       |
| Application  Review Application  Review Application  Review Application  Certify & Submit  Review Application  Certify & Submit  Certify & Submit  Certify & Submit  Certify & Submit  Certify & Submit                                                                                                    | India, Amanda 2010/<br>India, Brandon 04/08/<br>emporary Assista<br>ype of benefits recei<br>ase Number<br>erson receiving bene<br>ousehold Member<br>Name<br>Snoll, Amanda (Student) /<br>India, Brandon (Student)<br>Pugh, Carolyn<br>pplicant Informat                                                                                                    | 2000 Rice Lake High Sc<br>nce<br>red FDPIR<br>1234567890<br>fits Amanda Knoll<br>r(s) on Application                                                                                                    | hool 10                                                 | nomeres                                                                                                    |                            | P Edit                       |
| Review Application  Review Application  Review Application  Certify & Submit  Confirmation                                                                                                    | emporary Assista<br>ype of benefits recei-<br>ase Number<br>erson receiving bene<br>ousehold Member<br>Name<br>Cooll, Amanda (Student) (<br>finall, Brandon (Student)<br>Pugh, Carolyn                                                                                                    | nce<br>ved FDPIR<br>1234567890<br>ffits Amanda Knoll<br>r(s) on Application                                                                                                    |                                                         |                                                                                                    |                            | Zedit                        |
| Certify & Submit                                                                                                    | emporary Assista<br>ype of benefits recei<br>ase Number<br>erson receiving bene<br>ousehold Member<br>Name<br>Goolf, Amanda (Student) /<br>Gnoll, Brandon (Student)<br>Pugh, Carolyn<br>pplicant Informat                                                                                                    | nce<br>FDPIR<br>1234567890<br>ffits Amanda Knoll<br>r(s) on Application                                                                                                    | Non-                                                    |                                                                                                    |                            | / Edit                       |
| Confirmation P H H R K R Confirmation Confirmation Confirmation                                                                                                    | ype of benefits recei<br>ase Number<br>erson receiving bene<br>ousehold Member<br>Name<br>(noll, Amanda (Student)<br>(noll, Brandon (Student)<br>ugh, Carolyn<br>pplicant Informat                                                                                                    | ved FDPIR<br>1234567890<br>fits Amanda Knoll<br>r(s) on Application                                                                                                    |                                                         |                                                                                                    |                            | 🖊 Edit                       |
| Review Application                                                                                                    | ousehold Member<br>Name<br>Groll, Amanda (Student) (<br>Groll, Brandon (Student)<br>Uugh, Carolyn<br>pplicant Informat                                                                                                    | r(s) on Application                                                                                                    |                                                         |                                                                                                    |                            | 📝 Edit                       |
| Review Application Confirmation                                                                                                    | Vame:<br>Gnoll, Amanda (Student) (<br>Gnoll, Brandon (Student)<br>Pugh, Carolyn<br><b>pplicant Informat</b>                                                                                                    | Applicant)                                                                                                    |                                                         |                                                                                                    |                            |                              |
| Review Application Certify & Submit A                                                                                                    | (noli, Amanda (Student) (<br>(noli, Brandon (Student)<br>Pugh, Carolyn<br>pplicant Informat                                                                                                    | (Applicant)                                                                                                    |                                                         |                                                                                                    |                            |                              |
| Review Application Certify & Submit A<br>Confirmation                                                                                                    | moli, Brandon (Student)<br>Pugh, Carolyn<br>pplicant Informat                                                                                                    |                                                                                                    |                                                         |                                                                                                    |                            |                              |
| Review Application CC                                                                                                    | pplicant Informat                                                                                                    |                                                                                                    |                                                         |                                                                                                    |                            |                              |
| Review Application C<br>Certify & Submit A                                                                                                    | lame                                                                                                    | Amanda Knoll                                                                                                    | old Membe                                               | r)                                                                                                    |                            | 🖊 Edit                       |
| Certify & Submit A                                                                                                    | hone Number                                                                                                    | IT N/A                                                                                                    |                                                         |                                                                                                    |                            |                              |
| Certify & Submit: A                                                                                                    | ell Phone                                                                                                    | 5556667777                                                                                                    | nat                                                     |                                                                                                    |                            |                              |
| Confirmation                                                                                                    | ddress                                                                                                    | 123 Tall Mountain                                                                                                    | net<br>Lane, Millert                                    | on, WI 55555                                                                                                   |                            |                              |
|                                                                                                    |                                                                                                    |                                                                                                    |                                                         |                                                                                                    |                            |                              |
|                                                                                                    | Optional Info                                                                                                    |                                                                                                    |                                                         |                                                                                                    |                            |                              |
|                                                                                                    | (You do not have to                                                                                                    | complete this part to                                                                                                    | recieve free                                            | or reduced priced meals.                                                                                       |                            |                              |
|                                                                                                    | Professional and                                                                                                    |                                                                                                    |                                                         | 0.07                                                                                                    |                            |                              |
|                                                                                                    | Ethnicity                                                                                                    | SELECT                                                                                                    | •                                                       |                                                                                                    |                            |                              |
|                                                                                                    |                                                                                                    | American Inc                                                                                                    | fian or Alask                                           | an Native                                                                                                    |                            |                              |
|                                                                                                    | Racial Identity                                                                                                    | Black or Afri                                                                                                    | can America                                             | 1                                                                                                    |                            |                              |
|                                                                                                    |                                                                                                    | Pacific Island                                                                                                    | ier                                                     |                                                                                                    |                            |                              |
|                                                                                                    |                                                                                                    | Liwhite                                                                                                    |                                                         |                                                                                                    |                            |                              |
| ( <u>*</u> )                                                                                                    | Sentence 1                                                                                                    | Liwhite                                                                                                    |                                                         |                                                                                                    |                            |                              |

On the *Review Application* page, the Student Applicant

• Reviews the information.

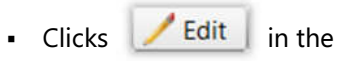

corresponding section to make changes to entered data.

 Selects Optional Info if she desires.

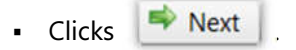

**Certify & Submit** 

When all required information is included on the application, the Student Applicant certifies that the supplied information is correct.

#### Certifying the Application

 $\mathbf{7}$ 

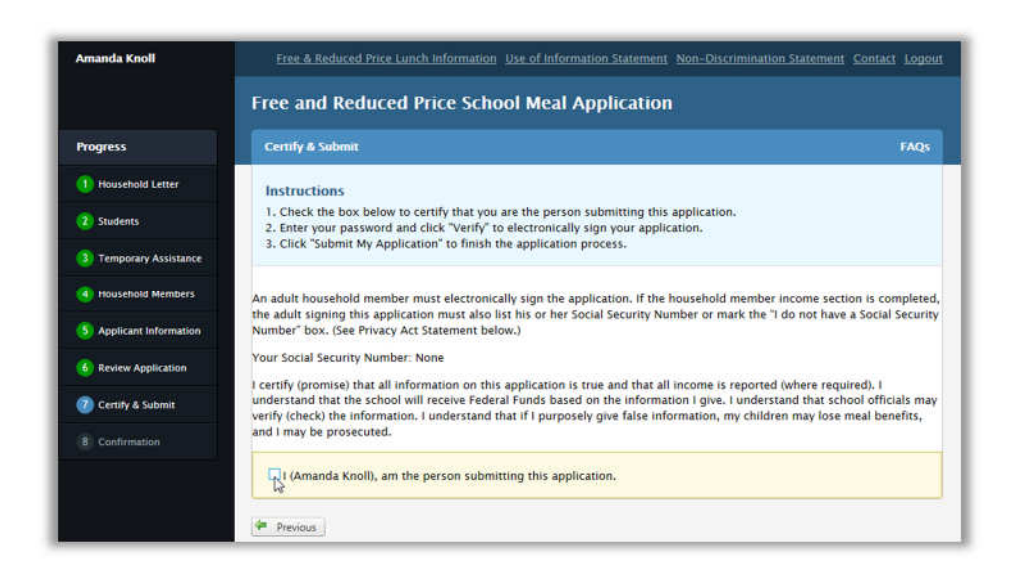

On the *Certify & Submit* page, the Student Applicant:

- Verifies the last four digits of the Social Security Number, or that "None" is shown in "Your Social Security Number".
- Selects "I (Name), am the person submitting this application".

| Free and Reduced Price School Meal Application |                                                                                                    |  |  |  |  |  |
|------------------------------------------------|----------------------------------------------------------------------------------------------------|--|--|--|--|--|
| Progress                                       | Certify & Submit FAQs                                                                                                    |  |  |  |  |  |
| 1 Household Letter                             | Instructions                                                                                                    |  |  |  |  |  |
| 2 Students                                     | <ol> <li>Check the box below to certify that you are the person submitting this application.</li> <li>Enter your password and click "Verify" to electronically sign your application.</li> <li>Click "Submit My Application" to finish the application process.</li> </ol>                                                                                                    |  |  |  |  |  |
| 3 Temporary Assistance                         |                                                                                                    |  |  |  |  |  |
| Household Members                              | An adult household member must electronically sign the application. If the household member income section is completed                                                                                                    |  |  |  |  |  |
| 5 Applicant Information                        | Number" box. (See Privacy Act Statement below.)                                                                                                    |  |  |  |  |  |
| 6 Review Application                           | Your Social Security Number: None                                                                                                    |  |  |  |  |  |
| 🕖 Certify & Submit                             | I certity (promise) that all information on this application is true and that all income is reported ownere required), i<br>understand that the school will receive Federal Funds based on the information I give, i understand that school officials n<br>verify (check) the information. I understand that if I purposely give false information, my children may lose meal benefits |  |  |  |  |  |
| 8 Confirmation                                 | and I may be prosecuted.                                                                                                    |  |  |  |  |  |
|                                                | I (Amanda Knoll), am the person submitting this application.                                                                                                    |  |  |  |  |  |
|                                                | Please enter your password to verify                                                                                                    |  |  |  |  |  |

The Password field appears.

The Student Applicant:

 Enters the password that was used at log on.

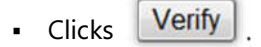

#### Submitting the Application

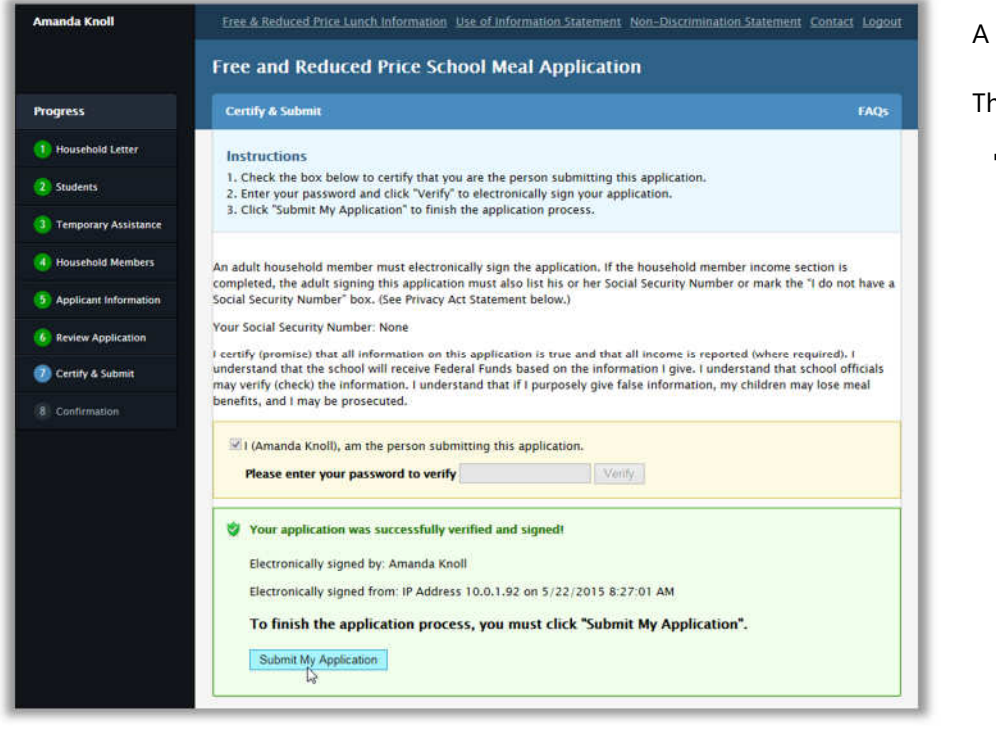

A success message appears.

The Student Applicant

Clicks

Submit My Application

### Confirmation

8

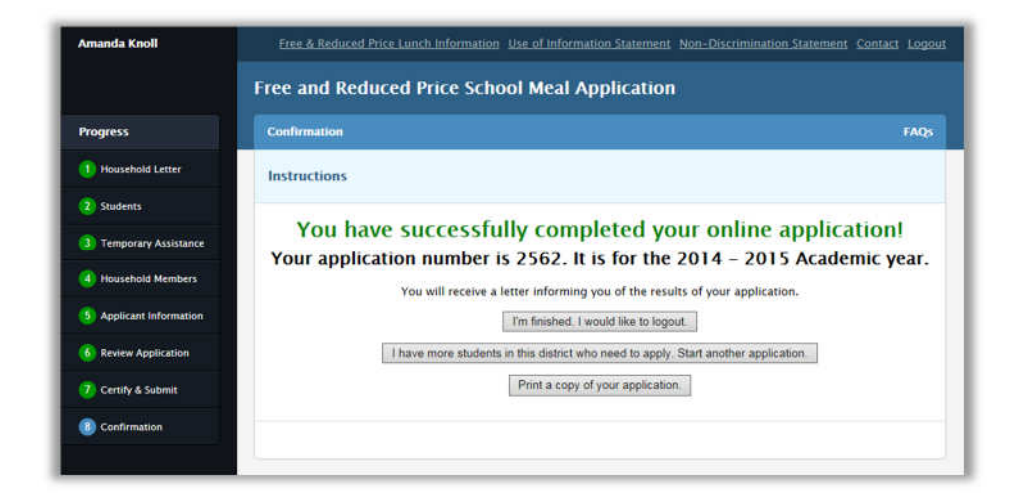

A success message appears.

An application number is provided.

Three buttons are displayed. The applicants clicks

I'm finished. I would like to logout.

To close the Free and Reduced Price School Meal Application. The Sign In tab of the Login page appears.

I have more students in this district who need to apply. Start another application.

To display the *Household Letter* page.

Print a copy of your application.

To send the application to a local printer (applicant's printer).